# FilterQuick<sup>™</sup> FQ4000 -Steuerung

## Bedienungsanleitung

Dieses Handbuch wird bei Einführung neuer Informationen und Modelle aktualisiert. Bitte besuchen Sie unsere Website bezüglich der neuesten Ausgabe dieses Handbuchs.

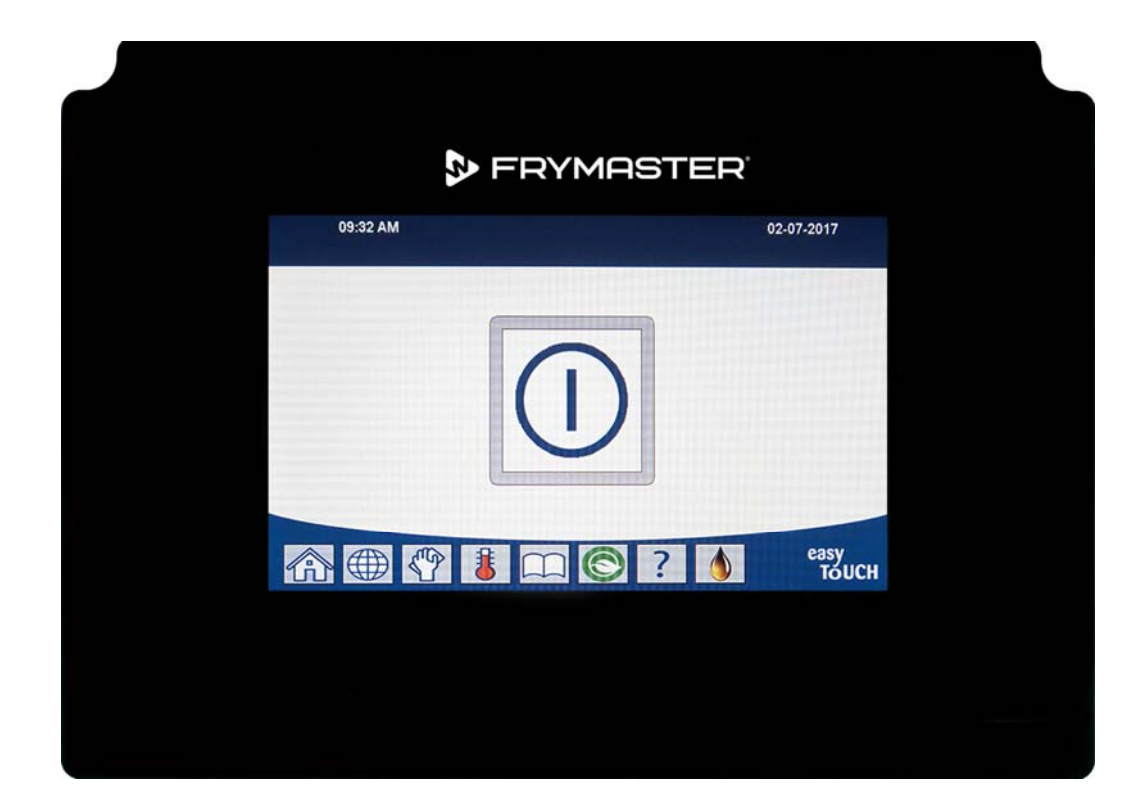

### ▲ VORSICHT LESEN SIE DIESE ANWEISUNGEN VOR DEM EINSATZ.

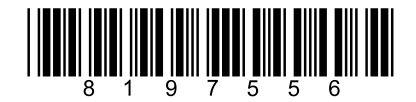

Teilenummer: FRY\_IOM\_8197556 06/2018

Übersetzung der ursprünglichen Anweisungen

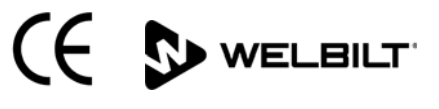

German / Deutsch

#### <u>HINWEIS</u>

VERWENDET DER KUNDE WÄHREND DER GARANTIEDAUER EIN ERSATZTEIL FÜR DAS FRYMASTER FOOD SERVICE GERÄT, DAS NICHT ALS <u>UNVERÄNDERTES</u> NEUES ODER RECYCELTES ERSATZTEIL DIREKT BEI FRYMASTER ODER EINEM ZUGELASSENEN KUNDENDIENST ERWORBEN UND/ODER GEGENÜBER SEINEM ORIGINALZUSTAND VERÄNDERT WURDE, IST DIESE GARANTIE NICHTIG. AUSSERDEM HAFTEN FRYMASTER UND DESSEN TOCHTERGESELLSCHAFTEN NICHT FÜR ANSPRÜCHE, SCHÄDEN ODER KOSTEN, DIE DEM KUNDEN DIREKT ODER INDIREKT, GANZ ODER TEILWEISE INFOLGE DER INSTALLATION EINES GEÄNDERTEN ERSATZTEILS UND/ODER EINES ERSATZTEILS, DAS VON EINEM NICHT ZUGELASSENEN KUNDENDIENSTE ERHALTEN WURDE, ENTSTEHEN.

#### **HINWEIS**

Dieses Gerät ist nur für den kommerziellen Einsatz vorgesehen und muss von qualifiziertem Personal bedient werden. Installation, Wartung und Reparaturen müssen von einem von Frymaster werksseitig zugelassenen Kundendienst (FAS) oder einem anderen qualifizierten Techniker durchgeführt werden. Installation, Wartung oder Reparaturen durch nicht qualifiziertes Personal können die Herstellergarantie hinfällig machen.

#### **HINWEIS**

Dieses Gerät muss gemäß den landesweiten und örtlichen Vorschriften des jeweiligen Aufstellungslandes installiert werden.

#### HINWEISE FÜR KUNDEN VON GERÄTEN, DIE MIT STEUERUNGEN AUSGESTATTET SIND

USA

Dieses Gerät entspricht Teil 15 der FCC-Bestimmungen. Der Betrieb unterliegt folgenden Bedingungen: 1) Das Gerät darf keine Störungen verursachen und 2) Das Gerät muss Störsignale aufnehmen können, auch solche, die unerwünschte Betriebszustände verursachen können. Das Gerät ist zwar als Gerät der Klasse A klassifiziert, es erfüllt jedoch die Grenzwerte von Geräten der Klasse B.

#### <u>KANADA</u>

Dieses Digitalgerät überschreitet nicht die von der Norm ICES-003 des "Canadian Department of Communications" festgelegten Grenzwerte der Klasse A oder B für Funkstörungen.

Cet appareil numerique n'emet pas de bruits radioelectriques depassany les limites de classe A et B prescrites dans la norme NMB-003 edictee par le Ministre des Communcations du Canada.

### \Lambda GEFAHR

Vor dem Transport, der Prüfung, Wartung und vor Reparaturen der Frymaster-Frittiermaschine ALLE Netzkabel aus den Steckdosen ziehen.

### \land GEFAHR

Alle Gegenstände aus den Ablässen fernhalten. Beim Schließen von Betätigungselementen können Schäden oder Verletzungen entstehen.

### \Lambda GEFAHR

Alle Wassertropfen aus dem Frittierbecken entfernen, bevor es mit Fett gefüllt wird. Wenn das nicht gemacht wird, spritzt das heiße Fett, wenn dieses auf die Frittiertemperatur erwärmt wird.

### \rm ACHTUNG

Kein HEISSES oder GEBRAUCHTES Fett einem JIB hinzufügen.

| Die Auskoch- oder Reinigungslösung NIEMALS in eine Fettentsorgungseinheit (SDU), eine              |
|----------------------------------------------------------------------------------------------------|
| eingebaute Filtereinheit, eine tragbare Filtereinheit oder einen OQS (Fettqualitätssensor) leeren. |
| Diese Geräte sind nicht für diesen Zweck vorgesehen und werden durch die Lösung beschädigt. Dies   |
| macht außerdem die Garantie ungültig.                                                              |

### 🔔 GEFAHR

Beim Ablassen von Fett in einen Entsorgungsbehälter nicht über die maximale Fülllinie des Behälters hinaus einfüllen.

#### <u>/!</u>\ GEFAHR

Das Fett auf mindestens 38 °C (100 °F) abkühlen lassen, bevor es zur Entsorgung in einen entsprechenden METALL-Behälter abgelassen wird.

### 🗥 GEFAHR

Für Frittiermaschinen FQE30-T oder FQG30-T beim Entleeren von Fett eine geeignete SDU oder einen METALL-Behälter benutzen, der ein Fassungsvermögen von mindestens 15 Litern (4 gal) hat. Andernfalls kann das Fett überlaufen und Verletzungen verursachen.

Für Frittiermaschinen FQE30-T oder FQG30-T beim Ablassen der Auskochlösung in einen geeigneten METALL-Behalter sicherstellen, dass der Behälter mindestens 15 Litern (4 gal) fasst. Andernfalls kann die Auskochlösung überlaufen und Verletzungen verursachen.

### \land GEFAHR

Die Filterwanne langsam öffnen, damit kein heißes Fett herausspritzt, das schwere Verbrennungen, Ausrutschen und Stürze verursachen kann.

### 🛝 GEFAHR

Sicherstellen, dass das Frittierbecken und die Filterwanne vollständig trocken und frei von Wasser sind, bevor diese mit Fett gefüllt werden. Andernfalls spritzt das heiße Fett, wenn dieses auf die Frittiertemperatur erwärmt wird.

### 

Der Aufstellungsleiter ist dafür verantwortlich, dass das Personal über die Gefahren beim Betrieb eines Heißfett-Filtriersystems, besonders die Verfahren zur Fettfiltrierung und zum Ablassen und Reinigen, unterrichtet wird.

### 🛝 GEFAHR

Nur jeweils ein Frittierbecken in die eingebaute Filtereinheit ablassen, um Überfließen und Verschütten von heißem Fett zu vermeiden, das Verbrennungen, Ausrutschen und Stürze verursachen kann.

### \rm ACHTUNG

Niemals Wasser in die Filterwanne ablaufen lassen. Wasser beschädigt die Filterpumpe.

### 

Sicherstellen, dass ein Filterpapier/-pad angebracht ist, bevor Fett gefiltert, abgelassen oder entsorgt wird. Wenn kein Filterpapier/-pad eingesetzt wird, können Leitungen und/oder Pumpen verstopfen.

### 🔔 ΑCΗΤUNG

### \rm \rm GEFAHR

GEFAHR NIEMALS mehr als eine durchgehende oder zwei geteilte Frittierbecken in die SDU ablassen, um Überfließen und Verschütten von heißem Fett zu vermeiden, das schwere Verbrennungen, Ausrutschen und Stürze verursachen kann.

### \Lambda ACHTUNG

Das Filtriersystem nie ohne Fett im System betreiben.

### \Lambda ACHTUNG

Niemals mit der Filterwanne verbrauchtes Fett zum Entsorgungsbereich tragen.

### 🕂 ACHTUNG

Die Frittiermaschine während des Auskochens niemals unbeaufsichtigt lassen. Wenn die Lösung überläuft, den EIN/AUS-Schalter sofort auf AUS stellen.

### \Lambda ACHTUNG

Dieses Gerät darf nicht von Kindern unter 16 Jahre oder von Personen mit reduzierten physischen, sensorischen oder mentalen Fähigkeiten oder Personen mit fehlender Erfahrung und Kenntnissen bedient werden, ausgenommen sie wurden von einem für ihre Sicherheit verantwortlichen Vorgesetzten an dem Gerät ausgebildet und werden von diesem überwacht. Kinder dürfen nicht mit diesem Gerät spielen.

### \rm ACHTUNG

Betrieb, Aufstellung und Anschluss sowie Wartung dieses Produkt kann Sie Chemikalien/Produkten einschließlich [Bisphenol A (BPA), Glaswolle oder Keramikfilter und kristallinem Siliziumdioxid] aussetzen, die im US-Bundesstaat Kalifornien bekanntermaßen zu Krebs, Geburtsfehlern oder anderen Schädigungen der Fortpflanzungsfähigkeit führen. Weitere Informationen erhalten Sie unter www.P65Warnings.ca.gov.

> FRYMASTER

FilterQuick<sup>™</sup> FQ4000 Steuerungshandbuch INHALTSVERZEICHNIS

### KAPITEL 1: Anweisungen für die FilterQuick<sup>™</sup> FQ4000-Steuerung

| 1.1  | FQ4000 Allgemeine Informationen1-1                                                |   |  |  |  |
|------|-----------------------------------------------------------------------------------|---|--|--|--|
| 1.2  | 4000 Schaltflächenbeschreibungen und -funktionen                                  |   |  |  |  |
|      | 1.2.1 Navigationsschaltflächen1-                                                  | 1 |  |  |  |
|      | 1.2.1.1 Hauptmenü-Schaltflächenleiste1-                                           | 1 |  |  |  |
|      | 1.2.1.2 Schaltfläche HOME1-                                                       | 1 |  |  |  |
|      | 1.2.1.3 Schaltfläche TEAMMODUS1-                                                  | 2 |  |  |  |
|      | 1.2.1.4 Schaltfläche MENUES1-                                                     | 2 |  |  |  |
|      | 1.2.1.5 Schaltfläche REZEPTE1-                                                    | 2 |  |  |  |
|      | 1.2.1.6 Schaltfläche EINSTELL1-                                                   | 2 |  |  |  |
|      | 1.2.1.7 Schaltfläche SERVICE1-                                                    | 2 |  |  |  |
|      | 1.2.1.8 EIN-/AUS-Schalter1-                                                       | 3 |  |  |  |
|      | 1.2.1.9 Schaltfläche SPRACHE1-                                                    | 3 |  |  |  |
|      | 1.2.1.10 Schaltfläche FILTERUNGSMENUE1-                                           | 3 |  |  |  |
|      | 1.2.1.11 Schaltfläche TEMPERATUR1-                                                | 3 |  |  |  |
|      | 1.2.1.12 Schaltfläche MENUE1-                                                     | 3 |  |  |  |
|      | 1.2.1.13 Schaltfläche ENERGIESPARER1-                                             | 3 |  |  |  |
|      | 1.2.1.14 Schaltfläche INFORMATION STATISTIK1-                                     | 3 |  |  |  |
|      | 1.2.1.15 Schaltfläche AUTOMATISCHE FETTNACHFÜLLUNG                                | 3 |  |  |  |
|      | 1.2.1.16 Schaltfläche ESCAPE oder ZURÜCK1-                                        | 3 |  |  |  |
|      | 1.2.1.17 Schaltfläche TPM (Totale polare Materialien) OQS (Fettqualitätssensor)1- | 3 |  |  |  |
| 1.3  | Zusammenfassung der FQ4000-Menüstruktur1-                                         | 4 |  |  |  |
| 1.4  | Zusammenfassung der FQ4000-Informationen1-                                        | 5 |  |  |  |
| 1.5  | Grundlegender Betrieb1-                                                           | 6 |  |  |  |
| 1.6  | Frittieren1-                                                                      | 7 |  |  |  |
| 1.7  | Programmierung des Frittiermaschinen-Setup (Service)1-                            | 8 |  |  |  |
| 1.8  | Programmierung des Frittiermaschinen-Setup (Manager) 1-1                          | 3 |  |  |  |
| 1.9  | Hinzufügen oder Bearbeiten von vorhandenen Produkten1-2                           | 1 |  |  |  |
| 1.10 | Hinzufügen oder Bearbeiten von Menüs 1-2                                          | 5 |  |  |  |
| 1.11 | Ändern von Menüs 1-2                                                              | 6 |  |  |  |
| 1.12 | Serviceaufgaben 1-2                                                               | 7 |  |  |  |
|      | 1.12.1 Höchsttemperatur testen 1-2                                                | 7 |  |  |  |
|      | 1.12.2 Managerfunktionen                                                          | 8 |  |  |  |
|      | 1.12.2.1 Fehlermeldung-Codes                                                      | 8 |  |  |  |
|      | 1.12.2.2 Passwort einstellen 1-2                                                  | 9 |  |  |  |
|      | 1.12.2.3 USB – Menübedienung 1-3                                                  | 0 |  |  |  |
| 1.13 | Information: Statistik 1-3                                                        | 1 |  |  |  |
|      | 1.13.1 Ergebniskartenstatistik                                                    | 1 |  |  |  |
|      | 1.13.2 Fettstatistik 1-3                                                          | 1 |  |  |  |
|      | 1.13.3 Lebensdauer-Statistik 1-3                                                  | 2 |  |  |  |
|      | 1.13.4 Gebrauchsstatistik                                                         | 3 |  |  |  |
|      | 1.13.5 Erholungszeit                                                              | 3 |  |  |  |
|      | 1.13.6 Filterstatistiken 1-3                                                      | 3 |  |  |  |
|      | 1.13.7 Softwareversion1-3                                                         | 5 |  |  |  |

| 1.13.8  | Gebrauchsstatistik zurücksetzen           | 1-36 |
|---------|-------------------------------------------|------|
| 1.13.9  | Frischfettstatistik                       | 1-36 |
| 1.13.10 | Frischfett-Rücksetzung Gebrauchsstatistik | 1-37 |
| 1.13.11 | Letzte Entsorgungsstatistik               | 1-37 |
| 1.13.12 | TPM-Statistik (Totale polare Materialien) | 1-38 |

### KAPITEL 2: Anweisungen für die FilterQuick<sup>™</sup> FQ4000-Filtermenüfunktionen

| 2.1 | Das Menü Filterung                                                                | 2-1  |
|-----|-----------------------------------------------------------------------------------|------|
|     | 2.1.1 Schnellfilter – Filteraufforderung                                          | 2-1  |
|     | 2.1.2 Schnellfilterung nach Bedarf                                                | 2-2  |
|     | 2.1.3 Reinigen und Filtern (oder Filtern am Tagesende)                            |      |
|     | 2.1.4 OQS - Fettqualitätssensor                                                   | 2-7  |
|     | 2.1.5 Entsorgung bei Nichtvorrat-Fettsystemen                                     | 2-10 |
|     | 2.1.6 Entsorgen für Vorratssystem, Systeme mit Stab vorne und externem Stab       | 2-12 |
|     | 2.1.7 Frittierbecken auf Filterwanne füllen                                       | 2-17 |
|     | 2.1.8 Becken aus Vorrat füllen                                                    | 2-18 |
|     | 2.1.9 Wanne entleeren                                                             | 2-19 |
|     | 2.1.10 In Wanne ablassen                                                          | 2-20 |
|     | 2.1.11 Reinigen (Auskochen [Heiß] oder Kaltreinigung) für Nichtvorrat-Fettsysteme | 2-22 |
|     | 2.1.12 Reinigen (Auskochen [heiß] oder Kaltreinigung) für Vorratssystem, Systeme  |      |
|     | mit Stab vorne und externem Stab                                                  | 2-27 |
|     | 2.1.13 Polieren                                                                   | 2-35 |

### KAPITEL 3: Fehlerbehebung durch das Bedienungspersonal

| 3.1 | Einführung                                       |  |
|-----|--------------------------------------------------|--|
| 3.2 | Fehlersuche                                      |  |
|     | 3.2.1 Fehlermeldung und Anzeigeprobleme          |  |
|     | 3.2.2 Fehlersuche: Filtrierprobleme              |  |
|     | 3.2.3. Filter beschäftigt                        |  |
|     | 3.2.4 Fehlersuche des OQS (Fettgualitätssensors) |  |
|     | 3.2.5 Fehlerprotokollmeldungen                   |  |
|     |                                                  |  |

### KAPITEL 1: ANWEISUNGEN FÜR DIE FILTERQUICK™ FQ4000-STEUERUNG

### 1.1 FQ4000 Allgemeine Informationen

Willkommen zum FQ4000, einer Touchscreen-Steuerung mit den Vorteilen eines Menüs mit 40 Produkten. Ein Tastendruck startet einen Frittierzyklus für ein ausgewähltes Produkt. Die Steuerung kann nahtlos von einem Produkt zu einem anderen wechseln.

Der FQ4000 dient zum Einsatz mit gasbetriebenen und elektrisch betriebenen Frittiermaschinen, sowohl mit ungeteilten als auch geteiltem Becken.

### 1.2 FQ4000 Tastenbeschreibungen und -funktionen

### 1.2.1 Navigationstasten

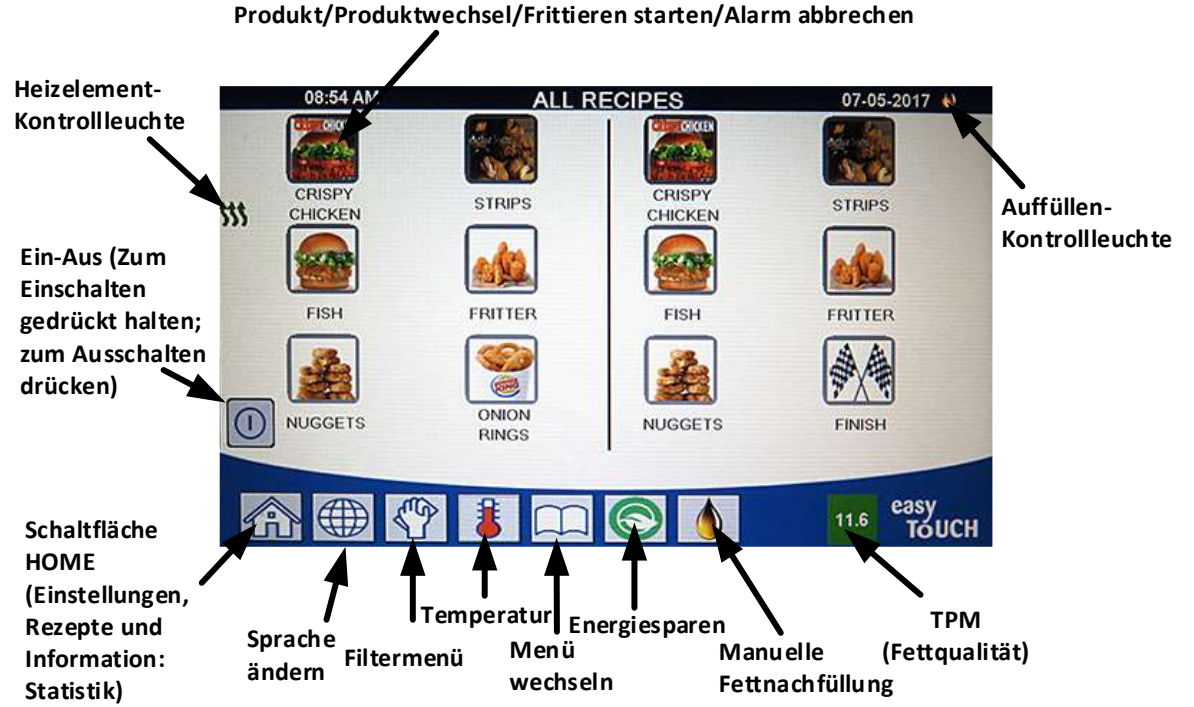

### 1.2.1.1 Hauptmenü-Schaltflächenleiste

Die Hauptmenü-Schaltflächenleiste unten auf dem Bildschirm dient zum Navigieren durch die verschiedenen FQ4000-Menüs (siehe Abbildung 1).

### Abbildung 1

### 1.2.1.2 Schaltfläche HOME

Die Schaltfläche HOME dient zum Wechsel zum Home-Bildschirm (siehe Abbildung 2). Der Home-Bildschirm verfügt über die Schaltflächen TEAMMODUS, MENUES, REZEPTE, EINSTELL, SERVICE, SPRACHE ÄNDERN, FILTER und INFORMATION STATISTIK.

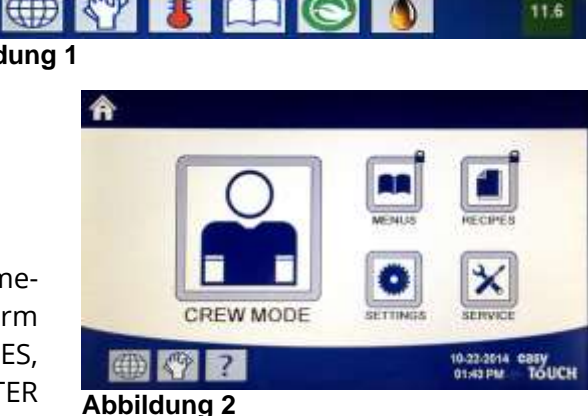

### 1.2.1.3 Schaltfläche TEAMMODUS

Die Schaltfläche TEAMMODUS wechselt vom Home-Bildschirm zum FRITTIERMODUS (siehe Abbildung 3).

### 1.2.1.4 Schaltfläche MENUES

Die Schaltfläche MENUES dient zm Einrichten mehrerer Menüs mit bestimmten Produkten wie Frittierstation, Hühnchen oder anderen Produkten, Frühstück, Mittagsessen oder Wechselmenüs (siehe Abbildung 4).

### 1.2.1.5 Schaltfläche REZEPTE

Mit der Schaltfläche REZEPTE können Produkte bearbeitet oder neu hinzugefügt werden (siehe Abbildung 5).

### 1.2.1.6 Schaltfläche EINSTELL

Mit der Schaltfläche EINSTELL können die Einstellungen der Frittiermaschine bearbeitet werden (siehe Abbildung 6).

### 1.2.1.7 Schaltfläche SERVICE

Mit der Schaltfläche SERVICE können die Servicefunktionen der Frittiermaschine aufgerufen werden (siehe Abbildung 7).

Wenn beim Programmieren und anderen Funktionen nicht innerhalb einer Minute gedrückt wird, kehrt die Steuerung in den vorherigen Betriebsmodus zurück.

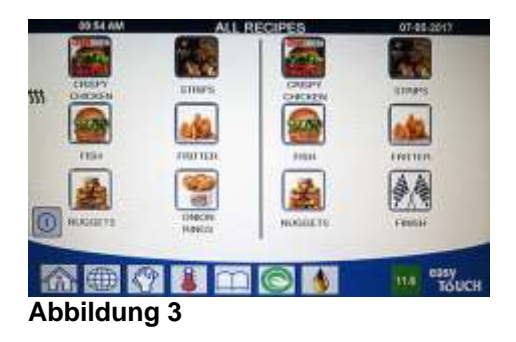

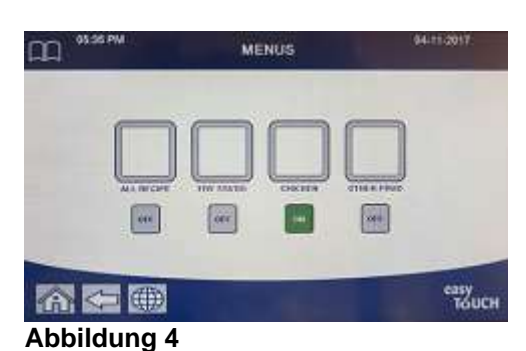

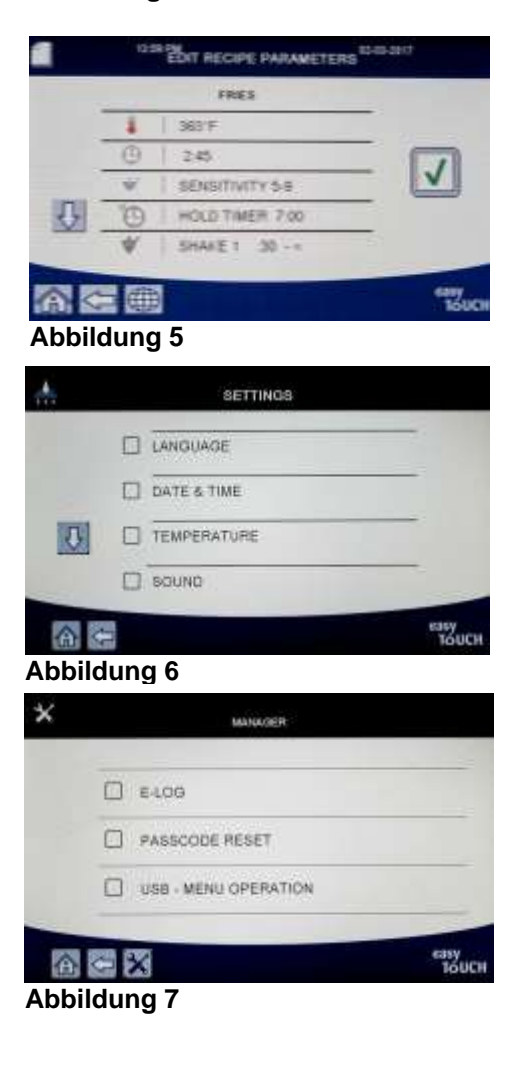

#### 1.2.1.8 EIN-/AUS-Schalter

Wenn der EIN-/AUS-Schalter gedrückt gehalten wird, schaltet dies die Benutzerschnittstelle und die Frittiermaschine ein. Wenn der EIN-/AUS-Schalter bei eingeschalteter Frittiermaschine gedrückt wird, schaltet dies die Frittiermaschine aus (siehe Abbildung 8).

#### 1.2.1.9 Schaltfläche SPRACHE

Beim Drücken der Schaltfläche SPRACHE wird zwischen einer primären Sprache und einer sekundären Sprache gewechselt, falls diese Funktion in den Managereinstellungen konfiguriert ist (siehe Abbildung 9).

#### 1.2.1.10 Schaltfläche FILTERUNGSMENUE

Mit der Schaltfläche FILTERUNGSMENUE wird auf die Funktionen für das Filtern, Entsorgen, Entleeren, Füllen sowie das Tiefenreinigen der Becken zugegriffen (siehe Abbildung 10). Wenn die Hand gelb ist, wurde Filtern einmal umgangen. Wenn sie rot ist, wurde Filtern mehr als einmal umgangen und kann nicht erneut umgangen werden.

#### 1.2.1.11 Schaltfläche TEMPERATUR

Durch Drücken der Schaltfläche TEMPERATUR wird die tatsächliche Beckentemperatur und die Sollwerttemperatur angezeigt (siehe Abbildung 11).

### 1.2.1.12 Schaltfläche MENUE

Durch Drücken der Schaltfläche MENUE kann zwischen verschiedenen Menüs gewechselt werden falls konfiguriert (siehe Abbildung 12).

#### 1.2.1.13 Schaltfläche ENERGIESPARER

Mit der Schaltfläche ENERGIESPARER wird die Frittiermaschine von einem Standardsollwert auf einen niedrigeren Temperatursollwert umgeschaltet, wenn die Frittiermaschine im Standby-Modus betrieben wird, um Energiekosten zu sparen (siehe Abbildung 13).

### 1.2.1.14 Schaltfläche INFORMATION STATISTIK

Durch Drücken dieser Schaltfläche werden Informationen über Filterstatistiken, Fettstatistik, Lebensdauerstatistik, Gebrauchsstatistik, Erholungszeit, Statistiken über die letzte Füllung und Softwareversionen angezeigt (siehe Abbildung 14).

#### 1.2.1.15 Schaltfläche AUTOMATISCHE FETTNACHFÜLLUNG

Mit dieser Schaltfläche **AUTOMATISCHE FETTNACHFÜLLUNG** kann der Bediener manuell Fett in das Becken nachfüllen (siehe Abbildung 15).

### 1.2.1.16 Verlassen von Menüeinträgen

Um MENÜS und UNTERMENÜS zu verlassen, drücken Sie die Schaltfläche HOME oder Rückwärtspfeil (siehe Abbildung 16).

### 1.2.1.17 Schaltfläche TPM (Totale polare Materialien) OQS (Fettqualitätssensor)

Wenn die konstant leuchtende Schaltfläche TPM gedrückt wird, werden die letzten 30 Tage der TPM/OQS-Messwerte angezeigt (siehe Abbildung 17). Wenn die blinkende Schaltfläche TPM angezeigt wird, gibt dies an, dass seit dem letzten OQS-Filtervorgang mehr als 24 Stunden vergangen sind und es wird eine Aufforderung für einen OQS-Filtervorgang angezeigt.

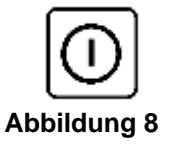

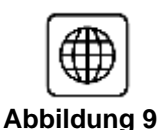

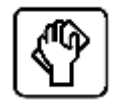

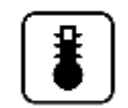

Abbildung 11

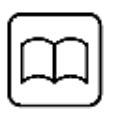

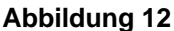

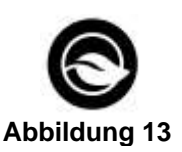

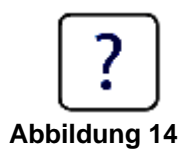

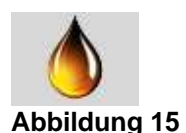

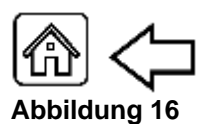

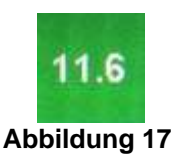

### 1.3 Zusammenfassung der FQ4000-Menüstruktur

Im Folgenden sind die wichtigen Programmierabschnitte des FQ4000 und die Reihenfolge der Untermenü-Überschriften angeführt, die in den Abschnitten in der Installations- und Betriebsanleitung zu finden sind.

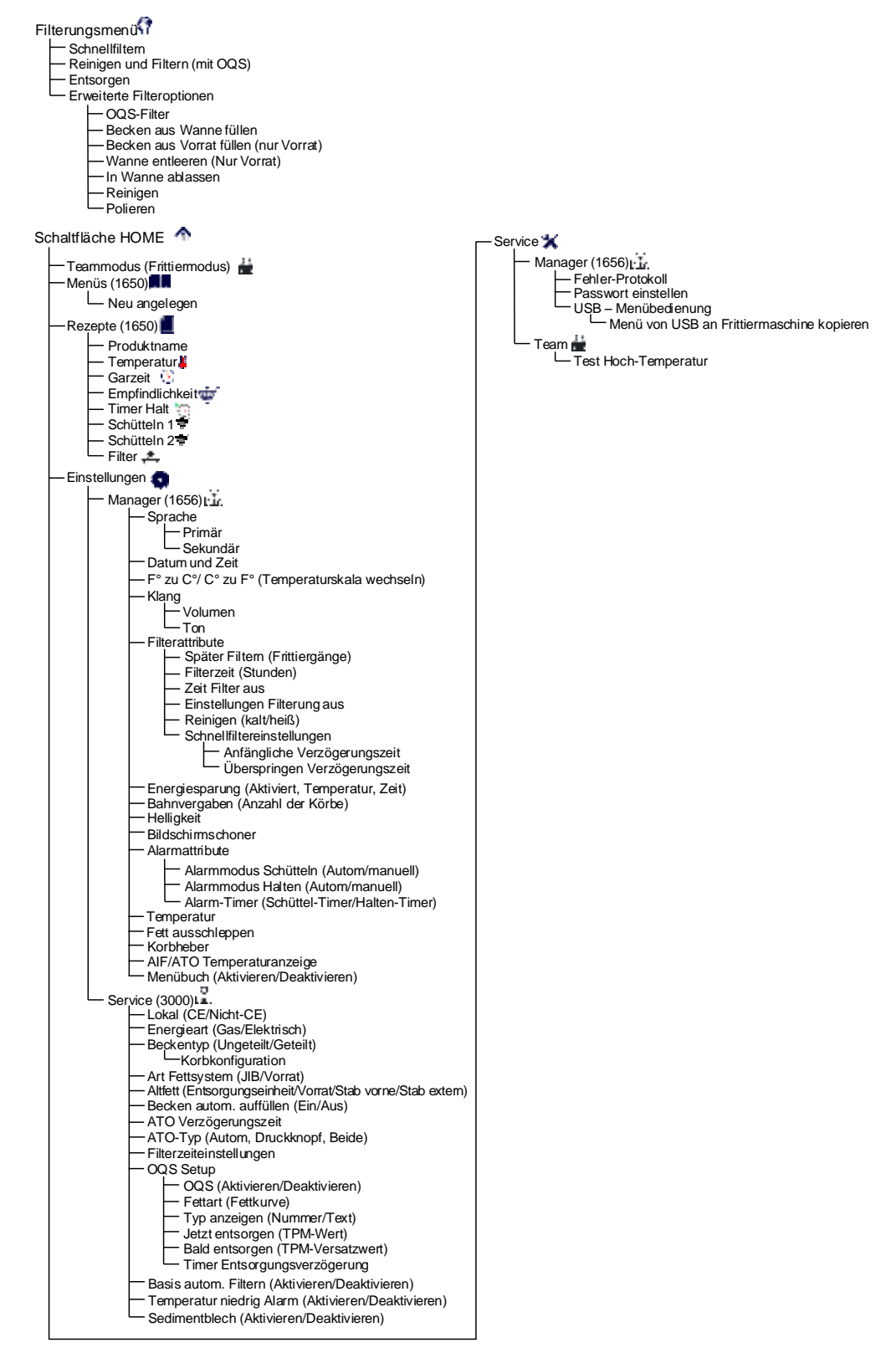

### 1.4 Zusammenfassung der FQ4000-Informationen

Unten finden Sie die Informationsstatistiken im FQ4000 und die Reihenfolge, in der Untermenü-Überschriften in der Steuerung angezeigt werden.

| Information: Statistik 🔝                                                                                              |
|----------------------------------------------------------------------------------------------------|
| r Ergebniskart 🞗                                                                                                    |
| - 1. Bericht heute                                                                                                    |
| 2. Bericht gestern                                                                                                    |
|                                                                                                    |
| L l etztes Entsorgungsdatum                                                                                           |
| 2. Frittiergänge seit Entsorgung                                                                                      |
| 3. Filtervorgänge seit letzter Entsorgung     4. Liberspringen des Filtervorgangs seit letzter Entsorgung             |
| - 5. Ist-Fettlebensdauer                                                                                              |
| 6. Durchschnittliche Frittiergänge Fettdauer                                                                          |
|                                                                                                    |
| — 9. Fettausschleppen pro Tag                                                                                         |
| 10. Fettausschleppen pro Stunde                                                                                       |
|                                                                                                    |
| 1. Auftragsdatum     2. Geräte-Seriennummer                                                                           |
| - 3. Steuerungs-Seriennummer                                                                                          |
| 4. Gesamtzeit EIN (Stunden)                                                                                           |
| 6. Gesamt-Energiesparzeit                                                                                             |
| - 7. Gesamtgarzeit                                                                                                    |
| - Nutzung                                                                                                    |
| 1. Gebrauch Startdatum                                                                                                |
| 2. Gesamizani Frittiergange     3. Gesamtzahl abgebrochene Frittiergänge                                              |
| 4. Gesamtzeit EIN Becken (Stunden)                                                                                    |
| - Erholung 🛓                                                                                                    |
| └──1. Letzte Erholungszeit                                                                                            |
|                                                                                                    |
| <ul> <li>1. Aktuelle Tage und aktuelles Datum</li> <li>2. Verbleibende Frittiergänge bis nächste Filterung</li> </ul> |
| 3. Tägliche Anzahl der Frittiergänge                                                                                  |
| 4. Tägliche Anzahl der Filtervorgänge     5. Tägliche Anzahl der Übergerungenen Filtervorgänge                        |
| 6. Durchschnittliche Frittiergänge pro Filterung                                                                      |
| - 7. Wochenanzahl Filtervorgänge                                                                                      |
| 8. Wochenanzahl ubersprungene Filtervorgange     9. Filtriersvstem                                                    |
| Softwareversion                                                                                                    |
| 1. UIB-Softwareversion                                                                                                |
| - 2. SIB-Softwareversion (1, 2 – Geteilt)                                                                             |
|                                                                                                    |
| - 5. OQS-Softwareversion                                                                                              |
| 6. Ist-Beckentemperatur (L, R – Geteilt)                                                                              |
| - 8. ATO RTD-Temperatur (L, R – Geteilt)                                                                              |
| 9. Platinen-ID                                                                                                    |
| 10. Gateway-Softwareversion     11. Gateway IP-Adresse                                                                |
| — 12. Gateway Link-Qualität                                                                                           |
| └── 13. Gateway Signalstärke und Rauschen                                                                             |
| Zurucksetzen, (Setzt die Gebrauchsdaten zurück 1656)                                                                  |
|                                                                                                    |
| — 2. Entsorgungszähler seit letzter Rücksetzung                                                                       |
| 3. Rücksetzdatum Frischfettzähler                                                                                     |
| Frischfett zurücksetzen [] (Setzt die Frischfettdaten zurück 1656)                                                    |
| -Letzte Füllung 🐨                                                                                                    |
| 1. Letztes Frittierprodukt                                                                                            |
| 2. Letzte Fullung-Startzeit     3. Letzte Füllung-Erittierzeit                                                        |
| 4. Letzte Füllung-Programmierzeit                                                                                     |
| 5. Letzte Füllung max. Beckentemperatur                                                                               |
| 7. Letzte Füllung mittlere Beckentemperatur                                                                           |
| 8. % Frittierzeit, Hitze ist ein                                                                                      |
| 9. Beckentemperatur vor Frittlefoeginn     10. Beckentemperatur am Ende des Frittiergangs                             |
| TPM-Statistik                                                                                                    |
|                                                                                                    |
|                                                                                                    |
|                                                                                                    |

### 1.5 Grundlegender Betrieb Grundlegender Betrieb FQ4000

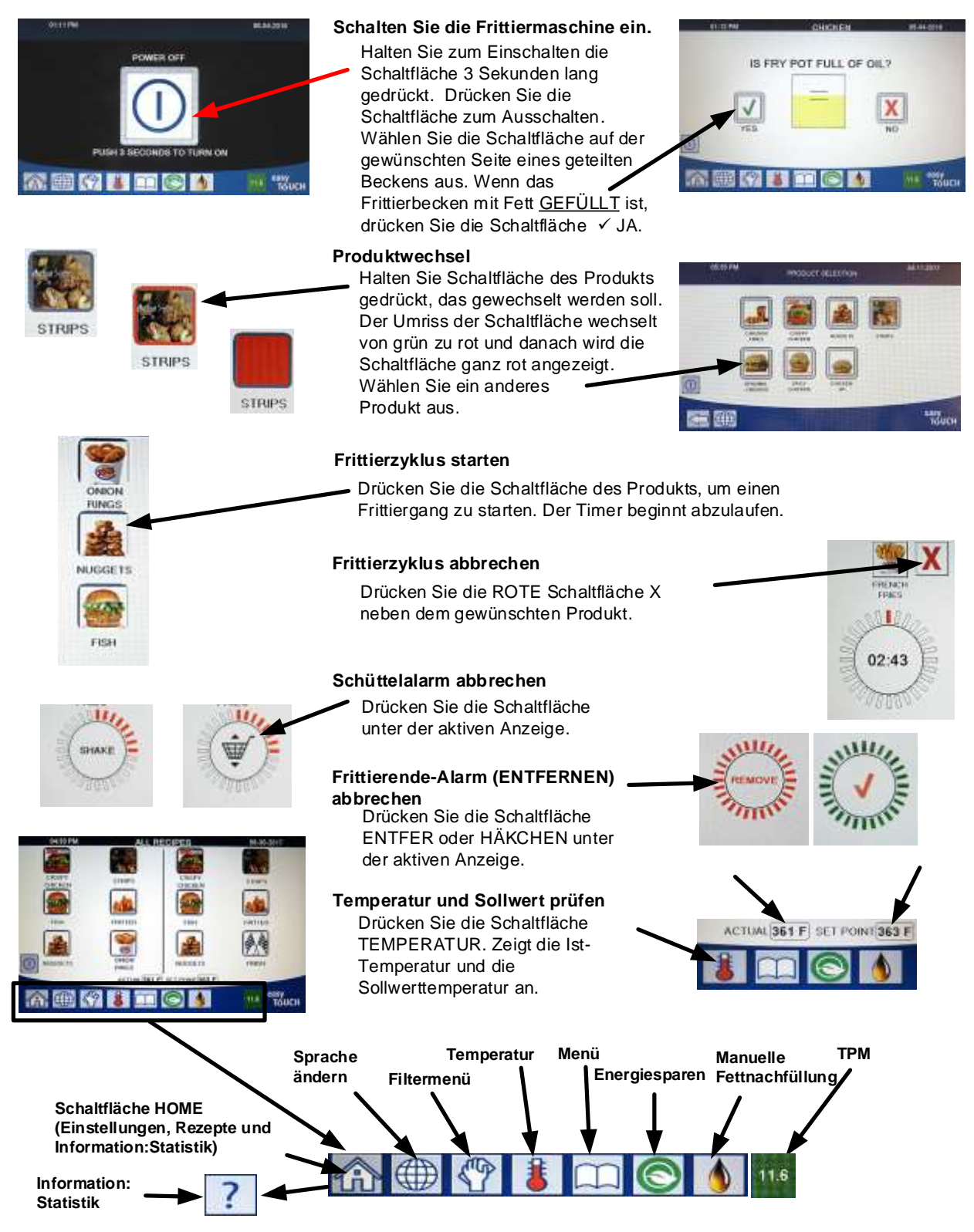

## 1.6 Frittieren Frittieren mit der FQ4000

Auf der Anzeige wird ein Produkt angezeigt. Um ein anderes Produkt auszuwählen, halten Sie Schaltfläche des Produkts

- gedrückt, das gewechselt werden soll. Der Umriss der Schaltfläche wechselt von grün zu rot und danach wird die Schaltfläche ganz rot angezeigt. Wählen Sie ein anderes Produkt aus.
- Drücken Sie die Schaltfläche des Produkts, um den Frittierzyklus zu starten.
- 3 Die Anzeige zeigt nun den Timer und die verbleibende Frittierzeit an.
- **4** SCHUET wird abwechselnd mit dem Korb angezeigt, wenn der Frittierkorb geschüttelt werden muss.
- Drücken Sie die Schaltfläche SCHUET/KORB, um den 5 SCHÜTTEL alarm abzubrechen.
- ENTFER wird abwechselnd mit dem HÄKCHEN angezeigt, wenn der Frittierzyklus abgeschlossen ist.
- Drücken Sie die Schaltfläche ENTFER/HÄKCHEN, um den Alarm abzubrechen.
- 8 HALTETIMER laufen im Hintergrund ab und werden erst angezeigt, wenn sie abgelaufen sind.
- Eine Anzeige HALTETIMER ABGELAUF PRODUKTE zeigt Produkte an, für die der HALTETIMER abgelaufen sind.

Wenn Sie die Schaltflächen der PRODUKTE drücken, wenn diese Produkte ausgewählt und die Farbe der

Schaltflächenumrandung ändert sich. Wenn Sie die Schaltfläche 10 HÄKCHEN drücken, werden die Haltetimer zurückgesetzt und auf der Anzeige wird wieder der normale Betrieb ausgewiesen; die Maschine ist bereit zum Frittieren.

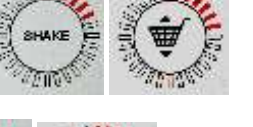

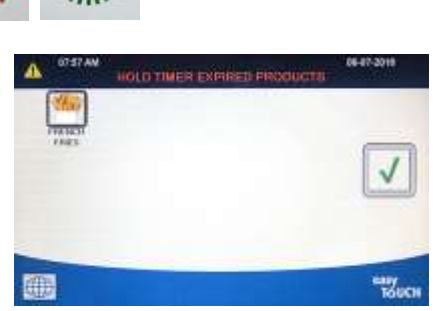

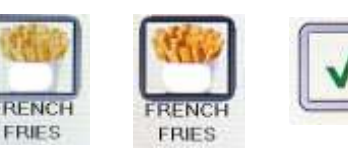

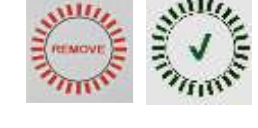

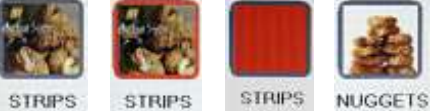

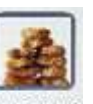

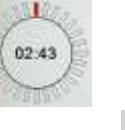

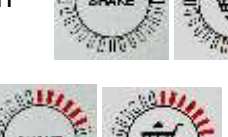

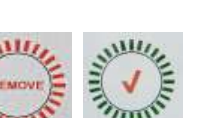

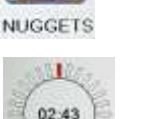

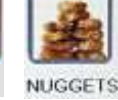

### **1.7** Programmierung des Frittiermaschinen-Setup (Service)

Bei der erstmaligen Inbetriebnahme oder beim Auswechseln einer Steuerung müssen die Parameter für die Frittiermaschine konfiguriert werden. Bei dieser Einrichtung werden die Einstellungen für Gebietsschema, Energieart, Beckentyp, Frischfettart, Altfallart und automatisches Nachfüllen angegeben. **HINWEIS:** Diese Einstellungen dürfen **NUR** von einem Techniker geändert werden.

| ANZEIGE                            |     | AKTION                                                                                                    |
|------------------------------------|-----|----------------------------------------------------------------------------------------------------|
|                                    | 1.  | Wenn die Steuerung auf AUS/STANDBY geschaltet ist,<br>drücken Sie die Schaltfläche HOME.                                              |
|                                    | 2.  | Drücken Sie die Schaltfläche EINSTELL.                                                                                                |
|                                    | 3.  | Drücken Sie die Schaltfläche SERVICE.                                                                                                 |
| 3000                               | 4.  | Geben Sie <b>3000</b> ein.                                                                                                    |
|                                    | 5.  | Drücken Sie die Schaltfläche √ (Häkchen).                                                                                             |
|                                    | 6.  | Drücken Sie die Schaltfläche LOKAL (Gebietsschema).                                                                                   |
| CE NON-CE                          | 7.  | Wählen Sie <b>CE</b> oder <b>NON-CE</b> aus. CE (europäische<br>Konformitätsstandards) oder Nicht-CE (nicht europäische<br>Standards) |
| SETUP FERTIG SYSTEM NEU<br>STARTEN | 8.  | Keine Aktion.                                                                                                    |
|                                    | 9.  | Drücken Sie die Schaltfläche √ (Häkchen).                                                                                             |
| ENERGIEART                         | 10. | Drücken Sie die Schaltfläche ENERGIEART.                                                                                              |
| GAS ELEKTRI                        | 11. | Wählen Sie <b>GAS</b> oder <b>ELEKTRI</b> aus.                                                                                        |
| SETUP FERTIG SYSTEM NEU<br>STARTEN | 12. | Keine Aktion.                                                                                                    |
|                                    | 13. | Drücken Sie die Schaltfläche √ (Häkchen).                                                                                             |
| D BECK-TYP                         | 14. | Drücken Sie die Schaltfläche BECK-TYP.                                                                                                |
| UNGET BECK GETL BECK               | 15. | Wählen Sie UNGET BECK oder GETL BECK aus.                                                                                             |
| 8 / 24                             | 16. | Wählen Sie die Korbkonfiguration aus. Mit 8 sind 4<br>Produkte pro Seite verfügbar; mit 24 sind 12 Produkte<br>pro Seite verfügbar.   |
|                                    | 17. | Drücken Sie das Produktsymbol und wählen Sie das<br>gewünschte Produkt aus. Wiederholen Sie dies für die<br>anderen Bahnen.           |
| Þ                                  | 18. | Wenn Sie fertig sind, drücken Sie die Schaltfläche<br>SPEICHERN.                                                                      |
| SETUP FERTIG SYSTEM NEU<br>STARTEN | 19. | Keine Aktion.                                                                                                    |
|                                    | 20. | Drücken Sie die Schaltfläche √ (Häkchen).                                                                                             |

| ANZEIGE                                              |     | AKTION                                                                                                    |
|------------------------------------------------------|-----|----------------------------------------------------------------------------------------------------|
| $\overline{\mathbf{v}}$                              | 21. | Drücken Sie die Schaltfläche Abwärtspfeil.                                                                                                    |
| ART FETTSYSTEM                                       | 22. | Drücken Sie die Schaltfläche ART FETTSYSTEM.                                                                                                    |
| JIB VORR                                             | 23. | Wählen Sie <b>JIB</b> oder <b>VORR</b> aus.<br><b>HINWEIS:</b> Ein JIB (Jug in a Box) oder BIB (Bag in a Box) ist ein<br>Einweg-Fettbehälter. Ein Vorratssystem hat große<br>Fettbehälter, die an die Frittiermaschine angeschlossen sind<br>und einen integrierten Behälter füllen.                                                                                                    |
| SETUP FERTIG SYSTEM NEU<br>STARTEN                   | 24. | Keine Aktion.                                                                                                    |
|                                                      | 25. | Drücken Sie die Schaltfläche √ (Häkchen).                                                                                                    |
| ALTFETT                                              | 26. | Drücken Sie die Schaltfläche ALTFETT.                                                                                                    |
| ENTSORGUNGSEINH<br>VORR<br>STAB VORNE<br>STAB EXTERN | 27. | Wählen Sie ENTSORGUNGSEINH, VORRAT, STAB VORNE<br>oder STAB EXTERN.<br>HINWEIS: Wählen Sie ENTSORGUNGSEINH aus, wenn Fett in<br>einen SDU- oder anderen METALL-Behälter entsorgt wird.<br>Wählen Sie VORRAT aus, wenn Fett in ein Fettvorratssystem<br>entsorgt wird, das über große Fettbehälter, die an die<br>Frittiermaschine angeschlossen sind, verfügt. Wählen Sie STAB<br>VORNE aus, wenn mit einem Stab entsorgt wird, der an die<br>Frittiermaschine angeschlossen ist. Wählen Sie STAB EXTERN<br>aus, wenn ein externes Entsorgungssystem mit einem Stab<br>verwendet wird, der das Fett aus dem Becken absaugt. |
| SETUP FERTIG SYSTEM NEU STARTEN                      | 28. | Keine Aktion.                                                                                                    |
|                                                      | 29. | Drücken Sie die Schaltfläche √ (Häkchen).                                                                                                    |
| BECK AUTO AUFFUE                                     | 30. | Drücken Sie die Schaltfläche BECK AUTO AUFFUE.                                                                                                    |
|                                                      | 31. | Wählen Sie bei geteilten Becken <b>LIN BECK</b> oder <b>RECH</b><br><b>BECK</b> aus (nur geteilte Becken).                                                                                                    |
| EIN AUS                                              | 32. | Wählen Sie <b>EIN</b> aus, es sei denn, Auffüllen ist für dieses<br>Becken nicht erwünscht. Die Standardeinstellung ist <b>EIN.</b>                                                                                                    |
| $\bigcirc$                                           | 33. | Drücken Sie die Schaltfläche Abwärtspfeil.                                                                                                    |
| □ ATO VERZ.ZEIT                                      | 34. | Drücken Sie die Schaltfläche ATO VERZ.ZEIT.                                                                                                    |
| 0 MINUTEN                                            | 35. | Drücken Sie die Zeit, um die Verzögerungszeit nach dem<br>Auffüllen des Fettbehälters einzustellen, bevor sich das<br>System aufzufüllen beginnt. Drücken Sie die Schaltfläche<br>√ (Häkchen). Der Standardwert ist bei flüssigem Fett 0<br>Minuten. Geben Sie für festes Fett einen Wert größer als<br>0 ein.                                                                                                    |

| ANZEIGE                                                                                      | AKTION                                                                                                    |
|----------------------------------------------------------------------------------------------|----------------------------------------------------------------------------------------------------|
|                                                                                              | 36. Drücken Sie die kleinere Schaltfläche √ (Häkchen) im Feld<br>SETUP FERTIG.                                                                                                    |
| 🗆 ΑΤΟ ΤΥΡ                                                                                    | 37. Drücken Sie die Schaltfläche ATO TYP.                                                                                                    |
| AUTO DRUCKKN BEIDE                                                                           | 38. Wählen Sie <b>AUTO</b> aus, wenn automatisches Auffüllen<br>installiert ist. Wählen Sie <b>DRUCKKN</b> aus, wenn manuelles<br>Auffüllen installiert ist. Wählen Sie <b>BEIDE</b> aus, wenn<br>automatisches und manuelles Auffüllen installiert und<br>erwünscht sind.                                                       |
|                                                                                              | 39. Drücken Sie die Schaltfläche √ (Häkchen) im Feld SETUP FERTIG.                                                                                                    |
| FILTERZEITEINSTELLUNGEN                                                                      | 40. Drücken Sie die Schaltfläche FILTERZEITEINSTELLUNGEN.                                                                                                    |
| POLIERZEIT     REINIGUNGSZEIT     AUTO FILTER SPUELZEIT     REINIGEN UND     FILTERSPUELZEIT | <ul> <li>41. Diese Einstellungen dürfen nur im Werk geändert werden.</li> <li>Die Standardeinstellungen sind:</li> <li>POLIERZEIT -300</li> <li>REINIGUNGSZEIT -3600</li> <li>AUTO FILTER SPUELZEIT -25</li> <li>REINIGEN UND FILTERSPUELZEIT -25</li> <li>Wenn Sie fertig sind, drücken Sie die Schaltfläche ZURÜCK.</li> </ul> |
| □ OQS SETUP                                                                                  | 42. Drücken Sie die Schaltfläche OQS SETUP, wenn ein OQS-<br>Sensor installiert ist.                                                                                                    |
| □ OQS<br>AKTIVIEREN/DEAKTIVIEREN                                                             | 43. Drücken Sie die Schaltfläche OQS<br>AKTIVIEREN/DEAKTIVIEREN, um den OQS-Sensor zu<br>aktivieren bzw. zu deaktivieren.                                                                                                    |
| AKTIVIEREN DEAKTIVIEREN                                                                      | 44. Wählen Sie <b>AKTIVIEREN</b> , um den OQS-Sensor zu aktivieren, oder <b>DEAKTIVIEREN</b> , um den OQS-Sensor zu deaktivieren.                                                                                                    |
|                                                                                              | 45. Drücken Sie die Schaltfläche √ (Häkchen) im Feld SETUP<br>FERTIG.                                                                                                    |
| D FETTART                                                                                    | 46. Drücken Sie die Schaltfläche FETTART.                                                                                                    |
| OC01v01, OC02v02 usw.                                                                        | 47. Wählen Sie die richtige Fettartkurve aus. Drücken Sie die<br>Schaltfläche Abwärtspfeil, um zu weiteren Fettartkurven<br>zu scrollen. Bestimmen Sie die Fettart anhand der Tabelle<br>auf Anweisungsblatt 8197316. Stellen Sie sicher, dass die<br>Fettart mit der vom Geschäft verwendeten<br>übereinstimmt.                 |
|                                                                                              | 48. Drücken Sie die Schaltfläche √ (Häkchen) im Feld SETUP<br>FERTIG.                                                                                                    |
| TYP ANZEIGEN                                                                                 | 49. Drücken Sie die Schaltfläche TYP ANZEIGEN.                                                                                                    |
| NUMMER TEXT                                                                                  | 50. Wählen Sie <b>NUMMER</b> oder <b>TEXT</b> aus. HINWEIS: Bei<br>Auswahl von NUMMER werden die totalen polaren                                                                                                    |

| ANZEIGE       | AKTION                                                                                                    |
|---------------|----------------------------------------------------------------------------------------------------|
|               | Materialien als Nummer angezeigt. Bei Auswahl von TEXT                                                                                                    |
|               | WIRD NUT BALD ENTSORG/BESTAETIGEN, FETTIST OK oder<br>IETZT ENTSO angezeigt.                                                                                                    |
|               | 51. Drücken Sie die Schaltfläche √ (Häkchen) im Feld SETUP<br>FERTIG.                                                                                                    |
| 🗆 JETZT ENTSO | 52. Drücken Sie die Schaltfläche JETZT ENTSO.                                                                                                    |
| TPM-WERT      | 53. Drücken Sie die Nummer über dem TPM-Wert. Nachdem<br>der Wert für TPM (Totale polare Materialien) des Fetts<br>ermittelt wurde, fordert die Frittiermaschine zum<br>Entsorgen des Fetts auf.                                                                                                    |
|               | 54. Geben Sie auf dem Tastenfeld den Wert für TPM JETZT<br>ENTSO ein.                                                                                                    |
|               | 55. Drücken Sie nach dem Eingeben des Werts die<br>Schaltfläche √ (Häkchen) einmal.                                                                                                    |
|               | 56. Drücken Sie die Schaltfläche √ (Häkchen), um den Wert zu speichern.                                                                                                    |
|               | 57. Drücken Sie die Schaltfläche √ (Häkchen) im Feld SETUP<br>FERTIG.                                                                                                    |
| $\bigcirc$    | 58. Drücken Sie die Schaltfläche Abwärtspfeil.                                                                                                    |
| BALD ENTSORG  | 59. Drücken Sie die Schaltfläche BALD ENTSORG.                                                                                                    |
| TPM-WERT      | 60. Drücken Sie die Nummer über dem Wert für TPM BALD<br>ENTSORG. Dieser Wert wird gewöhnlich als Wert unter<br>dem Wert für TPM JETZT ENTSO ausgewählt. Dieser Wert<br>zeigt die Meldung BALD ENTSORG an, wenn der Wert für<br>TPM BALD ENTSORG erreicht wird. Dies dient als<br>Erinnerung für das Personal, dass das Fett bald entsorgt<br>werden muss. |
|               | 61. Geben Sie auf dem Tastenfeld des Wert für TPM BALD<br>ENTSORG ein.                                                                                                    |
|               | 62. Drücken Sie nach dem Eingeben des Werts die<br>Schaltfläche √ (Häkchen) einmal.                                                                                                    |
|               | 63. Drücken Sie die Schaltfläche √ (Häkchen), um den Wert zu speichern.                                                                                                    |
|               | 64. Drücken Sie die Schaltfläche √ (Häkchen) im Feld SETUP<br>FERTIG.                                                                                                    |

| ANZEIGE                 |     | AKTION                                                                                                    |
|-------------------------|-----|----------------------------------------------------------------------------------------------------|
| TIMER ENTSORVERZOEG     | 65. | Drücken Sie die Schaltfläche TIMER ENTSORVERZOEG.<br>Dies ist die Zeit, die bis zur erneuten Anzeige der Meldung<br>JETZT ENTSO vergeht, nachdem die Aufforderung JETZT<br>ENTSO angezeigt und abgelehnt wurde. (Die<br>Standardeinstellung ist: 30 Minuten. Der Mindestwert ist<br>:00 = DEAKTIVIERT und der Höchstwert 4:00 Stunden.) |
| HOLRS MINUTES           | 66. | Drücken Sie das Stundenfeld, um eine Verzögerungszeit<br>in Stunden einzugeben.                                                                                                    |
|                         | 67. | Geben Sie die Zeit in Stunden auf dem Tastenfeld ein.                                                                                                    |
| 0 : 30<br>HOURS MINUTES | 68. | Drücken Sie das Minutenfeld, um eine Verzögerungszeit<br>in Minuten einzugeben.                                                                                                    |
|                         | 69. | Geben Sie die Zeit in Minuten auf dem Tastenfeld ein.                                                                                                    |
|                         | 70. | Drücken Sie die Schaltfläche √ (Häkchen), um den Wert zu<br>speichern.                                                                                                    |
|                         | 71. | Drücken Sie die Schaltfläche √ (Häkchen) im Feld SETUP<br>FERTIG.                                                                                                    |
| $\bigcirc$              | 72. | Wenn Sie fertig sind, drücken Sie die Schaltfläche<br>ZURÜCK.                                                                                                    |
| BASIS AUTOM FILTER      | 73. | Drücken Sie die Schaltfläche BASIS AUTOM FILTER.                                                                                                    |
| AKTIVIEREN DEAKTIVIEREN | 74. | Wählen Sie <b>AKTIVIEREN</b> BASIS AUTOM FILTER<br>(Automatische Filtrierung für Geräte <b>ohne</b> OIB-Sensoren)<br>oder <b>DEAKTIVIEREN</b> BASIS AUTOM FILTER (Automatische<br>Filtrierung für Geräte <u>mit</u> OIB-Sensoren) aus.                                                                                                  |
|                         | 75. | Drücken Sie die Schaltfläche √ (Häkchen) im Feld SETUP<br>FERTIG.                                                                                                    |
| TEM NIED ALARM          | 76. | Drücken Sie die Schaltfläche TEM NIED ALARM.                                                                                                    |
| AKTIVIEREN DEAKTIVIEREN | 77. | Wählen Sie <b>AKTIVIEREN</b> , um den Niedertemperaturalarm<br>zu aktivieren, oder <b>DEAKTIVIEREN</b> , um den<br>Niedertemperaturalarm zu deaktivieren.                                                                                                    |
|                         | 78. | Drücken Sie die Schaltfläche √ (Häkchen) im Feld SETUP<br>FERTIG.                                                                                                    |
| $\overline{\bigcirc}$   | 79. | Drücken Sie die Schaltfläche Abwärtspfeil.                                                                                                    |

| ANZEIGE                 | AKTION                                                                                                    |
|-------------------------|----------------------------------------------------------------------------------------------------|
|                         | 80. Drücken Sie die Schaltfläche SEDIMENTBLECH.                                                                                                    |
| AKTIVIEREN DEAKTIVIEREN | 81. Wählen Sie <b>AKTIVIEREN</b> , wenn Sedimentbleche verwendet werden, oder <b>DEAKTIVIEREN</b> , wenn Sedimentbleche NICHT verwendet werden.                                                                                                    |
|                         | 82. Drücken Sie die Schaltfläche √ (Häkchen) im Feld SETUP<br>FERTIG.                                                                                                    |
|                         | 83. Drücken Sie die Schaltfläche HOME.                                                                                                    |
| TEAMMODUS               | 84. Drücken Sie die Schaltfläche TEAMMODUS.                                                                                                    |
|                         | 85. Halten Sie den Rücksetzschalter gedrückt. Stellen Sie<br>sicher, dass der Schalter <u>eine (1) Minute</u> lang gedrückt<br>gehalten wird. Bei neuen Frittiermaschinen befindet sich<br>dieser Schalter unter dem USB-Anschluss. Bei älteren<br>Gasfrittiermaschinen befindet sich der Schalter unter<br>dem Steuerkasten links außen. Bei älteren elektrischen<br>Frittiermaschinen befindet sich der Schalter an der<br>Rückseite des Steuerkastens hinter dem JIB-<br>Rücksetzschalter. |
| $\bigcirc$              | 86. Das System wird in ca. 45 Sekunden neu gestartet und kehrt in den Modus AUS/STANDBY zurück.                                                                                                    |

### 1.8 Programmierung des Frittiermaschinen-Setup (Manager)

Bei der erstmaligen Inbetriebnahme oder beim Auswechseln einer Steuerung müssen diese lokalen Managereinstellungen für die Frittiermaschine konfiguriert werden. Dazu gehört SPRACHE, DATUM und UHRZEIT, TEMPERATUR-MASSEINHEIT, KLANG-EINSTELLUNGEN, FILTER-EINSTELLUNGEN, ENERGIESPARUNG, BAHNVERGABEN und BILDSCHIRM-HELLIGKEIT. Diese Einstellungen dürfen NUR von einem Manager oder Techniker geändert werden.

| ANZEIGE | AKTION                                                                                                    |
|---------|----------------------------------------------------------------------------------------------------|
|         | <ol> <li>Wenn die Steuerung auf AUS/STANDBY geschaltet ist,<br/>drücken Sie die Schaltfläche HOME.</li> </ol> |
|         | 2. Drücken Sie die Schaltfläche EINSTELL.                                                                     |
|         | 3. Drücken Sie die Schaltfläche MANAGER.                                                                      |
| 1656    | 4. Geben Sie <b>1656</b> ein.                                                                                 |
|         | 5. Drücken Sie die Schaltfläche √ (Häkchen).                                                                  |
| SPRACHE | 6. Drücken Sie die Schaltfläche SPRACHE.                                                                      |
|         | 7. Drücken Sie die Schaltfläche MANAGER.                                                                      |

| ANZEIGE           | AKTION                                                                                                    |
|-------------------|----------------------------------------------------------------------------------------------------|
|                   | 8. Wählen Sie die gewünschte Sprache aus.                                                                                |
|                   | 9. Drücken Sie die Schaltfläche SEKUNDÄR SPRACHE.                                                                        |
| SPANISCH          | 10. Wählen Sie die gewünschte Sprache aus.                                                                               |
| $\bigcirc$        | 11. Drücken Sie die Schaltfläche ZURÜCK.                                                                                 |
|                   | 12. Drücken Sie die Schaltfläche DATUM+ZEIT.                                                                             |
| $\odot$           | 13. Drücken Sie die Schaltfläche SOLLZEIT.                                                                               |
| 08 22             | 14. Drücken Sie das Stundenfeld.                                                                                         |
|                   | 15. Geben Sie die Zeit in Stunden auf dem Tastenfeld ein.                                                                |
| 08 22             | 16. Drücken Sie das Minutenfeld.                                                                                         |
|                   | 17. Geben Sie die Zeit in Minuten auf dem Tastenfeld ein.                                                                |
| AM PM 24hr        | 18. Drücken Sie AM, PM oder 24 H.                                                                                        |
|                   | 19. Drücken Sie die Schaltfläche √ (Häkchen).                                                                            |
|                   | 20. Drücken Sie die kleinere Schaltfläche √ (Häkchen) im Feld SETUP FERTIG.                                              |
| 7                 | 21. Drücken Sie die Schaltfläche DAT EINS.                                                                               |
| DD:MM:YY MM:DD:YY | 22. Drücken Sie das DATUMSFORMAT-Feld, um zwischen MM-<br>TT-JJ und TT-MM-JJ zu wechseln.                                |
|                   | 23. Oben am Bildschirm wird das Jahr angezeigt. Drücken Sie<br>den Linkspfeil oder Rechtspfeil, um das Jahr auszuwählen. |
| März              | 24. Unter dem Jahr wird der Monat angezeigt. Drücken Sie den<br>Linkspfeil oder Rechtspfeil, um den Monat auszuwählen.   |
|                   | 25. Wählen Sie das Datum mit den Zifferntasten aus und drücken Sie die Schaltfläche √ (Häkchen).                         |
|                   | 26. Drücken Sie die kleinere Schaltfläche √ (Häkchen) im Feld SETUP FERTIG.                                              |

| ANZEIGE                                                                                                   | AKTION                                                                                                    |
|----------------------------------------------------------------------------------------------------|----------------------------------------------------------------------------------------------------|
| Ô                                                                                                    | 27. Drücken Sie die Schaltfläche DST (SOMMERZEIT).                                                                                                    |
| DST EIN/AUS                                                                                               | 28. Drücken Sie die Schaltfläche DST EIN/AUS.                                                                                                    |
| ON OFF                                                                                                    | 29. Wählen Sie EIN, um die Sommerzeit zu aktivieren, oder AUS, um die Sommerzeit zu deaktivieren.                                                                                                    |
|                                                                                                    | 30. Drücken Sie die kleinere Schaltfläche √ (Häkchen) im Feld SETUP FERTIG.                                                                                                    |
| DST-EINSTELL                                                                                              | 31. Drücken Sie die Schaltfläche DST-EINSTELL.                                                                                                    |
| <ul> <li>DST-STARTMONAT</li> <li>DST-START AM SO</li> <li>DST-ENDMONAT</li> <li>DST-LETZTER SO</li> </ul> | <ul> <li>Wählen Sie eine dieser Optionen aus und modifizieren Sie diese über das Tastenfeld. Die Standardeinstellungen für die USA sind:</li> <li>DST-STARTMONAT -3</li> <li>DST-START AM SO -2</li> <li>DST-ENDMONAT -11</li> <li>DST-LETZTER SO -1</li> </ul>                      |
|                                                                                                    | <ol> <li>Wenn Sie fertig sind, drücken Sie die Schaltfläche √<br/>(Häkchen).</li> </ol>                                                                                                    |
|                                                                                                    | 34. Drücken Sie die kleinere Schaltfläche √ (Häkchen) im Feld<br>SETUP FERTIG.                                                                                                    |
| $\bigcirc$                                                                                                | 35. Drücken Sie die Schaltfläche ZURÜCK 3 Mal.                                                                                                    |
| □ F° ZU C°                                                                                                | 36. Drücken Sie die Schaltfläche Schaltfläche F° ZU C° oder C° ZU F°.<br>HINWEIS: F bedeutet Fahrenheit, C Celsius.                                                                                                    |
| BESTAET                                                                                                   | 37. Wählen Sie JA aus, um die Temperaturmaßeinheit zu wechseln.                                                                                                    |
| RUECKSETZUNG ERFOLGREICH                                                                                  | 38. Wenn Sie fertig sind, drücken Sie die Schaltfläche √<br>(Häkchen).                                                                                                    |
| 🗆 KLANG                                                                                                   | 39. Drücken Sie die Schaltfläche KLANG.                                                                                                    |
|                                                                                                    | <ol> <li>Ändern Sie die Lautstärke und den Ton mit den Aufwärts-<br/>und Abwärtspfeilen. Es sind neun Lautstärken verfügbar, 1<br/>ist am leisesten und 9 am lautesten. Klang hat drei<br/>Frequenzen, 1 bis 3. Passen Sie den Klang mit<br/>verschiedenen Frequenzen an.</li> </ol> |
|                                                                                                    | 41. Wenn Sie fertig sind, drücken Sie die Schaltfläche √<br>(Häkchen).                                                                                                    |
|                                                                                                    | 42. Drücken Sie die kleinere Schaltfläche √ (Häkchen) im Feld<br>SETUP FERTIG.                                                                                                    |
| $\overline{\mathbb{C}}$                                                                                   | 43. Drücken Sie die Schaltfläche UNTEN.                                                                                                    |
| FILTERATTRIBUTE                                                                                           | 44. Drücken Sie die Schaltfläche FILTERATTRIBUTE.<br>Der automatische Filterungsmodus löst zwei Maßnahmen                                                                                                    |

| ANZEIGE             | AKTION                                                                                                    |
|---------------------|----------------------------------------------------------------------------------------------------|
|                     | aus, bevor die Aufforderung zum Filtern eingeblendet wird.<br>Eine prüft auf Frittierzyklen, die mit der Einstellung SPAETER<br>FILT eingestellt wird, und die andere prüft die Zeit, die im<br>folgenden Abschnitt FILTERZEIT eingestellt wird. Die<br>Aufforderung zum Filtern wird eingeleitet, wenn die erste<br>dieser Prüfungen durchgeführt wird: entweder die<br>abgelaufenen Zyklen oder die abgelaufene Zeit. |
| SPAETER FILT        | 45. Drücken Sie die Schaltfläche SPAETER FILT. Mit der Option<br>SPAETER FILTERN wird die Anzahl der Frittierzyklen<br>eingestellt, die bis zur nächsten Aufforderung abgewickelt<br>werden müssen.                                                                                                    |
|                     | 46. Drücken Sie die Schaltfläche √ (Häkchen), um fortzufahren,<br>oder die Ziffernschaltfläche und geben Sie die Anzahl der<br>Frittiervorgänge ein und drücken Sie die Schaltfläche √<br>(Häkchen).                                                                                                    |
|                     | 47. Drücken Sie die Schaltfläche √ (Häkchen).                                                                                                    |
|                     | 48. Drücken Sie die kleinere Schaltfläche √ (Häkchen) im Feld<br>SETUP FERTIG.                                                                                                    |
| D FILTERZEIT        | 49. Drücken Sie die Schaltfläche FILTERZEIT. Mit der Option<br>FILTERZEIT wird die Zeitdauer bis zur nächsten<br>Filteraufforderung eingestellt. Diese Option ist bei mäßigem<br>Arbeitsaufkommen von Vorteil, wenn die Filterung häufiger<br>durchgeführt werden soll, als durch die Anzahl der<br>Frittierzyklen vorgeschrieben wird.                                                                                 |
|                     | 50. Drücken Sie die Schaltfläche √ (Häkchen), um fortzufahren, oder die Ziffernschaltfläche und geben Sie die Stunden zwischen Filteraufforderungen ein (beispielsweise wird alle zwei Stunden als 2 eingegeben) und drücken Sie die Schaltfläche √ (Häkchen). (Standardmäßig ist die Zeit auf 0 Stunden eingestellt.)                                                                                                  |
|                     | 51. Drücken Sie die Schaltfläche √ (Häkchen).                                                                                                    |
|                     | 52. Drücken Sie die kleinere Schaltfläche √ (Häkchen) im Feld SETUP FERTIG.                                                                                                    |
| ZEIT FILTER AUS     | 53. Drücken Sie die Schaltfläche ZEIT FILTER AUS. Mit der<br>Option ZEIT FILTER AUS wird die Zeit eingestellt, in der die<br>Filteraufforderung deaktiviert ist (z. B. Stoßzeit zu mittags).                                                                                                    |
| ON OFF              | 54. Wählen Sie EIN aus, um ZEIT FILTER AUS zu aktivieren.<br>Wählen Sie AUS aus, um ZEIT FILTER AUS zu deaktivieren.                                                                                                    |
| EINSTELLGN FILT AUS | 55. Drücken Sie die Schaltfläche EINSTELLGN FILT AUS. Mit der<br>Option EINSTELLGN FILT AUS wird die Zeit eingestellt, in der<br>die Filteraufforderung deaktiviert ist (z. B. Stoßzeit zu                                                                                                    |

| ANZEIGE                    | AKTION                                                         |
|----------------------------|----------------------------------------------------------------|
|                            | mittags).                                                      |
|                            | HINWEIS: Wenn ZEIT FILTER AUS deaktiviert ist (AUS), ist       |
|                            | diese Option grau hinterlegt und nicht verfügbar.              |
|                            | 56. Scrollen Sie mit den Aufwärts-/Abwärtspfeilen zwischen M-F |
|                            | 1 bis SON 4. Es gibt insgesamt 12 Perioden, die zur Sperre     |
| FILTER OFF SETTINGS        | der Filteraufforderung programmiert werden können.             |
| M-F 1<br>BEART END         | Wählen Sie das Feld aus, dessen Start- und Stoppzeiten für     |
|                            | gesperrte Filteraufforderung bearbeitet werden sollen.         |
|                            | Wählen Sie AM/PM aus. Nachdem die Zeiten ausgewählt            |
|                            | wurden, drücken Sie die Schaltfläche √ (Häkchen), um die       |
|                            | Einstellung zu speichern. (Das Beispiel links zeigt Montag –   |
|                            | Freitag wird in der Mittagsstolszeit zwischen 11:00 und        |
|                            | 14:00 hicht geflitert).                                        |
| √                          | 57. Nachdem die Zeiten ausgewählt wurden, drücken Sie die      |
|                            | Schaltfläche V (Hakchen).                                      |
| J                          | 58. Drücken Sie die kleinere Schaltfläche √ (Häkchen) im Feld  |
| SETUP FERTIG               | SETUP FERTIG.                                                  |
|                            |                                                                |
|                            | 59. Drücken Sie die Schaltfläche UNTEN.                        |
|                            | 60 Drücken Sie die Schaltfläche PEINI, Wählen Sie HEISS        |
|                            | (Auskochen) oder KALT (kalt Einweichen).                       |
| SETUP FERTIG SYSTEM NEU    |                                                                |
| STARTEN                    |                                                                |
|                            | 61.  Drücken Sie die Schaltfläche √ (Häkchen).                 |
|                            |                                                                |
|                            | 62 Drücken Sie die Schaltfläche OLUCKEU TEREINSTELLUNGEN       |
| OUICKFILTEREINSTELLUNGEN   | 62. Di ucken sie die schalthache QUICKFILTEREINSTELLUNGEN.     |
| ANFAENGLICHE VERZ.ZEIT     | 63. Drücken Sie die Schaltfläche ANFAENGLICHE VERZ.ZEIT.       |
|                            | 64. Drücken Sie das Minutenfeld, um die anfängliche            |
| 2                          | Verzögerungszeit einzugeben. Die anfängliche                   |
| NAME OF TAXABLE PARTY.     | Verzögerungszeit ist die Zeit nach der anfänglichen            |
| MINUTES                    | Filteraufforderung, bevor die nächste Filteraufforderung       |
|                            | angezeigt und die Schaltfläche gelb (anstatt weiß)             |
|                            | angezeigt wird. (Die Standardeinstellung ist zwei (2)          |
|                            | Minuten.)                                                      |
| C ETAINA INTUAL DELAY TIME |                                                                |
|                            |                                                                |
|                            | 65 Geben Sie die Zeit in Minuten auf dem Tastenfeld ein        |
| • 7 • • • 6                |                                                                |
|                            |                                                                |
| Touch                      |                                                                |
|                            | 66. Drücken Sie die Schaltfläche √ (Häkchen).                  |
|                            |                                                                |

| ANZEIGE        | AKTION                                                                                                    |
|----------------|----------------------------------------------------------------------------------------------------|
|                | 67. Drücken Sie die kleinere Schaltfläche √ (Häkchen) im Feld<br>SETUP FERTIG.                                                                                                    |
|                | 68 Drücken Sie die Schaltfläche LIEBERSPRI INGENE VERZ ZEIT                                                                                                    |
|                | <ul> <li>69. Drücken Sie das Minutenfeld, um die übersprungene<br/>Verzögerungszeit einzugeben. Die übersprungene<br/>Verzögerungszeit ist die Zeit nach der anfänglich<br/>ausgelassenen Filteraufforderung, bevor die nächste<br/>Filteraufforderung angezeigt und die Schaltfläche rot<br/>(anstatt gelb) angezeigt wird. (Die Standardeinstellung ist<br/>fünf (5) Minuten.)</li> </ul> |
|                | 70. Geben Sie die Zeit in Minuten auf dem Tastenfeld ein.                                                                                                    |
|                | 71. Drücken Sie die Schaltfläche √ (Häkchen).                                                                                                    |
|                | 72. Drücken Sie die kleinere Schaltfläche √ (Häkchen) im Feld SETUP FERTIG.                                                                                                    |
|                | 73. Drücken Sie die Schaltfläche ZURÜCK 2 Mal.                                                                                                    |
| ENERGSPARUNGEN | 74. Drücken Sie die Schaltfläche ENERGSPARUNGEN. Die Option<br>ENERGSPARUNGEN wird in Perioden ohne<br>Geschäftsaufkommen verwendet, um die Temperatur des<br>Frittierbeckens zu senken und Energie zu sparen.                                                                                                    |
| OFF ON         | 75. Drücken Sie die Schaltfläche AKTIVIEREN, um diese Option<br>zu aktivieren bzw. zu deaktivieren.                                                                                                    |
|                | 76. Drücken Sie die Schaltfläche TEMP RUECKS, um den Sollwert<br>dieser Option zu verändern. Geben Sie den<br>Energiespartemperatur-Sollwert auf dem Tastenfeld ein und<br>drücken Sie die Schaltfläche √ (Häkchen).                                                                                                    |
|                | 77. Drücken Sie die Schaltfläche STANB ZEI, um die Zeit in<br>Minuten zu ändern, die das Becken im Standby-Modus<br>betrieben wird, bevor automatisch der Energiesparmodus<br>aufgerufen wird. Geben Sie den Energiespartemperatur-<br>Sollwert auf dem Tastenfeld ein und drücken Sie die<br>Schaltfläche √ (Häkchen).                                                                     |
|                | 78. Drücken Sie die Schaltfläche √ (Häkchen).                                                                                                    |
|                | 79. Drücken Sie die kleinere Schaltfläche √ (Häkchen) im Feld SETUP FERTIG.                                                                                                    |

| ANZEIGE                            | AKTION                                                                                            |
|------------------------------------|---------------------------------------------------------------------------------------------------|
|                                    | 80. Drücken Sie die Schaltfläche BAHNVERGABEN. Damit dies                                         |
|                                    | die Anzahl der Produkte pro Becken eingestellt.                                                   |
|                                    | 81. Durch Drücken von 6 sind 12 Produkte pro Becken (6 pro                                        |
|                                    | Seite) verfügbar; durch Drücken von 2 sind 2 Produkte pro                                         |
| 6                                  | Seite (4 pro Becken) verfügbar.                                                                   |
|                                    | 82. Drücken Sie das Symbol unter jeder Bahn, um das                                               |
|                                    | zugehörige Produkt auszuwählen, das in dieser Bahn                                                |
|                                    | frittiert werden soll.                                                                            |
| <u>A</u>                           | 83. Drücken Sie die Schaltfläche SPEICHERN.                                                       |
| SETUP FERTIG\SYSTEM<br>RUECKSETZEN | 84. Keine Aktion.                                                                                 |
|                                    | 85. Drücken Sie die kleinere Schaltfläche √ (Häkchen) im Feld<br>SETUP FERTIG SYSTEM NEU STARTEN. |
|                                    | 86. Drücken Sie die Schaltfläche HELLIGKEIT. Dies dient zum                                       |
| HELLIGKEIT                         | Einstellen der Bildschirmneiligkeit. Sie wird mit den                                             |
|                                    | ist 100 )                                                                                         |
|                                    |                                                                                                   |
|                                    | 87. Drücken Sie die Schaltfläche √ (Häkchen).                                                     |
|                                    | 88. Drücken Sie die kleinere Schaltfläche √ (Häkchen) im Feld<br>SETUP FERTIG.                    |
|                                    | 89. Drücken Sie die Schaltfläche BILDSSCHONER. Damit wird die                                     |
|                                    | Zeit eingestellt, nach der der Bildschirm dunkel geschaltet                                       |
|                                    | wird, nachdem die Steuerung abgeschaltet wurde. Dies wird                                         |
|                                    | mit den Aufwärts-/Abwärtspfeilen verstellt. (Die<br>Standardeinstellung ist 15 Minuten )          |
|                                    | 90 Ändern Sie die Bildschirmbelligkeit mit den Aufwärts- und                                      |
|                                    | Abwärtspfeilen. Es sind neun Helligkeitsstufen verfügbar                                          |
|                                    | 100 ist am hellsten und 10 am dunkelsten.                                                         |
|                                    | 91. Wenn Sie fertig sind, drücken Sie die Schaltfläche √                                          |
|                                    | (Häkchen).                                                                                        |
|                                    | 92. Drücken Sie die kleinere Schaltfläche √ (Häkchen) im Feld                                     |
| SETUP FERTIG                       | SETUP FERTIG.                                                                                     |
|                                    | 93. Drücken Sie die Schaltfläche ALARMATTRIBUTE.                                                  |
|                                    | 94. Drücken Sie die Schaltfläche ALARMMODUS SCHUETTELN.                                           |
| ALARMMODUS SCHUETTELN              | Wählen Sie AUTOM. oder MANUELL aus. Mit ALARMMODUS                                                |
|                                    | SCHUETTELN kann der Bediener zwischen automatischem                                               |
| SETUD EEDTIG SYSTEM NEU            | ouer manuellem Abbrechen des Schuttelalarms auswählen.                                            |
|                                    | 95. Drücken Sie die Schaltfläche √ (Häkchen).                                                     |
| JIANILIN                           |                                                                                                   |

| ANZEIGE                            | AKTION                                                                                                    |
|------------------------------------|----------------------------------------------------------------------------------------------------|
|                                    |                                                                                                    |
| ALARMMODUS HALTEN                  | 96. Drücken Sie die Schaltfläche ALARMMODUS HALTEN.<br>Wählen Sie AUTOM. oder MANUELL aus. Mit ALARMMODUS<br>HALTEN kann der Bediener zwischen automatischem und<br>manuellem Abbrechen des Haltealarms auswählen.                                                                          |
| SETUP FERTIG SYSTEM NEU<br>STARTEN | 97. Drücken Sie die Schaltfläche √ (Häkchen).                                                                                                    |
| ALARM TIMER                        | 98. Drücken Sie die Schaltfläche ALARM TIMER. Mit diesen<br>Einstellungen kann der Bediener die Zeit einstellen, bevor<br>der Schüttelalarm oder Haltealarm automatisch<br>abgebrochen wird. Die Standardeinstellungen sind 5<br>Sekunden.                                                  |
| SETUP FERTIG SYSTEM NEU<br>STARTEN | 99. Drücken Sie die Schaltfläche √ (Häkchen).                                                                                                    |
|                                    | 100. Drücken Sie die Schaltfläche ZURÜCK 2 Mal.                                                                                                    |
| TEMPERATUR                         | 101. Drücken Sie die Schaltfläche TEMPERATUR.                                                                                                    |
| AKTIVIEREN DEAKTIVIEREN            | 102. Wählen Sie AKTIVIEREN, um die Schaltfläche TEMPERATUR<br>zu aktivieren. Wählen Sie DEAKTIVIEREN, um die<br>Schaltfläche TEMPERATUR zu deaktivieren und eine<br>konstante Temperaturanzeige anzuzeugen.                                                                                 |
|                                    | 103. Drücken Sie die Schaltfläche √ (Häkchen).                                                                                                    |
| □ FETT AUSSCHLEPP                  | 104. Die Funktion FETT AUSSCHLEPP definiert Parameter, die die<br>Strömungseigenschaften einstellen. Diese Parameter<br>dienen zum Berechnen der Fettausschleppung für<br>statistische Informationen, die in der Funktion<br>INFORMATION STATISTIK unter FETTSTATISTIK erfasst<br>werden.   |
| □ STROM                            | <ul> <li>105. Geben Sie die Strömung der Fettausschleppung in Pfund<br/>pro Minute an (die Standardeinstellung ist 2,211) und<br/>drücken Sie die Schaltfläche √ (Häkchen). (Hinweis: Geben<br/>Sie Werte zwischen 0100 und 4000 für Bereich von 0,100 bis<br/>4,000 Pfund ein).</li> </ul> |
|                                    | 106. Wenn Sie fertig sind, drücken Sie die Schaltfläche √<br>(Häkchen).                                                                                                    |
| STROM EINSTELLEN                   | 107. Geben Sie die konfigurierbare Strömungsrate (die                                                                                                    |

| ANZEIGE                            | AKTION<br>Standardeinstellung ist 1) ein und drücken Sie die<br>Schaltfläche √ (Häkchen). (Hinweis: Geben Sie Werte<br>zwischen 10 und 200 für Bereiche von 0,10 bis 2,00 Pfund<br>ein).                                                                                                    |
|------------------------------------|----------------------------------------------------------------------------------------------------|
|                                    | 108. Wenn Sie fertig sind, drücken Sie die Schaltfläche √<br>(Häkchen).                                                                                                    |
| $\overline{\mathbb{Q}}$            | 109. Drücken Sie die Schaltfläche UNTEN.                                                                                                    |
| 🗆 KORB HEBEN                       | 110. Drucken Sie die Schaltfläche KORB HEBEN.                                                                                                    |
| ON OFF                             | 111. Wählen Sie EIN aus, um Korbheben zu aktivieren, oder AUS, um die Sommerzeit zu deaktivieren.                                                                                                    |
| SETUP FERTIG SYSTEM NEU<br>STARTEN | 112. Drücken Sie die Schaltfläche √ (Häkchen).                                                                                                    |
| $\bigcirc$                         | 113. Drücken Sie die Schaltfläche ZURÜCK.                                                                                                    |
|                                    | 114. Drücken Sie die Schaltfläche HOME.                                                                                                    |
| TEAMMODUS                          | 115. Drücken Sie die Schaltfläche TEAMMODUS.                                                                                                    |
|                                    | <ul> <li>116. Halten Sie den Rücksetzschalter gedrückt. Stellen Sie sicher, dass der Schalter <u>eine (1) Minute</u> lang gedrückt gehalten wird. Bei Gasfrittiermaschinen befindet sich der Schalter unter dem Steuerkasten links außen. Bei elektrischen Frittiermaschinen befindet sich der Schalter an der Rückseite des Steuerkastens hinter dem JIB-Rücksetzschalter.</li> </ul> |
| $\bigcirc$                         | in den Modus AUS/STANDBY zurück.                                                                                                    |

### 1.9 Hinzufügen oder Bearbeiten von vorhandenen Produkten

Diese Funktion dient zum Hinzufügen weiterer Produkte oder Bearbeiten vorhandener Produkte.

| ANZEIGE | AKTION                                   |
|---------|------------------------------------------|
| A       | 1. Drücken Sie die Schaltfläche HOME.    |
|         | 2. Drücken Sie die Schaltfläche REZEPTE. |
| 1650    | 3. Geben Sie <b>1650</b> ein.            |

| ANZEIGE                                                                                                    | AKTION                                                                                                    |
|----------------------------------------------------------------------------------------------------|----------------------------------------------------------------------------------------------------|
|                                                                                                    | 4. Drücken Sie die Schaltfläche √ (Häkchen).                                                                                                    |
|                                                                                                    | 5. Wählen Sie das Produktsymbol aus, um es zu<br>bearbeiten, oder drücken Sie +, um ein neues Produkt<br>hinzuzufügen.                                                                                                    |
|                                                                                                    | <ol> <li>Drücken Sie das Bleistiftsymbol am unteren<br/>Bildschirmrand, um ein vorhandenes Produkt zu<br/>bearbeiten.</li> </ol>                                                                                              |
|                                                                                                    | 7. Geben oder ändern Sie den Namen des Produkt über das Tastenfeld.                                                                                                    |
|                                                                                                    | 8. Drücken Sie die Schaltfläche √ (Häkchen).                                                                                                    |
| Image: Second Strate Total State         Image: Second Strate Total State           Image: Second Strate Total State         Image: Second Strate Total State           Image: Second Strate Total State         Image: Second Strate Total State           Image: Second Strate Total State         Image: Second Strate Total State           Image: Second Strate Total State         Image: Second Strate Total State           Image: Second Strate Total State         Image: Second Strate Total State           Image: Second Strate Total State         Image: Second Strate Total State           Image: Second Strate Total State         Image: Second Strate Total State           Image: Second Strate Total State         Image: Second Strate Total State           Image: Second Strate Total State         Image: Second Strate Total State | <ol> <li>Dieser Bildschirm zeigt IST-EINSTELLG, FRITTZEIT,<br/>EMPFINDLICHKEIT, HALTEZEIT, SCHUETTELZT und<br/>FILTER-Einstellungen an. Um einen Parameter zu<br/>bearbeiten, drücken Sie den gewünschten Eintrag.</li> </ol> |
| 8                                                                                                    | 10. Um die Temperatur zu bearbeiten, drücken Sie<br>Schaltfläche TEMPERATUR.                                                                                                    |
|                                                                                                    | 11. Geben Sie die Frittiertemperatur für das Produkt über<br>das Tastenfeld ein.                                                                                                    |
|                                                                                                    | 12. Drücken Sie die Schaltfläche √ (Häkchen).                                                                                                    |
| $\bigcirc$                                                                                                    | 13. Drücken Sie die Schaltfläche FRITTIERZEIT.                                                                                                    |
|                                                                                                    | 14. Geben oder bearbeiten Sie die Frittierzeit in Minuten<br>und Sekunden über das Tastenfeld ein.                                                                                                    |
|                                                                                                    | 15. Drücken Sie die Schaltfläche √ (Häkchen).                                                                                                    |

| ANZEIGE                                                                                                    | AKTION                                                                                                    |
|----------------------------------------------------------------------------------------------------|----------------------------------------------------------------------------------------------------|
| ₩.                                                                                                    | 16. Drücken Sie die Schaltfläche LADUNGS-KOMP oder<br>EMPFINDLICHK.                                                                                                    |
|                                                                                                    | 17. Ändern Sie die Einstellungen für die für dieses Produkt<br>empfohlene Ladungskompensation oder<br>Empfindlichkeit mit den Aufwärts- und Abwärtspfeilen.<br>Diese Einstellung gestattet das Ändern der<br>Produktkompensation (Empfindlichkeit). Für einige<br>Menüeinträge kann je nach deren Kocheigenschaften<br>eine Korrektur erforderlich sein. <b>HINWEIS: Es wird</b><br><b>dringend empfohlen, diese Einstellung NICHT zu</b><br><b>verändern, da dies die Produktfritierzyklen</b> |
|                                                                                                    | Deeintrachtigen konnte.<br>(Die Standardeinstellung für die Produktkompensation<br>ist VIER (4).)                                                                                                    |
|                                                                                                    | 18. Drücken Sie die Schaltfläche √ (Häkchen).                                                                                                    |
| <sup>+</sup> O                                                                                                    | 19. Drücken Sie die Schaltfläche HALTEZEIT.                                                                                                    |
|                                                                                                    | 20. Geben Sie die Produkthaltezeit in Minuten und<br>Sekunden ein.                                                                                                    |
|                                                                                                    | 21. Drücken Sie die Schaltfläche √ (Häkchen).                                                                                                    |
| <b>_</b>                                                                                                    | 22. Drücken Sie die Schaltfläche SCHUETTELZT 1.                                                                                                    |
|                                                                                                    | 23. Geben Sie die Zeit für den ersten Schüttelvorgang in<br>Minuten und Sekunden ein.                                                                                                    |
|                                                                                                    | 24. Drücken Sie die Schaltfläche √ (Häkchen).                                                                                                    |
|                                                                                                    | 25. Scrollen Sie mit dem Abwärtspfeil zu weiteren<br>Einstellungen.                                                                                                    |
| Ĵ. Internet and the second second se | 26. Drücken Sie die Schaltfläche SCHUETTELZT 2, wenn ein<br>weiterer Schüttelvorgang erforderlich ist; andernfalls<br>springen Sie zu Schritt 30.                                                                                                    |

| ANZEIGE   | AKTION                                                                                                    |
|-----------|----------------------------------------------------------------------------------------------------|
|           | 27. Geben Sie die Zeit für den zweiten Schüttelvorgang in<br>Minuten und Sekunden ein.                                                                                                    |
|           | 28. Drücken Sie die Schaltfläche √ (Häkchen).                                                                                                    |
|           | 29. Drücken Sie die Schaltfläche FILTER.                                                                                                    |
|           | 30. Stellen Sie sicher, dass die Schaltfläche FILTER auf EIN<br>gesetzt ist, um für dieses Produkt automatische<br>Filtrierung zu aktivieren. Diese Einstellung verhindert<br>ein Vermischen von produktspezifischen Fetten. Für<br>Produkte wie FISH wählen Sie NEIN, um die<br>automatische Filtrierung nach Wunsch zu verhindern. |
|           | 31. Drücken Sie die Schaltfläche √ (Häkchen).                                                                                                    |
|           | 32. Wählen Sie das Symbol für das Produktrezept aus, das<br>eingegeben oder bearbeitet werden soll.                                                                                                    |
|           | 33. Drücken Sie die Schaltfläche √ (Häkchen).                                                                                                    |
|           | 34. Wählen Sie das/die Menü(s) Symbol für das<br>Produktrezept aus, das/die eingegeben oder<br>bearbeitet werden soll(en).                                                                                                    |
|           | 35. Drücken Sie die Schaltfläche √ (Häkchen).                                                                                                    |
| SAVES     | 36. Auf der Steuerung erscheint GESPEI.                                                                                                    |
|           | 37. Drücken Sie die Schaltfläche √ (Häkchen).                                                                                                    |
|           | 38. Wählen Sie ein anderes Produkt zum Bearbeiten aus oder<br>drücken Sie +, um ein weitere Produkte hinzuzufügen.<br>Wenn Sie fertig sind, drücken Sie die Schaltfläche HOME.                                                                                                    |
| TEAMMODUS | 39. Drücken Sie die Schaltfläche TEAMMODUS, um wieder<br>zum Hauptbildschirm zurückzukehren.                                                                                                    |

### 1.10 Hinzufügen oder Bearbeiten von Menüs

Diese Funktion dient zum Hinzufügen oder Bearbeiten von Menüs. Der Bediener kann bestimmte Produkte in Menüs gruppieren. Beispielsweise kann ein Frühstücksmenü eingerichtet werden, das nur Frühstücksprodukte umfasst. Dies ist von Vorteil, wenn Produkte gewechselt werden, da die Anzahl der verfügbaren Produkte eingeschränkt wird.

| ANZEIGE                                                                                                    | AKTION                                                                                                    |
|----------------------------------------------------------------------------------------------------|----------------------------------------------------------------------------------------------------|
|                                                                                                    | 1. Drücken Sie die Schaltfläche HOME.                                                                                                    |
|                                                                                                    | 2. Drücken Sie die Schaltfläche MENUES.                                                                                                    |
| 1650                                                                                                    | 3. Geben Sie <b>1650</b> ein.                                                                                                    |
|                                                                                                    | 4. Drücken Sie die Schaltfläche √ (Häkchen).                                                                                                    |
|                                                                                                    | <ul> <li>5. Wählen Sie ein Menü aus, indem Sie die Schaltfläche über EIN/AUS drücken, um Produkte (grün hervorgehoben) zu bearbeiten, oder drücken Sie die Schaltfläche +, um ein neues Menü hinzuzufügen.</li> <li>Wenn ein neues Menü hinzugefügt wird, geben Sie den Namen des Menüs am nächsten Bildschirm ein und drücken Sie die Schaltfläche √ (Häkchen). Wenn ein Menü gelöscht wird, heben Sie es hervor und drücken das Papierkorbsymbol unten auf dem Bildschirm.</li> </ul> |
|                                                                                                    | <ol> <li>Drücken Sie das Bleistiftsymbol am unteren<br/>Bildschirmrand, um ein vorhandenes Menü zu<br/>bearbeiten.</li> </ol>                                                                                                    |
| $\begin{array}{c} \hline \\ \hline \\ \hline \\ \hline \\ \hline \\ \hline \\ \hline \\ \hline \\ \hline \\ \hline $ | 7. Wählen Sie die gewünschten Produkte aus, indem Sie<br>die zugehörigen Symbole drücken, um sie in das<br>ausgewählte Menü aufzunehmen. Die ausgewählten<br>Produkte werden grün hervorgehoben. Um eine<br>Produktauswahl aufzuheben, drücken Sie das Symbol<br>und die Hervorhebung wechselt von grün zu grau.                                                                                                    |
|                                                                                                    | <ol> <li>Wenn Sie fertig sind, drücken Sie die Schaltfläche √<br/>(Häkchen), um die ausgewählten Produkte im Menü zu<br/>speichern.</li> </ol>                                                                                                    |
| $\Diamond$                                                                                                    | <ol> <li>Drücken Sie die Schaltfläche ZURÜCK, um weitere<br/>Menüs beginnend mit Schritt 5 zu bearbeiten,<br/>andernfalls fahren Sie mit dem nächsten Schritt fort.</li> </ol>                                                                                                    |
|                                                                                                    | 10. Drücken Sie die Schaltfläche HOME.                                                                                                    |
| TEAMMODUS                                                                                                    | 11. Drücken Sie die Schaltfläche TEAMMODUS.                                                                                                    |

### 1.11 Ändern von Menüs

Wenn für Frittierstation, Hühnchen oder Anderes Produkt eigene Menüs erstellt werden, drücken Sie am Hauptbildschirm die Schaltfläche MENUE, um die Optionen für die Menüänderungen anzuzeigen. Wenn Sie das gewünschte Menü drücken, werden die Menüs gewechselt.

| ANZEIGE                 |    | AKTION                                                                                                    |
|-------------------------|----|----------------------------------------------------------------------------------------------------|
|                         | 1. | Drücken Sie die Schaltfläche MENUE.                                                                                                    |
| OLSEPH MENUS (4111-01)7 | 2. | Drücken Sie EIN/AUS unter dem gewünschten Menü, um<br>die Menüs zu wechseln. Nachdem das gewünschte<br>Menü ausgewählt ist, wird unter dem Menü EIN<br>hervorgehoben. |
| езу станосн             |    | HINWEIS: Es kann immer nur jeweils ein Menü<br>ausgewählt werden.                                                                                                    |
|                         | 3. | Drücken Sie die Schaltfläche ZURÜCK, um wieder zum<br>Hauptbildschirm zurückzukehren.                                                                                 |
| NUGGETS                 | 4. | Drücken Sie das Produktsymbol, um Produkte zu<br>wechseln.                                                                                                    |
|                         | 5. | Es wird wieder der Hauptbildschirm angezeigt.                                                                                                    |

### 1.12 Serviceaufgaben

In diesem Abschnitt werden Serviceaufgaben für das Team und den Manager im Geschäft beschrieben, wie TEST HOCH-TEMP, FE-PR (Fehlerprotokoll), KENNWORT-SETUP und Funktionen zum Kopieren von Menüs über USB in und aus der Frittiermaschine mit der Menüverbindung.

### 1.12.1 Höchsttemperatur testen

Der Modus "TEST HOECHSTEMP" dient zum Testen des Höchsttemperaturschaltkreises. Bei diesem Test wird das Fett unbrauchbar. Er darf nur mit altem Fett durchgeführt werden. Schalten Sie die Frittiermaschine aus und fordern Sie sofort Service an, wenn die Temperatur 238 °C (460 °F) erreicht, ohne dass der zweite Höchstgrenzenschalter ausgelöst wird und die Steuerung abwechselnd HOECHSTTEMPERATUR-STOERUNG und NETZ TRENNEN anzeigt und beim Testen ein Warnton erklingt.

Der Test wird abgebrochen, wenn die Frittiermaschine ausgeschaltet wird. Wenn die Frittiermaschine wieder eingeschaltet wird, wird wieder der Betriebsmodus aufgerufen und das Produkt angezeigt.

| ANZEIGE                            |    | AKTION                                                                                                    |
|------------------------------------|----|----------------------------------------------------------------------------------------------------|
|                                    | 1. | Wenn die Steuerung auf AUS/STANDBY geschaltet ist, drücken Sie<br>die Schaltfläche HOME.                                                                                                    |
| ×                                  | 2. | Drücken Sie die Schaltfläche SERVICE.                                                                                                    |
|                                    | 3. | Drücken Sie die Schaltfläche TEAM.                                                                                                    |
|                                    | 4. | Wählen Sie bei geteilten Becken LIN BECK oder RECH BECK aus.                                                                                                    |
| GEDRÜCKT HALTEN                    | 5. | Halten Sie die Schaltfläche GEDRÜCKT HALTEN gedrückt, um den<br>Höchsttemperaturtest einzuleiten.                                                                                                    |
| LOSLASS                            | 6. | Während die Schaltfläche gedrückt gehalten wird, beginnt sich das<br>Becken zu erhitzen. Die Steuerung zeigt während des Tests die<br>tatsächliche Beckentemperatur an. Wenn die Temperatur auf<br>210 °C ± 12 °C (410 °F ± 10 °F)* ansteigt, zeigt die Steuerung HEISS<br>HO-1 an (z. B. 410F); der Heizvorgang wird fortgesetzt.<br>*HINWEIS: Bei Steuerungen für die Europäische Union (mit CE-<br>Markierung) beträgt die Temperatur 202 °C (395 °F), wenn HEISS<br>HO-1 angezeigt wird. |
| HEISS HO-1                         | 7. | Solange die Schaltfläche GEDRÜCKT HALTEN gedrückt gehalten wird,<br>heizt die Frittiermaschine solange weiter, bis der<br>Höchsttemperaturschalter ausgelöst wird. Im Allgemeinen passiert das,<br>wenn die Temperatur bei Nicht-CE-Geräten 217 °C bis 231 °C (423 °F –<br>447 °F) und bei CE-Geräten 207 °C bis 219 °C (405 °F – 426 °F) erreicht.                                                                                                    |
| HILFE HO-2                         | 8. | Lassen Sie die Schaltfläche los. Das Becken wird nicht weiter<br>beheizt und die Steuerung zeigt die Ist-Temperatureinstellung an,<br>bis die Temperatur auf weniger als 204 °C (400 °F) abgefallen ist.<br>Drücken Sie den EIN-/AUS-Schalter, um den Alarm zu quittieren.                                                                                                    |
| FEHLER HOECHSTTEMP<br>NETZ TRENNEN | 9. | Wenn die Steuerung diese Meldung anzeigt, trennen Sie die<br>Stromversorgung zur Frittiermaschine und verständigen Sie sofort<br>den Kundendienst.                                                                                                    |

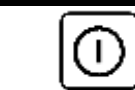

#### AKTION

10. Das Fett muss nach dem Höchsttemperaturtest entsorgt werden, sobald sich das Becken auf unter 204 °C (400 °F) abgekühlt hat.

### 1.12.2 Managerfunktionen

### 1.12.2.1 Fehlerprotokoll

Die Funktion FE-PR dient zum Anzeigen der zehn (10) letzten Fehlercodes der Frittiermaschine. Diese Codes werden mit dem letzten Code zuerst angeführt. Die Fehler werden mit Fehlercode, Uhrzeit und Datum angezeigt.

Wenn keine Fehler vorhanden sind, ist die Steuerungsanzeige leer. Die Fehler werden bei einem geteilten Becken mit der Seite des Fehlers, mit Fehlercode, Uhrzeit und Datum eingeblendet. Ein Fehlercode und der Buchstabe "L" zeigt das linke Becken eines geteilten Beckens, der Buchstabe "R" das rechte Becken an, in dem der Fehler auftrat (Beispiel – R E19 06:34AM 04/22/2014). Ein Fehlercode mit einem "G" bedeutet einen globalen Fehler, der nicht mit einem bestimmten Becken verbunden ist. Die Fehlercodes sind in Abschnitt 3.2.5 dieses Handbuchs angeführt.

| ANZEIGE   | AKTION                                                                                                    |
|-----------|----------------------------------------------------------------------------------------------------|
|           | 1. Drücken Sie die Schaltfläche HOME.                                                                                                    |
| ×         | 2. Drücken Sie die Schaltfläche SERVICE.                                                                                                    |
|           | 3. Drücken Sie die Schaltfläche MANAGER.                                                                                                    |
| 1656      | 4. Geben Sie <b>1656</b> ein.                                                                                                    |
|           | 5. Drücken Sie die Schaltfläche √ (Häkchen).                                                                                                    |
| □ FE-PR   | <ol> <li>Drücken Sie die Schaltfläche FE-PR. Es werden die drei<br/>letzten Fehler angezeigt.</li> </ol>                                                                                        |
| Ţ         | <ol> <li>Drücken Sie die Schaltfläche UNTEN. Es werden die<br/>nächsten letzten Fehler angezeigt. Wenn Sie den<br/>Abwärtspfeil weiter drücken, werden weitere Fehler<br/>angezeigt.</li> </ol> |
|           | <ol> <li>Drücken Sie die Schaltfläche ZURÜCK, um wieder zum<br/>Menü zurückzukehren, oder drücken Sie die<br/>Schaltfläche HOME, um diese Funktion zu beenden.</li> </ol>                       |
| TEAMMODUS | 9. Drücken Sie die Schaltfläche TEAMMODUS.                                                                                                    |

### 1.12.2.2 Passwort einstellen

Im Modus "Passwort einstellen" kann ein Restaurantmanager die Kennwörter für verschiedene Modi ändern.

| ANZEIGE                                                          | AKTION                                                                                                    |
|------------------------------------------------------------------|----------------------------------------------------------------------------------------------------|
|                                                                  |                                                                                                    |
|                                                                  | 1. Drücken Sie die Schaltfläche HOME.                                                                                                    |
| ×                                                                | 2. Drücken Sie die Schaltfläche SERVICE.                                                                                                    |
|                                                                  | 3. Drücken Sie die Schaltfläche MANAGER.                                                                                                    |
| 1656                                                             | 4. Geben Sie <b>1656</b> ein.                                                                                                    |
|                                                                  | 5. Drücken Sie die Schaltfläche √ (Häkchen).                                                                                                    |
| PASSWORT SETUP                                                   | 6. Drücken Sie die Schaltfläche PASSWORT SETUP.                                                                                                    |
| MENUES     REZEPTE     EINSTLLGEN-MANAGER     DIAGNOSE - MANAGER | <ul> <li>7. Wählen Sie das Passwort aus, da geändert werden soll.<br/>Scrollen Sie mit dem Abwärtspfeil zu weiteren<br/>Einstellungen.<br/>Standardeinstellungen sind:<br/>MENUES 1650<br/>REZEPTE 1650<br/>EINSTLLGEN-MANAGER 1656<br/>DIAGNOSE - MANAGER 1656</li> </ul> |
|                                                                  | 8. Geben Sie auf dem Tastenfeld das neue Passwort für<br>den ausgewählten Eintrag an.                                                                                                    |
|                                                                  | 9. Drücken Sie die Schaltfläche √ (Häkchen).                                                                                                    |
| PASSW NEU EING                                                   | 10. Geben Sie auf dem Tastenfeld das neue Passwort zur<br>Überprüfung noch einmal ein.                                                                                                    |
|                                                                  | 11. Drücken Sie die Schaltfläche √ (Häkchen).                                                                                                    |
| PASSWORT SETUP ERFOLGREICH                                       | 12. Drücken Sie die Schaltfläche √ (Häkchen).                                                                                                    |
| MENUES     REZEPTE     EINSTLLGEN-MANAGER     DIAGNOSE - MANAGER | 13. Drücken Sie die Schaltfläche ZURÜCK, um wieder zum<br>Menü zurückzukehren, oder drücken Sie die<br>Schaltfläche HOME, um diese Funktion zu beenden.                                                                                                    |

| ANZEIGE   | AKTION                                      |
|-----------|---------------------------------------------|
| TEAMMODUS | 14. Drücken Sie die Schaltfläche TEAMMODUS. |

### 1.12.2.3 USB – Menübedienung

Mit dieser Option können Menüs zur Steuerung hochgeladen werden. Damit können in MenuSync erstellte Produkte auf einem USB-Datenträger gespeichert und zur Frittiermaschine hochgeladen werden.

| ANZEIGE                                                             | AKTION                                                                                                    |
|---------------------------------------------------------------------|----------------------------------------------------------------------------------------------------|
|                                                                     | 1. Drücken Sie die Schaltfläche HOME.                                                                                                    |
| ×                                                                   | 2. Drücken Sie die Schaltfläche SERVICE.                                                                                                    |
|                                                                     | 3. Drücken Sie die Schaltfläche MANAGER.                                                                                                    |
| 1656                                                                | 4. Geben Sie <b>1656</b> ein.                                                                                                    |
|                                                                     | 5. Drücken Sie die Schaltfläche √ (Häkchen).                                                                                                    |
| USB - MENUEBEDIENUNG                                                | 6. Drücken Sie die Schaltfläche USB - MENUEBEDIENUNG.                                                                                                    |
| MENUE VON USB AN FRITTM<br>KOP                                      | <ol> <li>Drücken Sie die Schaltfläche MENUE VON USB AN<br/>FRITTM KOP.</li> </ol>                                                                                 |
| USB EINSTECK                                                        | <ol> <li>Stecken Sie den USB-Datenträger in den Anschluss<br/>hinter der Frittiermaschinentür links außen.</li> </ol>                                             |
| USB EINGESTECKT? JA NEIN                                            | <ol> <li>Drücken Sie einmal JA, nachdem der USB-Datenträger<br/>angeschlossen ist.</li> </ol>                                                                     |
| DATEI WIRD VON USB GELESEN<br>USB WAEHRENDDESSEN NICHT<br>ENTFERNEN | 10. Keine Aktion erforderlich.                                                                                                    |
| MENU.CBR oder andere *.cbr-<br>Datei                                | <ol> <li>Es wird eine Liste mit Menüdateien angezeigt, die mit<br/>.cbr enden. Wählen Sie die Menüdatei aus, die geladen<br/>werden soll.</li> </ol>              |
| UI-UI MENUEDATENTRANSFER<br>LAEUFT                                  | 12. Nichts erforderlich, während die Datei geladen wird.                                                                                                    |
| MENUEUPGRADE LAEUFT                                                 | 13. Nichts erforderlich, während die Aktualisierung läuft.                                                                                                    |
| UPGRADE FERTIG? JA                                                  | 14. Drücken Sie JA.                                                                                                    |
| MENUEUPGRADE FERTIG, USB                                            | 15. Entfernen Sie den USB-Datenträger und schalten Sie<br>die gesamte Frittiermaschinenbatterie mit dem<br>Rücksetzschalter hinter der Frittiermaschinentür links |
| ENTFERNEN UND GESAMTES                                              | außen unter dem USB-Anschluss aus und wieder ein.                                                                                                    |
| SYSTEM NEU STARTEN.                                                 | HINWEIS: Stellen Sie sicher, dass der Schalter                                                                                                    |
|                                                                     | mindestens <u>eine (1) Minute</u> lang gedrückt gehalten                                                                                                    |
|                                                                     | wird.                                                                                                    |
# 1.13 Information: Statistik

# 1.13.1 Ergebniskartenstatistik

Die Funktion Ergebniskartenstatistik dient zum Anzeigen eines Kurzbereichs über Filterung, OQS, Fettqualität und Frittierbeckenauslastung.

| ANZEIGE                                                                                                    | AKTION                                                                                                    |
|----------------------------------------------------------------------------------------------------|----------------------------------------------------------------------------------------------------|
| ?                                                                                                    | 1. Drücken Sie die Schaltfläche<br>INFORMATION.                                                                                                    |
| R                                                                                                    | 2. Drücken Sie die Schaltfläche<br>ERGEBNISKARTE.                                                                                                    |
| <ul> <li>BERICHT HEUTE</li> <li>BERICHT GESTERN</li> <li>BERICHT WOCHE</li> </ul>                                                                                                    | <ol> <li>Wählen Sie den gewünschten<br/>Bericht aus.</li> </ol>                                                                                                    |
| Constrained of the second second seco | 4. Der Bericht zeigt die Fettsorte an,<br>wenn das Team auf Anforderung<br>filtriert, ob OQS regelmäßig<br>gemessen wird; die derzeitige<br>Qualität des Fetts; und die<br>Auslastung der Frittiermaschine. |
|                                                                                                    | <ol> <li>Drücken Sie die Schaltfläche<br/>ZURÜCK, um wieder zum Menü<br/>zurückzukehren, oder drücken Sie<br/>die Schaltfläche HOME, um diese<br/>Funktion zu beenden.</li> </ol>                           |

#### 1.13.2 Fettstatistik

Die Funktion Fettstatistik dient zum Anzeigen des Datums der letzten Entsorgung, der Anzahl der Frittiergänge seit der letzten Entsorgung, der Filtervorgänge seit der letzten Entsorgung, der übersprungenen Filtervorgänge seit der letzten Entsorgung, der aktuellen Fettgebrauchsdauer und der durchschnittlichen Anzahl der Frittiergänge über die Fettgebrauchsdauer.

| ANZEIGE                                                                                                    | AKTION                                                           |
|----------------------------------------------------------------------------------------------------|------------------------------------------------------------------|
| (⋒) ?                                                                                                    | 1. Drücken Sie die Schaltfläche HOME und dann INFORMATION.       |
|                                                                                                    | 2. Drücken Sie die Schaltfläche FETT.                            |
| <ol> <li>LETZ ENTSORGDATUM</li> <li>FRITTGAENGE SEIT ENTSORG</li> <li>FILTER SEIT LETZTER ENTSOR</li> <li>UEBERSPR FILTER SEIT LETZTER ENTSO</li> </ol> | 3. Scrollen Sie mit dem Abwärtspfeil zu weiteren<br>Statistiken. |

| ANZEIGE                        | AKTION                                         |
|--------------------------------|------------------------------------------------|
| 5. IST-FETTLEBENSD             |                                                |
| 6. DURCHSCHN FRIVORG FETTDAUER |                                                |
| 7. ZAEHLER TAEGL ENTS BYPASS   | 4. Drücken Sie den Aufwärtspfeil, um nach oben |
| 8. FETT AUSSCHLEPP PRO ENTS    | zu scrollen, die Schaltfläche ZURÜCK, um       |
| 9. FETT AUSSCHLEPP PRO TAG     | wieder zum Menü zurückzukehren, oder           |
| 10. FETT AUSSCHLEPP PRO STUNDE | drücken Sie die Schaltfläche HOME, um diese    |
|                                | Funktion zu beenden.                           |

#### 1.13.3 Lebensdauer-Statistik

Die Funktion Lebensdauer-Statistik dient zum Anzeigen des Inbetriebnahmedatums der Frittiermaschine, das automatisch eingestellt wird, nachdem die Frittiermaschine 25 Frittiergänge abgeschlossen hat, der Seriennummer der Steuerung, der Gesamtzeit, die die Frittiermaschine betrieben worden ist, und die Gesamtanzahl der Heizzyklen der Frittiermaschine (wie oft die Steuerung die Heizelemente ein-/ausgeschaltet hat).

| ANZEIGE                                                                                                    | AKTION                                                                                                    |
|----------------------------------------------------------------------------------------------------|----------------------------------------------------------------------------------------------------|
| ?                                                                                                    | 1. Drücken Sie die Schaltfläche HOME und dann<br>INFORMATION.                                                                                             |
| ſ_                                                                                                    | 2. Drücken Sie die Schaltfläche LEBDR-STATS.                                                                                                    |
| <ol> <li>AUFTRAGSDATUM</li> <li>GERAETE-SERIENR.</li> <li>STEUERUNGS-SERIENNR.</li> <li>GESAMTZEIT EIN (STD.)</li> <li>ZAEHLER GESAMTHEIZZYKL</li> <li>GESAMT-ENERGIESPARZEIT</li> <li>GESAMTGARZEIT</li> </ol> | 3. Drücken Sie die Schaltfläche ZURÜCK, um<br>wieder zum Menü zurückzukehren, oder<br>drücken Sie die Schaltfläche HOME, um diese<br>Funktion zu beenden. |

#### 1.13.4 Gebrauchsstatistik

Die Gebrauchsstatistik zeigt die Gesamtanzahl der Frittierzyklen pro Becken, die Anzahl der Frittierzyklen pro Becken, die Anzahl der Frittierzyklen, die vor deren Beendigung abgebrochen wurden, die Anzahl der Stunden, die das/die Becken eingeschaltet waren, und das Datum der letzten Zurücksetzung des Gebrauchszählers.

| ANZEIGE                                                                                                    | AKTION                                                                                                    |
|----------------------------------------------------------------------------------------------------|----------------------------------------------------------------------------------------------------|
| A                                                                                                    | 1. Drücken Sie die Schaltfläche HOME und<br>dann INFORMATION.                                                                                             |
| <u>داسام</u><br>7                                                                                                    | 2. Drücken Sie die Schaltfläche GEBRAUCH-<br>STATS.                                                                                                    |
| <ol> <li>GEBR. STARTDATUM</li> <li>GESAMTZAHL FRITTIERGAENGE</li> <li>GESAMTZAHL ABGEB. FRITTIERGAENGE</li> <li>GESAMTZEIT EIN BECK (STD.)</li> </ol> | 3. Drücken Sie die Schaltfläche ZURÜCK,<br>um wieder zum Menü zurückzukehren,<br>oder drücken Sie die Schaltfläche HOME,<br>um diese Funktion zu beenden. |

#### 1.13.5 Erholungszeit

Erholung wird verwendet, um zu ermitteln, ob die Frittiermaschine korrekt funktioniert. Die Erholung ist die Zeitdauer, in der die Frittiermaschine die Temperatur des Fetts von 28 °C auf 121 °C bis 149 °C (50 °F auf 250 – 300 °F) erhöht. Die maximale Erholungszeit darf bei elektrischen Modellen nicht länger als 1:40 oder bei Gasmodellen nicht länger als 3:15 sein.

| ANZEIGE               | AKTION                                                                                                    |
|-----------------------|----------------------------------------------------------------------------------------------------|
| ?                     | 1. Drücken Sie die Schaltfläche HOME und dann<br>INFORMATION.                                                                                                    |
|                       | <ol> <li>Drücken Sie die Schaltfläche ERHOLUNG. Die Zeit<br/>wird in Minuten und Sekunden angezeigt.</li> </ol>                                                               |
| 1. LETZ ERHOLUNGSZEIT | <ol> <li>Drücken Sie die Schaltfläche ZURÜCK, um wieder<br/>zum Menü zurückzukehren, oder drücken Sie die<br/>Schaltfläche HOME, um diese Funktion zu<br/>beenden.</li> </ol> |

#### 1.13.6 Filterstatistiken

Die Funktion Filterstatistiken dient zum Anzeigen der Anzahl der Frittiergänge bis zum nächsten Filtervorgang, die Anzahl der Frittiergänge pro Becken, die Anzahl der Filtervorgänge pro Becken, die Anzahl der übersprungen oder umgangenen Filtervorgänge pro Becken und die durchschnittliche Anzahl von Frittiergängen pro Tag.

| ANZEIGE | AKTION                                                                          |  |
|---------|---------------------------------------------------------------------------------|--|
| ?       | <ol> <li>Drücken Sie die Schaltfläche<br/>HOME und dann INFORMATION.</li> </ol> |  |
|         | 2. Drücken Sie die Schaltfläche<br>FILTER.                                      |  |

| Α  | NZEIGE                                              |    | AKTION                            |
|----|-----------------------------------------------------|----|-----------------------------------|
|    | □ TAG 1                                             |    |                                   |
|    | □ TAG 2                                             | З  | Wählen und drücken Sie den        |
|    | □ TAG 3                                             | 5. | gewünschten Tag. Scrollen Sie mit |
|    | □ <b>TAG 4</b>                                      |    | dem Abwärtspfeil zu weiteren      |
|    | Ē                                                   |    | Tagen.                            |
|    |                                                     |    |                                   |
| 1. | TAG + DATUM (Tag und Datum der angezeigten          |    |                                   |
|    | Filterstatistiken)                                  |    |                                   |
| 2. | VERBL FRITTGAEN BIS NACHST FILTER (Anzahl der       |    |                                   |
|    | Frittiergänge bis zur nächsten Aufforderung zum     |    |                                   |
|    | Filtern)                                            |    |                                   |
| 3. | TAEGL ANZAHL FRITTGAE (Anzahl der                   |    |                                   |
|    | Frittiergänge an diesem Tag)                        |    |                                   |
| 4. | TAEGL ANZAHL FILTERVORG (Anzahl der                 | 4. | Scrollen Sie mit dem Abwärtspfeil |
|    | Filtervorgänge an diesem Becken und an diesem       |    | zu weiteren Statistiken.          |
|    | Tag)                                                |    |                                   |
|    | П                                                   |    |                                   |
|    |                                                     |    |                                   |
| 5. | TAEGL ANZAHL UEBERSPR FILTERVOR (Wie oft            |    |                                   |
|    | Filtrieren an diesem Tag übersprungen wurde)        |    |                                   |
| 6. | DURCHSCH FRIVOR PRO FILT (Durchschnittliche         |    |                                   |
|    | Anzahl der Frittierzyklen pro Filtervorgang und den |    |                                   |
|    | Tag)                                                |    |                                   |
| 7. | WOCHENANZAHL FILTERVORG (Anzahl der                 |    |                                   |
|    | Filtervorgänge an diesem Becken in der letzten      |    |                                   |
|    | Woche)                                              | 5. | Drücken Sie den Aufwärtspfeil, um |
| 8. | WOCHENANZAHL UEBERSPR FILTERVOR (Wie oft            |    | nach oben zu scrollen, die        |
|    | Filtervorgänge in der letzten Woche übersprungen    |    | Schaltfläche ZURÜCK, um wieder    |
|    | wurden)                                             |    | zum Menü zurückzukehren, oder     |
|    | $\square$                                           |    | wählen Sie einen anderen Tag aus. |
|    | $\checkmark$                                        |    |                                   |
| 9. | FILTERUNG (Zeigt an. ob Filterung aktiviert oder    |    |                                   |
|    | deaktiviert ist. Diagnosetool zur Bestimmung des    |    |                                   |
|    | Status der FIB-Karte)                               |    |                                   |
|    | ,<br>,                                              |    |                                   |
|    |                                                     |    |                                   |
|    |                                                     | 6. | Drücken Sie die Schaltfläche      |
|    |                                                     |    | ZURÜCK, um wieder zum Menü        |
|    | < 二 (3)                                             |    | zurückzukehren, oder drücken Sie  |
|    |                                                     |    | die Schaltfläche HOME, um diese   |
|    |                                                     |    | Funktion zu beenden.              |

#### 1.13.7 Softwareversion

Die Funktion Softwareversion zeigt die Softwareversionen der Steuerung und der Schaltkarten im Frittiermaschinensystem; die Werte der Temperatursonde; die Werte der AIF RTD-Sonde und der ATO RTD-Sonde sowie Informationen über verbundene Gateways.

| ANZEIGE                                                                                                    | AKTION                                                                                                    |
|----------------------------------------------------------------------------------------------------|----------------------------------------------------------------------------------------------------|
| (⋒) ?                                                                                                    | 1. Drücken Sie die Schaltfläche HOME und dann<br>INFORMATION.                                                                                                    |
| $\overline{\mathbb{Q}}$                                                                                                    | 2. Drücken Sie die Schaltfläche Abwärtspfeil.                                                                                                    |
|                                                                                                    | 3. Drücken Sie die Schaltfläche SOFTWAREVERSION.                                                                                                    |
| INITIALISIERG                                                                                                    | 4. Keine Aktion erforderlich.                                                                                                    |
| <ol> <li>UIB-SOFTWAREVERSION</li> <li>SIB-SOFTWAREVERSION</li> <li>VIB-SOFTWAREVERSION</li> <li>FIB-SOFTWAREVERSION</li> </ol>                                                                                                    | <ol> <li>Drücken Sie den Abwärtspfeil, um zu weiteren<br/>Softwareversionen und Sensortemperaturen zu<br/>scrollen. HINWEIS: Geteilte Becken verfügen<br/>über einen SIB2 und linkes und rechtes<br/>Becken, AIF- und ATO-Temperaturen.</li> </ol>                                                                                            |
| <ul> <li>S. OQS-SOFTWAREVERSION</li> <li>6. IST-BECKENTEMP</li> <li>7. AIF RTD TEMP</li> <li>8. ATO RTD TEMP</li> <li>9. PLAT-ID</li> <li>9. PLAT-ID</li> <li>10. GATEWAY-SOFTWAREVERSION</li> <li>11. GATEWAY IP-ADRESSE</li> <li>12. GATEWAY IP-ADRESSE</li> <li>12. GATEWAY LINK-QUALITAET</li> <li>13. GATEWAY SIGNALSTAERKE UND<br/>RAUSCHEN</li> <li>Image: Constant State State S</li></ul> | <ol> <li>Drücken Sie den Abwärtspfeil, um zu weiteren<br/>Softwareversionen und Informationen zu<br/>scrollen.</li> <li>Drücken Sie den Aufwärtspfeil, um nach oben zu<br/>scrollen, die Schaltfläche ZURÜCK, um wieder<br/>zum Menü zurückzukehren, oder drücken Sie die<br/>Schaltfläche HOME, um diese Funktion zu<br/>beenden.</li> </ol> |

#### 1.13.8 Gebrauchsstatistik zurücksetzen

Die Rücksetzfunktion setzt alle Gebrauchsdaten in der Gebrauchsstatistik zurück.

| ANZEIGE                   | AKTION                                                                                                    |
|---------------------------|----------------------------------------------------------------------------------------------------|
| ?                         | 1. Drücken Sie die Schaltfläche HOME und dann<br>INFORMATION.                                                                                                    |
| $\overline{\mathbb{Q}}$   | 2. Drücken Sie die Schaltfläche Abwärtspfeil.                                                                                                    |
|                           | 3. Drücken Sie die Schaltfläche RUECK.                                                                                                    |
| 1656                      | 4. Geben Sie <b>1656</b> ein.                                                                                                    |
|                           | 5. Drücken Sie die Schaltfläche √ (Häkchen).                                                                                                    |
| ALLE NUTZUNGSDAT RUECKGES | 6. Drücken Sie die Schaltfläche √ (Häkchen).                                                                                                    |
|                           | <ol> <li>Drücken Sie den Aufwärtspfeil, um nach oben zu<br/>scrollen, die Schaltfläche ZURÜCK, um wieder zum<br/>Menü zurückzukehren, oder drücken Sie die<br/>Schaltfläche HOME, um diese Funktion zu<br/>beenden.</li> </ol> |

#### 1.13.9 Frischfettstatistik

Die Funktion Frischfettstatistik dient zum Anzeigen von Informationen über das derzeitige Frischfett.

| ANZEIGE                                                                                                    | AKTION                                                                                                    |
|----------------------------------------------------------------------------------------------------|----------------------------------------------------------------------------------------------------|
| (♠) ?                                                                                                    | 1. Drücken Sie die Schaltfläche HOME und dann INFORMATION.                                                                                                    |
| $\overline{\mathbb{Q}}$                                                                                                    | 2. Drücken Sie die Schaltfläche Abwärtspfeil.                                                                                                    |
|                                                                                                    | 3. Drücken Sie die Schaltfläche FRISCHFETT.                                                                                                    |
| <ol> <li>ANZ FRITTG SEIT LETZTER<br/>ENTSORGUNG</li> <li>ENTSOR.ZAEHL SEIT LETZT<br/>RUECKSETZUNG</li> <li>RUECKS.DATUM FRISCHFETTZAEHLER</li> <li>FRISCHFETTZAEHLER</li> </ol> | <ol> <li>Drücken Sie die Schaltfläche ZURÜCK, um<br/>wieder zum Menü zurückzukehren, oder<br/>drücken Sie die Schaltfläche HOME, um diese<br/>Funktion zu beenden.</li> </ol> |

# 1.13.10 Frischfett-Rücksetzung Gebrauchsstatistik

Die Rücksetzfunktion setzt alle Frischfettdaten in der Frischfettstatistik zurück.

| ANZEIGE                              | AKTION                                                                                                    |
|--------------------------------------|----------------------------------------------------------------------------------------------------|
| ?                                    | 1. Drücken Sie die Schaltfläche HOME und dann<br>INFORMATION.                                                                                                    |
| $\overline{\mathbb{Q}}$              | 2. Drücken Sie die Schaltfläche Abwärtspfeil.                                                                                                    |
| <u>う</u>                             | 3. Drücken Sie die Schaltfläche FRISCHF RUECKSET.                                                                                                    |
| 1656                                 | 4. Geben Sie <b>1656</b> ein.                                                                                                    |
|                                      | 5. Drücken Sie die Schaltfläche √ (Häkchen).                                                                                                    |
| FRISCHFETTDATEN W.<br>ZURUECKGESETZT | 6. Drücken Sie die Schaltfläche √ (Häkchen).                                                                                                    |
|                                      | <ol> <li>Drücken Sie die Schaltfläche ZURÜCK, um wieder<br/>zum Menü zurückzukehren, oder drücken Sie die<br/>Schaltfläche HOME, um diese Funktion zu<br/>beenden.</li> </ol> |

#### 1.13.11 Letzte Entsorgungsstatistik

Die Letzte Entsorgungsstatistik enthält Daten des letzten Frittierzyklus.

| ANZEIGE                            | AKTION                                                                             |
|------------------------------------|------------------------------------------------------------------------------------|
| ?                                  | 1. Drücken Sie die Schaltfläche HOME und dann<br>INFORMATION.                      |
|                                    | 2. Drücken Sie die Schaltfläche LETZ FUELL.                                        |
| 1. LETZTS FRITTPRODUKT             |                                                                                    |
| 2. LETZ FUELL STARTZEIT            |                                                                                    |
| 3. LETZ FUE FRITTZEIT              |                                                                                    |
| 4. LETZ FUELL PROGRAMZEIT          |                                                                                    |
| $\overline{\mathbb{A}}$            | <ol> <li>Scrollen Sie mit dem Abwärtspfeil zu weiteren<br/>Statistiken.</li> </ol> |
| 5. LETZ FUE MAX BECKTEMP           |                                                                                    |
| 6. LETZ FUE MIN BECKTEMP           |                                                                                    |
| 7. LETZ FUE MITL BECKTEMP          |                                                                                    |
| 8. % FRITTZEIT, HITZE IST EIN      | 4. Scrollen Sie mit dem Abwärtspfeil zu weiteren                                   |
| $\bigcirc$                         | Statistiken.                                                                       |
| 9. BECKENTEMP VOR FRITTBEGINN      |                                                                                    |
| <b>10.BECKTEMP BEI FRITT. ENDE</b> |                                                                                    |

| ANZEIGE | AKTION                                                                                                    |
|---------|----------------------------------------------------------------------------------------------------|
|         | <ol> <li>Drücken Sie den Aufwärtspfeil, um nach oben zu<br/>scrollen, die Schaltfläche ZURÜCK, um wieder zum<br/>Menü zurückzukehren, oder drücken Sie die<br/>Schaltfläche HOME, um diese Funktion zu<br/>beenden.</li> </ol> |

#### 1.13.12 TPM-Statistik (Totale polare Materialien)

Die TPM-Statistik bietet Daten vom OQS (Fettqualitätssensor). Dieselben Daten können durch Drücken der Schaltfläche TPM vorn auf der Steuerung aufgerufen werden, wenn die Schaltfläche konstant aufleuchtet.

| ANZEIGE                 | AKTION                                                                                                    |
|-------------------------|----------------------------------------------------------------------------------------------------|
|                         | 1. Drücken Sie die Schaltfläche HOME.                                                                                                    |
| ?                       | 2. Drücken Sie die Schaltfläche INFORMATION.                                                                                                    |
| $\overline{\mathbb{A}}$ | 3. Drücken Sie den Abwärtspfeil.                                                                                                    |
|                         | <ol> <li>Drücken Sie die Schaltfläche TPM. Die TPM-Werte<br/>der letzten gültigen dreißig (30) Tage werden<br/>angezeigt.</li> </ol>                                                                                           |
|                         | <ol> <li>Drücken Sie den Aufwärtspfeil, um nach oben zu<br/>scrollen, die Schaltfläche ZURÜCK, um wieder zum<br/>Menü zurückzukehren, oder drücken Sie die<br/>Schaltfläche HOME, um diese Funktion zu<br/>beenden.</li> </ol> |

# KAPITEL 2: FILTERQUICK™ FQ4000 ANWEISUNGEN FÜR DIE FILTERMENÜFUNKTIONEN

# 2.1 Das Menü Filterung

Die Einträge im Filtermenü dienen zum Filtern, Ablassen, Füllen, Entsorgen und Reinigen der Becken.

#### 2.1.1 Schnellfilter - Filteraufforderung

Schnellfilter ist eine Funktion, mit der für die Frittierbecken nach einer vorbestimmten Anzahl von Frittierzyklen oder Betriebszeit automatisch eine Filteraufforderung angezeigt werden. Diese Funktion kann auch nach Bedarf ausgeführt werden. Dies wird im nächsten Abschnitt beschrieben. **Hinweis**: Das simultane Filtern mehrerer Becken ist nicht möglich.

| ANZEIGE                                | AKTION                                                                                                    |
|----------------------------------------|----------------------------------------------------------------------------------------------------|
| FILTERUNG ERFORDERL<br>JETZT FILTERN?  | <ol> <li>Drücken Sie die Schaltfläche √ (Häkchen - JA), um die<br/>Filterung zu beginnen. Wenn die Schaltfläche X (NEIN)<br/>ausgewählt wird, wird die Filterung abgebrochen und die<br/>Frittiermaschine nimmt wieder den normalen Betrieb auf.<br/>Die Schaltfläche FILTERUNG wird nach dem ersten<br/>Überspringen gelb angezeigt und SCHNELLFILT ist im<br/>Filtermenü gelb hervorgehoben. Beim zweiten<br/>Überspringen wird die Schaltfläche FILTERUNG rot<br/>angezeigt. Die Steuerung fordert wieder zum Filtern des<br/>Fetts auf. Dieser Ablauf wird solange wiederholt, bis ein<br/>Filtervorgang abgeschlossen wird.</li> </ol> |
| FETTSTAND ZU NIED                      | <ol> <li>Wird angezeigt, wenn der Fettstand zu niedrig ist. Drücken<br/>Sie die Schaltfläche √ (Häkchen - JA), um das Problem zu<br/>quittieren und in den Bereitschaftsmodus zurückzukehren.<br/>Prüfen Sie, ob der Fettstand im JIB niedrig ist. Wenn der<br/>Fettstand im JIB nicht niedrig ist und dieses Problem<br/>laufend auftritt, verständigen Sie den FAS.</li> </ol>                                                                                                    |
| SCHMUTZ AUS BECK ABSCH                 | <ol> <li>Schöpfen Sie die Krümel mit dem Schaumlöffel von vorne<br/>nach hinten vom Fett ab und versuchen Sie, von jeder<br/>Wanne möglichst viele Krümel zu entfernen. Das ist für die<br/>Optimierung der Fettlebensdauer und der Fettqualität<br/>entscheidend. Wenn Sie fertig sind, drücken Sie die<br/>Schaltfläche √ (Häkchen - JA). Drücken Sie die Schaltfläche X,<br/>um den Filtervorgang abzubrechen.</li> </ol>                                                                                                    |
| FILTERN STARTEN                        | <ol> <li>Drücken Sie die BLAUE Schaltfläche, um den Filtervorgang<br/>zu starten, oder X, um den Filtervorgang abzubrechen.</li> </ol>                                                                                                    |
| ABLASSEN                               | 5. Keine Aktion erforderlich.                                                                                                    |
| SPUELEN                                | 6. Keine Aktion erforderlich.                                                                                                    |
| ALARM ABLASS SCHLIE WERKZ<br>ENTFERNEN | <ul> <li>7. Stellen Sie sicher, dass alle Werkzeuge aus dem<br/>Frittierbecken entfernt werden, bevor der Ablass<br/>geschlossen wird, um Schäden am Ablass zu vermeiden.</li> <li></li></ul>                                                                                                    |

| ANZEIGE       | AKTION                                                                                                    |
|---------------|----------------------------------------------------------------------------------------------------|
| WIRD GEFUELLT | 8. Keine Aktion erforderlich.                                                                                                    |
|               | 9. Keine Aktion erforderlich. Wird angezeigt, bis die                                                                             |
|               | Frittiermaschine den Sollwert erreicht.                                                                                           |
|               | 10. Die Frittiermaschine ist bereit zum Frittieren. Wird<br>angezeigt, nachdem die Frittiermaschine den Sollwert<br>erreicht hat. |

Der komplette Filtervorgang dauert mit einem sauberen Filter ungefähr vier Minuten.

**HINWEIS:** Wenn die Filterwanne während des Filtervorgangs herausgezogen wird, stoppt der Filtervorgang solange, bis die Wanne wieder eingesetzt wird.

Sollte der Schnellfiltervorgang fehlschlagen oder sollte beim Filtervorgang nicht das **GESAMTE** Fett zurückgeführt worden sein, kann das System zu einer unvollständigen Filterfunktion umschalten. In einigen Fällen kann eine Fehlermeldung angezeigt werden. Befolgen Sie die Anweisungen auf der Steuerung, um den Fehler zu löschen, den Filtervorgang abzuschließen und das **GESAMTE** Fett zurückzuführen.

#### 🚹 GEFAHR

Alle Gegenstände aus den Ablässen fernhalten. Beim Schließen von Betätigungselementen können Schäden oder Verletzungen entstehen.

# 2.1.2 Schnellfilterung nach Bedarf

Die Schnellfilterung nach Bedarf dient zum manuellen Starten eines Schnellfiltervorgangs. **Hinweis**: Das simultane Filtern mehrerer Becken ist nicht möglich.

| ANZEIGE               | AKTION                                                                                                    |
|-----------------------|----------------------------------------------------------------------------------------------------|
|                       | <ol> <li>Die Frittiermaschine <u>MUSS</u> die Sollwerttemperatur<br/>erreicht haben. Drücken Sie die Schaltfläche<br/>FILTERUNG MENUE.<br/>Die Schaltfläche FILTERUNG ist gelb, wenn die Filterung<br/>einmal übersprungen worden ist. Wenn die<br/>Schaltfläche FILTERUNG rot ist, wurde die Filterung<br/>mehr als einmal übersprungen.</li> </ol> |
|                       | 2. Wählen Sie bei geteilten Becken LIN BECK oder RECH BECK aus.                                                                                                    |
|                       | 3. Wählen Sie SCHNELLFILT aus. SCHNELLFILT im<br>Filterungsmenü ist gelb hervorgehoben, wenn die<br>Filterung einmal übersprungen worden ist.                                                                                                    |
| JETZT SCHNELLFILTERN? | <ol> <li>Drücken Sie die Schaltfläche √ (Häkchen - JA), um die<br/>Filterung zu beginnen. Wenn die Schaltfläche X (NEIN)<br/>ausgewählt wird, wird die Filterung abgebrochen und</li> </ol>                                                                                                    |

| ANZEIGE                   | AKTION                                                                                                    |
|---------------------------|----------------------------------------------------------------------------------------------------|
|                           | die Frittiermaschine nimmt wieder den normalen                                                                                                    |
|                           | Betrieb auf.                                                                                                    |
| FETTSTAND ZU NIED         | 5. Wird angezeigt, wenn der Fettstand zu niedrig ist.<br>Drücken Sie die Schaltfläche √ (Häkchen - JA), um das<br>Problem zu quittieren und in den Bereitschaftsmodus<br>zurückzukehren. Prüfen Sie, ob der Fettstand im JIB<br>niedrig ist. Wenn der Fettstand im JIB nicht niedrig ist<br>und dieses Problem laufend auftritt, verständigen Sie<br>den FAS.                                            |
| SCHMUTZ AUS BECK ABSCH    | 6. Schöpfen Sie die Krümel mit dem Schaumlöffel von<br>vorne nach hinten vom Fett ab und versuchen Sie, von<br>jeder Wanne möglichst viele Krümel zu entfernen. Das<br>ist für die Optimierung der Fettlebensdauer und der<br>Fettqualität entscheidend. Wenn Sie fertig sind,<br>drücken Sie die Schaltfläche √ (Häkchen - JA). Drücken<br>Sie die Schaltfläche X, um den Filtervorgang<br>abzubrechen. |
| FILTERN STARTEN           | <ol> <li>Drücken Sie die BLAUE Schaltfläche, um den<br/>Filtervorgang zu starten, oder X, um den Filtervorgang<br/>abzubrechen.</li> </ol>                                                                                                    |
| ABLASSEN                  | <ol> <li>Keine Aktion erforderlich. Das Fett läuft in die<br/>Filterwanne ab.</li> </ol>                                                                                                    |
| SPUELEN                   | <ol> <li>Keine Aktion erforderlich. Rückstände werden aus dem<br/>Becken gespült.</li> </ol>                                                                                                    |
| ALARM ABLASS SCHLIE WERKZ | 10. Stellen Sie sicher, dass alle Werkzeuge aus dem<br>Frittierbecken entfernt werden, bevor der Ablass<br>geschlossen wird, um Schäden am Ablass zu<br>vermeiden.                                                                                                    |
| ENTFERNEN                 | \Lambda GEFAHR                                                                                                    |
|                           | Alle Gegenstände aus den Ablässen fernhalten. Beim                                                                                                    |
|                           | Schließen von Betätigungselementen können                                                                                                    |
|                           | Schaden oder Verletzungen entstehen.                                                                                                    |
| WIRD GEFUELLT             | 11. Keine Aktion erforderlich. Das Becken wird neu gefüllt.                                                                                                    |
| VORWAER                   | 12. Keine Aktion erforderlich. Die Frittiermaschine erhitzt                                                                                                    |
|                           | 13. Die Frittiermaschine ist bereit zum Frittieren. Wird<br>angezeigt, nachdem die Frittiermaschine den Sollwert<br>erreicht hat.                                                                                                    |

Der komplette Filtervorgang dauert mit einem sauberen Filter ungefähr vier Minuten.

**HINWEIS:** Wenn die Filterwanne während des Filtervorgangs herausgezogen wird, stoppt der Filtervorgang solange, bis die Wanne wieder eingesetzt wird.

Sollte der Schnellfiltervorgang fehlschlagen oder sollte beim Filtervorgang nicht das **GESAMTE** Fett zurückgeführt worden sein, kann das System zu einer unvollständigen Filterfunktion umschalten. In einigen Fällen kann eine Fehlermeldung angezeigt werden. Befolgen Sie die Anweisungen auf der

Steuerung, um den Fehler zu löschen, den Filtervorgang abzuschließen und das **<u>GESAMTE</u>** Fett zurückzuführen.

Wenn FILTER IST BESCHAEFTIGT angezeigt wird, wartet das System darauf, dass ein anderes Becken gefiltert oder ein anderes Problem behoben wird. Drücken Sie die Schaltfläche √ (Häkchen - JA) und warten Sie 15 Minuten, um zu sehen, ob das Problem korrigiert wurde. Wenn nicht, verständigen Sie den örtlichen FAS.

#### \Lambda GEFAHR

Nur jeweils ein Frittierbecken in die eingebaute Filtereinheit ablassen, um Überfließen und Verschütten von heißem Fett zu vermeiden, das Verbrennungen, Ausrutschen und Stürze verursachen kann.

#### ACHTUNG

Für den Fall einer Überhitzung des Filtermotors oder eines elektrischen Schadens ist der Filtermotor mit einem manuellen Rücksetzschalter ausgestattet. Wenn der Sicherheitsschalter ausgelöst wird, muss die Stromversorgung des Filtersystems abgeschaltet werden und der Pumpenmotor muss 20 Minuten abkühlen, bevor der Rücksetzschalter betätigt werden darf (siehe Bild unten).

# ACHTUNG

Vorsichtig sein und angemessene Schutzausrüstung tragen, wenn der Filtermotor-Rücksetzschalter zurückgesetzt wird. Der Schalter muss vorsichtig zurückgesetzt werden, damit schwere Verbrennungen durch achtloses Manövrieren im Bereich des Ablassrohrs und des Frittierbeckens vermieden werden.

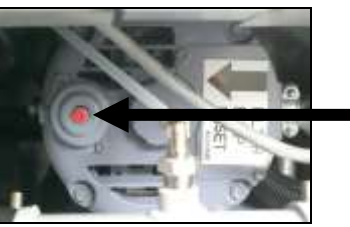

Filtermotor-Rücksetzschalter

# 2.1.3 Reinigen und Filtern mit (OQS [falls installiert]) (oder Filtern am Tagesende)

Der Reinigungs- und Filtervorgang ist eine verlängerte Filterung mit zusätzlichen Aufforderungen zum gründlichen Reinigen des Beckens. Dies wird gewöhnlich einmal pro Tag oder beim Betriebsschluss durchgeführt. Stellen Sie sicher, dass der Filterpad oder das Filterpapier täglich gewechselt wird, damit das Svstem korrekt betrieben wird. Für korrekte Funktionsweise in rund um die Uhr geöffneten Restaurants muss der Filterpad oder das Filterpapier zweimal pro Tag gewechselt werden.

Wenn ENTSORGUNGSVENTIL SCHLIESSEN angezeigt wird, schließen Sie das Entsorgungsventil. Drücken Sie die Taste X (NEIN), um diesen Vorgang zu beenden.

HINWEIS

Der Filterpad oder das Filterpapier muss täglich ersetzt werden.

#### \rm ACHTUNG

Nur jeweils ein Frittierbecken in die eingebaute Filtereinheit ablassen, um Überfließen und Verschütten von heißem Fett zu vermeiden, das Verbrennungen, Ausrutschen und Stürze verursachen kann.

| ANZEIGE                                                                                                    | AKTION                                                                                                    |
|----------------------------------------------------------------------------------------------------|----------------------------------------------------------------------------------------------------|
|                                                                                                    | 1. Die Frittiermaschine <b>MUSS</b> die Sollwerttemperatur erreicht<br>haben. Drücken Sie die Schaltfläche FILTERUNG MENUE.                                                                                                    |
|                                                                                                    | 2. Wählen Sie bei geteilten Becken LIN BECK oder RECH BECK                                                                                                    |
| ELERATION      ELERATION      ELERATION      ELERATION      OUICK FILTER      CLEAN AND FILTER WITH DOS      DISPOSE      ADVANCED FILTER OPTIONS      CLEAN AND FILTER OPTIONS      CLEAN AND FILTER OPTIONS      CLEAN      CLEAN AND FILTER OPTIONS      CLEAN      CLEAN      CLEAN      CLEAN      CLEAN      CLEAN      CLEAN       CLEAN       CLEAN       CLEAN       CLEAN       CLEAN       CLEAN       CLEAN       CLEAN       CLEAN       CLEAN       CLEAN       CLEAN       CLEAN       CLEAN       CLEAN       CLEAN       CLEAN       CLEAN       CLEAN       CLEAN       CLEAN       CLEAN        CLEAN | <ol> <li>Wählen Sie REINIG UND FILTERN (mit OQS<br/>[Fettqualitätssensor] falls installiert) aus.</li> </ol>                                                                                                    |
| JETZT REINIGEN?                                                                                                    | <ol> <li>Drücken Sie die Schaltfläche √ (Häkchen - JA), um die Filterung<br/>zu beginnen. Wenn die Schaltfläche X (NEIN) ausgewählt wird,<br/>wird die Filterung abgebrochen und die Frittiermaschine<br/>nimmt wieder den normalen Betrieb auf.</li> </ol>                                                                                                    |
| SCHMUTZ AUS BECK ABSCH                                                                                                    | <ol> <li>Schöpfen Sie die Krümel mit dem Schaumlöffel von vorne<br/>nach hinten vom Fett ab und versuchen Sie, von jeder Wanne<br/>möglichst viele Krümel zu entfernen. Das ist für die<br/>Optimierung der Fettlebensdauer und der Fettqualität<br/>entscheidend. Wenn Sie fertig sind, drücken Sie die<br/>Schaltfläche √ (Häkchen - JA). Drücken Sie die Schaltfläche X,<br/>um den Filtervorgang abzubrechen.</li> </ol> |
| SCHUTZHANDSCHUHE TRAGEN                                                                                                    | <ol> <li>Drücken Sie die Schaltfläche √ (Häkchen - JA), nachdem alle<br/>persönliche Schutzausrüstung angelegt wurden. Drücken Sie<br/>die Schaltfläche X, um den Filtervorgang abzubrechen.</li> </ol>                                                                                                    |
| FILTERN STARTEN                                                                                                    | 7. Drücken Sie die BLAUE Schaltfläche, um den Filtervorgang zu starten, oder X, um den Filtervorgang abzubrechen.                                                                                                    |
| ABLASSEN                                                                                                    | 8. Keine Aktion erforderlich. Das Fett läuft in die Filterwanne ab.                                                                                                    |
| BECK INNEN SCHEUERN – JA<br>DRUECKEN WENN FERTIG                                                                                                    | <ol> <li>Scheuern Sie das Becken. Wenn Sie fertig sind, drücken Sie<br/>die Schaltfläche √ (Häkchen - JA).</li> </ol>                                                                                                    |
|                                                                                                    | GEFAHR<br>Alle Gegenstände aus den Ablässen fernhalten. Beim<br>Schließen von Betätigungselementen können<br>Schäden oder Verletzungen entstehen.                                                                                                    |
| SPUELEN                                                                                                    | 10. Keine Aktion erforderlich. Das Rücklaufventil öffnet sich und das Becken wird mit Fett aus der Filterwanne gespült.                                                                                                    |

| ANZEIGE                                | AKTION                                                                                                    |
|----------------------------------------|----------------------------------------------------------------------------------------------------|
| ERNEUT SPUELEN?                        | 11. Die Filterpumpe schaltet sich aus. Wenn keine Rückstände im<br>Becken sind, drücken Sie zum Fortfahren die Schaltfläche X<br>(NEIN). Wenn noch immer Krümel vorhanden sind, drücken<br>Sie die Schaltfläche √ (Häkchen - JA) und die Filterpumpe läuft<br>weiter. Dieser Zyklus wird solange wiederholt, bis die<br>Schaltfläche X (NEIN) gedrückt wird.                                                                                                    |
| ALARM ABLASS SCHLIE WERKZ<br>ENTFERNEN | <ul> <li>Stellen Sie sicher, dass alle Werkzeuge aus dem Frittierbecken entfernt werden, bevor der Ablass geschlossen wird, um Schäden am Ablass zu vermeiden.</li> <li></li></ul>                                                                                                    |
| SPUELEN LAEUFT                         | 13. Keine Aktion erforderlich. Das Ablassventil schließt sich und<br>die Filterpumpe füllt das Frittierbecken mit Fett auf. Das<br>Ablassventil öffnet sich und spült das Becken.                                                                                                    |
| ERNEUT SPUELEN?                        | 14. Wenn keine Rückstände im Becken sind, drücken Sie zum<br>Fortfahren die Schaltfläche X (NEIN). Wenn erneut gespült<br>werden soll, drücken Sie die Schaltfläche √ (Häkchen - JA) und<br>der Spülvorgang wird wiederholt, bis die Schaltfläche X (NEIN)<br>gedrückt wird.                                                                                                    |
| POLIERVORGANG LAEUFT                   | 15. Keine Aktion erforderlich. Der Ablass und die Rücklaufventile<br>sind offen und Fett wird fünf Minuten lang durch das<br>Frittierbecken gepumpt.                                                                                                    |
| ALARM ABLASS SCHLIE WERKZ<br>ENTFERNEN | <ul> <li>16. Stellen Sie sicher, dass alle Werkzeuge aus dem Frittierbecken entfernt werden, bevor der Ablass geschlossen wird, um Schäden am Ablass zu vermeiden.</li> <li></li></ul>                                                                                                    |
| WIRD GEFUELLT                          | 17. Keine Aktion erforderlich, während das Becken gefüllt wird.<br>Wenn ein OQS-Sensor installiert ist, gehen Sie mit dem<br>nächsten Schritt weiter, andernfalls mit Schritt 24.                                                                                                    |
| FETTQUALITAET MESSEN                   | <ol> <li>Keine Aktion erforderlich, während der OQS-Sensor den<br/>Fettqualitätswert des Fetts ermittelt.</li> </ol>                                                                                                    |
| WIRD GEFUELLT                          | 19. Keine Aktion erforderlich, während das Becken gefüllt wird.                                                                                                    |
| 11.6<br>21.1                           | 20. Wenn OQS = Text und der abgelesene TPM-Wert unter den<br>Grenzen von OQS-SETUP – JETZT ENTSO und BALD ENTSORG<br>liegt, wird der TPM-Wert im grünen TPM-Feld unten rechts<br>angezeigt. Fahren Sie mit Schritt 24 fort.<br>Wenn OQS = Text und der abgelesene TPM-Wert unter den<br>Grenzen von OQS-SETUP – JETZT ENTSO aber über den<br>Grenzen von BALD ENTSORG liegt, wird der TPM-Wert im<br>orangefarbenen TPM-Feld unten rechts angezeigt. Fahren Sie<br>fort mit BALD ENTSORG in Schritt 21.<br>Wenn OQS = Text und der abgelesene TPM-Wert über den |

| ANZEIGE              | AKTION                                                                                                    |
|----------------------|----------------------------------------------------------------------------------------------------|
| 28.3                 | Grenzen von OQS-SETUP – JETZT ENTSO liegt, wird der TPM-<br>Wert im roten TPM-Feld unten rechts angezeigt. Fahren Sie<br>fort mit JETZT ENTSO in Schritt 23.<br>Wenn OQS = Zahl, fahren Sie fort mit TPM - XX in Schritt 22.                                                                                                    |
| BALD ENTSORG         | 21. Drücken Sie die Schaltfläche √ (Häkchen - JA), um fortzufahren.<br>Fahren Sie fort mit Schritt 24.                                                                                                    |
| TPM - XX             | <ol> <li>Drücken Sie die Schaltfläche √ (Häkchen - JA), um fortzufahren.<br/>Falls der abgelesene TPM-Wert über den Grenzen von OQS-<br/>SETUP – ENTSO liegt, fahren Sie fort mit Schritt 23, andernfalls<br/>mit Schritt 24.</li> </ol>                                                                                                    |
| JETZT ENTSO          | <ol> <li>Drücken Sie die Schaltfläche √ (Häkchen - JA), um fortzufahren.<br/>Fahren Sie fort mit ENTSORG in Abschnitt 2.1.5/6. Drücken Sie<br/>X (NEIN), um die ENTSORG zu verschieben.</li> </ol>                                                                                                    |
| FRITTW. VOLLER FETT? | <ul> <li>24. Drücken Sie die Schaltfläche X (NEIN), um die Pumpe erneut einzuschalten, wenn der Fettfüllstand unter der oberen Fettfüllstandlinie liegt. * Drücken Sie die Schaltfläche √ (Häkchen - JA), nachdem der Fettfüllstand die obere Fettfüllstandlinie erreicht hat. Wenn das Becken nicht komplett mit Fett gefüllt wird, prüfen Sie die Filterwanne, um zu sehen, ob das meiste Fett zurückgeführt wurde. Die Wanne kann ein wenig Fett enthalten.</li> </ul> |
|                      | 25. Die Steuerung schaltet sich aus.                                                                                                    |

\*HINWEIS: Nach einem Reinigungs- und Filtervorgang ist es normal, dass etwas Fett im Becken zurückbleibt. Der Fettfüllstand kehrt eventuell nicht auf die Höhe vor dem Beginn des Reinigungs- und Filtervorgangs zurück. Wenn nach zwei Versuchen das Becken aufzufüllen mit JA geantwortet wird, wird das automatische Nachfüllen aktiviert (falls verfügbar), um Fettverluste durch den Filtervorgang auszugleichen.

#### 2.1.4 OQS-Filter (Fettqualitätssensor)

Der OQS-Filter ist eine Funktion zum Filtern des Beckens, bei dem das Fett mit dem eingebauten OQS-Filter auf TPM (Totale polare Materialien) geprüft wird. Diese Funktion dient zur Bestimmung, ob das Fett das Ende der Gebrauchsdauer erreicht hat und ob es entsorgt werden muss. Stellen Sie sicher, dass der Filterpad oder das Filterpapier täglich gewechselt wird, damit das System korrekt betrieben wird. Für korrekte Funktionsweise in stark frequentierten und rund um die Uhr geöffneten Restaurants muss der Filterpad oder das Filterpapier zweimal pro Tag gewechselt werden.

| HINWEIS                             |  |
|-------------------------------------|--|
| Der Filterpad oder das Filterpapier |  |
| muss täglich ersetzt werden.        |  |
|                                     |  |

Nur jeweils ein Frittierbecken in die eingebaute Filtereinheit ablassen, um Überfließen und Verschütten von heißem Fett zu vermeiden, das Verbrennungen, Ausrutschen und Stürze verursachen kann.

Wenn ENTSORGUNGSVENTIL SCHLIESSEN angezeigt wird, schließen Sie das Entsorgungsventil. Drücken Sie die Schaltfläche X (NEIN), um diesen Vorgang zu beenden.

| ANZEIGE                                                                                                    | AKTION                                                                                                    |
|----------------------------------------------------------------------------------------------------|----------------------------------------------------------------------------------------------------|
|                                                                                                    | <ol> <li>Die Frittiermaschine <u>MUSS</u> die Sollwerttemperatur erreicht<br/>haben. Drücken Sie die Schaltfläche FILTERUNG MENUE<br/>oder, wenn die Schaltfläche TPM blinkt, drücken Sie die<br/>Schaltfläche TPM.</li> </ol>                                                                                                    |
|                                                                                                    | <ol> <li>Wählen Sie bei geteilten Becken LIN BECK oder RECH BECK<br/>aus.</li> </ol>                                                                                                    |
| CLEAN AND FILTRATION                                                                                                    | 3. Wählen Sie ERWEITERTE FILTEROPTIONEN aus.                                                                                                    |
| FILTRATION     REFERENCE       OQS - FILTER     FILL VAT FROM FAN       FILL VAT FROM BULK     PAN TO WASTE       PAN TO WASTE     FILL VAT FROM BULK | 4. Wählen Sie OQS - FILTER (Fettqualitätssensor) aus.                                                                                                    |
| OQS JETZT FILT?                                                                                                    | <ol> <li>Drücken Sie die Schaltfläche √ (Häkchen - JA), um die<br/>Filterung zu beginnen. Wenn die Schaltfläche X (NEIN)<br/>ausgewählt wird, wird die Filterung abgebrochen und die<br/>Frittiermaschine nimmt wieder den normalen Betrieb auf.</li> </ol>                                                                                                    |
| FETTSTAND ZU NIED                                                                                                    | 6. Wird angezeigt, wenn der Fettstand zu niedrig ist. Drücken<br>Sie die Schaltfläche √ (Häkchen - JA), um das Problem zu<br>quittieren und in den Bereitschaftsmodus zurückzukehren.<br>Prüfen Sie, ob der Fettstand im JIB niedrig ist. Wenn der<br>Fettstand im JIB nicht niedrig ist und dieses Problem laufend<br>auftritt, verständigen Sie den FAS.                                            |
| SCHMUTZ AUS BECK ABSCH                                                                                                    | 7. Schöpfen Sie die Krümel mit dem Schaumlöffel von vorne<br>nach hinten vom Fett ab und versuchen Sie, von jeder<br>Wanne möglichst viele Krümel zu entfernen. Das ist für die<br>Optimierung der Fettlebensdauer und der Fettqualität<br>entscheidend. Wenn Sie fertig sind, drücken Sie die<br>Schaltfläche √ (Häkchen - JA). Drücken Sie die Schaltfläche X,<br>um den Filtervorgang abzubrechen. |
| FILTERN STARTEN                                                                                                    | 8. Drücken Sie die BLAUE Schaltfläche, um den Filtervorgang zu starten, oder X, um den Filtervorgang abzubrechen.                                                                                                    |
| ABLASSEN                                                                                                    | 9. Keine Aktion erforderlich. Das Fett läuft in die Filterwanne ab.                                                                                                    |
| SPUELEN                                                                                                    | 10. Keine Aktion erforderlich. Das Rücklaufventil öffnet sich und das Becken wird mit Fett aus der Filterwanne gespült.                                                                                                    |
| ALARM ABLASS SCHLIE WERKZ<br>ENTFERNEN                                                                                                    | 11. Stellen Sie sicher, dass alle Werkzeuge aus dem<br>Frittierbecken entfernt werden, bevor der Ablass                                                                                                    |

| ANZEIGE              | AKTION                                                                                                    |
|----------------------|----------------------------------------------------------------------------------------------------|
|                      | geschlossen wird, um Schäden am Ablass zu vermeiden.                                                                                                    |
|                      | ▲ GEFAHR                                                                                                    |
|                      | Alle Gegenstände aus den Ablässen fernhalten. Beim                                                                                                    |
|                      | Schließen von Betätigungselementen können Schäden                                                                                                    |
|                      | oder Verletzungen entstehen.                                                                                                    |
| WIRD GEFUELLT        | 12. Keine Aktion erforderlich, während das Becken gefüllt wird.                                                                                                    |
| FETTOUALITAET MESSEN | 13. Keine Aktion erforderlich, während der OQS-Sensor den                                                                                                    |
|                      | Fettqualitätswert des Fetts ermittelt.                                                                                                    |
| WIRD GEFUELLT        | 14. Keine Aktion erforderlich, während das Becken gefüllt wird.                                                                                                    |
| 11.6<br>21.1<br>28.3 | <ul> <li>15. Wenn OQS = Text und der abgelesene TPM-Wert unter den Grenzen von OQS-SETUP – JETZT ENTSO und BALD ENTSORG liegt, wird der TPM-Wert im grünen TPM-Feld unten rechts angezeigt. Fahren Sie mit Schritt 20 fort.</li> <li>Wenn OQS = Text und der abgelesene TPM-Wert unter den Grenzen von OQS-SETUP – JETZT ENTSO aber über den Grenzen von BALD ENTSORG liegt, wird der TPM-Wert im orangefarbenen TPM-Feld unten rechts angezeigt. Fahren Sie fort mit BALD ENTSORG in Schritt 16.</li> <li>Wenn OQS = Text und der abgelesene TPM-Wert über den Grenzen von OQS-SETUP – JETZT ENTSO liegt, wird der TPM-Wert im roten TPM-Feld unten rechts angezeigt. Fahren Sie fort mit JETZT ENTSO liegt, wird der TPM-Wert im roten TPM-Feld unten rechts angezeigt. Fahren Sie fort mit JETZT ENTSO in Schritt 18.</li> <li>Wenn OQS = Zabl fabren Sie fort mit TPM - XX in Schritt 17</li> </ul> |
|                      |                                                                                                    |
|                      | 16. Drücken Sie die Schaltfläche √ (Häkchen - JA), um<br>fortzufahren. Fahren Sie fort mit Schritt 20.                                                                                                    |
| TPM - XX             | 17. Drücken Sie die Schaltfläche √ (Häkchen - JA), um<br>fortzufahren. Falls der abgelesene TPM-Wert über den<br>Grenzen von OQS-SETUP – ENTSO liegt, fahren Sie fort mit<br>Schritt 18, andernfalls mit Schritt 20.                                                                                                    |
| JETZT ENTSO          | <ol> <li>Drücken Sie die Schaltfläche √ (Häkchen - JA), um<br/>fortzufahren. Fahren Sie fort mit ENTSORG in Abschnitt<br/>2.1.5/6. Drücken Sie X (NEIN), um die ENTSORG zu<br/>verschieben.</li> </ol>                                                                                                    |
| VORWAER              | 19. Keine Aktion erforderlich. Die Frittiermaschine erhitzt sich auf den Sollwert.                                                                                                    |
|                      | 20. Die Frittiermaschine ist bereit zum Frittieren. Wird<br>angezeigt, nachdem die Frittiermaschine den Sollwert<br>erreicht hat.                                                                                                    |

**HINWEIS:** Sollte beim Filtervorgang nicht das gesamte Fett zurückgeführt worden sein, kann das System zu einer unvollständigen Filterfunktion umschalten.

# 2.1.5 Entsorgung bei Nichtvorrat-Fettsystemen

Diese Option dient zum Entsorgen von gebrauchtem Fett in eine SDU oder einen **METALL**-Behälter.

Nachdem das Fett verbraucht ist und nicht mehr verwendet werden kann, muss es in einen geeigneten Behälter entsorgt werden, in dem es zum Entsorgungsbehälter transportiert werden kann. Frymaster empfiehlt die Verwendung einer Fettentsorgungsvorrichtung (SDU). Die Dokumentation der Fettentsorgungsvorrichtung enthält genaue Bedienungsanweisungen. **HINWEIS:** Bei Gebrauch einer vor Januar 2004 gebauten SDU ist zu beachten, dass diese nicht unter den Ablass passt. Wenn keine Fettentsorgungsvorrichtung verfügbar ist, muss gewartet werden, bis das Fett auf 38 °C (100 °F) abgekühlt ist; danach das Fett in einen **METALL**-Behälter mit mindestens 15 Liter Fassungsvermögen (4 gal) entleeren, um Verschüttungen zu vermeiden.

| ANZEIGE               | ΑΚΤΙΟΝ                                                                                                    |
|-----------------------|----------------------------------------------------------------------------------------------------|
|                       | 1. Drücken Sie die Schaltfläche FILTERUNG MENUE.                                                                                                    |
|                       | 2. Wählen Sie bei geteilten Becken LIN BECK oder RECH BECK aus.                                                                                                    |
|                       | 3. Wählen Sie ENTSORG aus.                                                                                                    |
| JETZT ENTSORGEN?      | <ol> <li>Drücken Sie die Schaltfläche √ (Häkchen - JA), um<br/>fortzufahren. Wenn die Schaltfläche X (NEIN) ausgewählt<br/>wird, kehrt der Bediener zum vorherigen Status zurück.</li> </ol>                                                                                                    |
|                       | Das Fett auf mindestens 38 °C (100 °F) abkühlen lassen,<br>bevor es zur Entsorgung in einen entsprechenden<br><u>METALL</u> -Behälter abgelassen wird.                                                                                                    |
|                       | 5. Entnehmen Sie die Filterwanne behutsam aus der<br>Frittiermaschine.                                                                                                    |
| FILTERWANNE ENTFERNEN | ▲ GEFAHR<br>Öffnen Sie die Filterwanne langsam, damit kein heißes<br>Fett herausspritzt, das schwere Verbrennungen,<br>Ausrutschen und Stürze verursachen kann.                                                                                                    |
| IST FILTERWANNE LEER? | <ol> <li>Drücken Sie bei leerer Filterwanne die Schaltfläche √<br/>(Häkchen - JA). Wenn die Wanne nicht leer ist, drücken Sie<br/>die Schaltfläche X (NEIN), um zum vorherigen Status<br/>zurückzukehren, und pumpen Sie das Fett mit der Funktion<br/>BECKEN AUS WANNE FUELLEN in das Becken zurück.</li> </ol> |
| ENTSORGEINHT EINSETZ  | <ol> <li>Entnehmen Sie die Filterwanne behutsam aus der<br/>Frittiermaschine und setzen Sie den Entsorgungsbehälter ein.</li> </ol>                                                                                                    |

| ANZEIGE                                | AKTION                                                                                                    |
|----------------------------------------|----------------------------------------------------------------------------------------------------|
|                                        | GEFAHR<br>Öffnen Sie die Filterwanne langsam, damit kein heißes<br>Fett herausspritzt, das schwere Verbrennungen,<br>Ausrutschen und Stürze verursachen kann.                                                                        |
|                                        | <b>A</b> GEFAHR<br>Beim Ablassen von Fett in einen Entsorgungsbehälter<br>nicht über die maximale Fülllinie des Behälters hinaus<br>einfüllen.                                                                                       |
|                                        | <ol> <li>Achten Sie darauf, dass die SDU oder ein METALL-Behälter<br/>mit mindestens 15 Liter (4 gal) aufgestellt ist. Drücken Sie<br/>die Schaltfläche √ (Häkchen - JA), um fortzufahren.</li> </ol>                                |
| ENTSORGEINHT IN POSITION?              | GEFAHR<br>Das Fett auf mindestens 38 °C (100 °F) abkühlen lassen,<br>bevor es zur Entsorgung in einen entsprechenden<br>METALL-Behälter abgelassen wird.                                                                             |
|                                        | GEFAHR<br>Beim Entleeren von Fett eine geeignete SDU oder einen<br>METALL-Behälter benutzen, der ein Fassungsvermögen<br>von mindestens 15 Litern (4 gal) hat. Andernfalls kann<br>das Fett überlaufen und Verletzungen verursachen. |
| ENTSORG START                          | <ol> <li>Drücken Sie die BLAUE Schaltfläche, um den Filtervorgang<br/>zu starten, oder die Schaltfläche X, um die Entsorgung<br/>abzubrechen.</li> </ol>                                                                             |
| ENTS LAEU                              | 10. Keine Aktion erforderlich, während das Becken das Fett entsorgt.                                                                                                    |
| IST FRITTIERWANNE LEER?                | 11. Nachdem das Frittierbecken leer ist, drücken Sie die<br>Schaltfläche √ (Häkchen - JA), um fortzufahren.                                                                                                    |
| FRITTWANNE SCHEU FERTIG?               | 12. Reinigen Sie das Frittierbecken mit einer Bürste und wenn<br>Sie damit fertig sind, drücken Sie zum Fortfahren die<br>Schaltfläche √ (Häkchen - JA).                                                                             |
|                                        | 13. Stellen Sie sicher, dass alle Werkzeuge aus dem<br>Frittierbecken entfernt werden, bevor der Ablass<br>geschlossen wird, um Schäden am Ablass zu vermeiden.                                                                      |
| ALARM ABLASS SCHLIE WERKZ<br>ENTFERNEN | GEFAHR<br>Alle Gegenstände aus den Ablässen fernhalten. Beim<br>Schließen von Betätigungselementen können Schäden<br>oder Verletzungen entstehen.                                                                                    |
|                                        | Wenn ein JIB-Frischfettsystem verwendet wird, fahren Sie<br>fort mit Schritt 18. Wenn ein Vorratsfrischfettsystem<br>verwendet wird, fahren Sie mit dem nächsten Schritt fort.                                                       |
| BECKEN AUS VORRAT FUELLEN?             | 14. Drücken Sie die Schaltfläche √ (Häkchen - JA), um<br>fortzufahren. Wenn die Schaltfläche X (NEIN) ausgewählt<br>wird, kehrt der Bediener zum Menü FILTERUNG zurück.                                                              |

| ANZEIGE                           | AKTION                                                                                                    |
|-----------------------------------|----------------------------------------------------------------------------------------------------|
| FUELL STARTEN?<br>GEDRÜCKT HALTEN | 15. Halten Sie die Schaltfläche gedrückt, um das Becken zu<br>füllen. Die Fettvorratpumpe nutzt einen Momentanschalter.<br>Sie pumpt nur, wenn der Schalter gedrückt wird.                                                                          |
| TASTE LOSLASS WENN VOLL           | 16. Wenn das Becken bis zur unteren Füllmarkierung gefüllt ist,<br>lassen Sie den Schalter los.                                                                                                    |
| FUELLEN FORTSETZ?                 | <ol> <li>Drücken Sie die Schaltfläche √ (Häkchen - JA), um das Füllen<br/>fortzusetzen. Drücken Sie andernfalls die Schaltfläche X<br/>(NEIN), nachdem das Becken voll ist, um den Vorgang zu<br/>beenden und zu Schritt 19 zu springen.</li> </ol> |
| ENTSORGUNGSEINHEIT ENTF?          | 18. Entfernen Sie den Entsorgungsbehälter und drücken Sie die<br>Schaltfläche √ (Häkchen - JA), um fortzufahren.                                                                                                    |
| FILTERWANNE EINSETZEN             | 19. Setzen Sie saubere und zusammengesetzte Filterwanne ein.                                                                                                    |
| MAN BECKENFUELLNG                 | 20. Leeren Sie das Fett behutsam in das Becken, bis die untere<br>Füllmarkierung in der Frittiermaschine erreicht ist. Drücken<br>Sie die Schaltfläche √ (Häkchen - JA), sobald das Becken voll<br>ist.                                             |
|                                   | 21. Die Steuerung schaltet sich aus. Setzen Sie die Filterwanne wieder ein.                                                                                                    |

#### 2.1.6 Entsorgen für Vorratssystem, Systeme mit Stab vorne und externem Stab

Diese Option dient zum Entsorgen von gebrauchtem Fett in ein Altfettvorratssystem. In Fettvorratssystemen wird verbrauchtes Fett mit einer Pumpe von der Frittiermaschine in eine Haltetank gepumpt. Die Fettvorratssysteme sind über zusätzliche Leitungen mit den Frittiermaschinen verbunden. Bei Entsorgungssystemen mit "Stab vorne" wird vorne an der

#### **ACHTUNG**

Stellen Sie sicher, dass ein Filterpad angebracht ist, bevor Fett abgelassen oder entsorgt wird. Wenn kein Filterpapier/-pad eingesetzt wird, können Leitungen und/oder Pumpen verstopfen.

Frittiermaschine ein Stab zum Absaugen des Fetts in einen Entsorgungsbehälter angeschlossen. Bei Entsorgungssystemen mit externem Stab wird das Fett mit einem Stab mit einer externen Pumpe aus dem Becken abgesaugt.

| ANZEIGE | AKTION                                                     |
|---------|------------------------------------------------------------|
|         | 1. Drücken Sie die Schaltfläche FILTERUNG MENUE.           |
| ġĦ ġĦ   | 2. Wählen Sie bei geteilten Becken LIN BECK oder RECH BECK |
|         | aus.                                                       |

| ANZEIGE                        | AKTION                                                               |
|--------------------------------|----------------------------------------------------------------------|
| 16.30 AM FILTRATION R5-15-3018 | 3. Wählen Sie ENTSORG aus, Beim Entsorgen in einen                   |
| QUICK FILTER                   | Vorratsbehälter fahren Sie mit dem nächsten Schritt fort.            |
| CLEAN AND FILTER WITH OQS      | Wenn ein System mit "Stab vorne" verwendet wird, fahren              |
| DIAPOSE                        | Sie fort mit Schritt 5. Wenn ein externes System mit Stab            |
| ADVANCED FILTER OPTIONS        | zum Pumpen des Fetts aus der Frittiermaschine verwendet              |
|                                | wird, fahren Sie fort mit Schritt 6.                                 |
| REDT DATE NOT CALL             | 4 Drücken Sie die Schaltfläche √ (Häkchen - IA) und fahren Sie       |
| JETZT ENTSORGEN?               | fort mit Schritt 8. Wenn die Schaltfläche X (NFIN) ausgewählt        |
|                                | wird, kehrt der Bediener zum vorherigen Status zurück.               |
|                                | 5. Drücken Sie die Schaltfläche √ (Häkchen - IA), und fahren Sie     |
| ENTSORGEN AUS FILTERWANNE      | fort mit Schritt 8. Wenn die Schaltfläche X (NEIN) ausgewählt        |
| MIT STAB?                      | wird, kehrt der Bediener zum vorherigen Status zurück.               |
|                                | 6. Drücken Sie die Schaltfläche √ (Häkchen - IA), um                 |
| ENTSORGEN AUS FRITTWANNE MIT   | fortzufahren und springen Sie zu Schritt 7. Wenn die                 |
| STAB?                          | Schaltfläche X (NEIN) ausgewählt wird, kehrt der Bediener            |
|                                | zum vorherigen Status zurück.                                        |
|                                | 7. Stellen Sie sicher, dass das Stabentsorgungssystem                |
| STABENTSORGUNGSSYTEM IN        | angebracht ist und drücken Sie die Schaltfläche √ (Häkchen -         |
| POSITION?                      | JA), um fortzufahren und springen Sie zu Schritt 11.                 |
| FILTERWANNE ENTFERNEN          | 8. Die Filterwanne entfernen.                                        |
|                                | 9. Drücken Sie bei leerer Filterwanne die Schaltfläche √ (Häkchen    |
|                                | - IA) und fahren Sie fort mit dem nächsten Schritt. Wenn die         |
|                                | Wanne nicht leer ist, drücken Sie die Schaltfläche X (NEIN). Die     |
|                                | Reinigungsfunktion wird abgebrochen und es wird wieder das           |
|                                | Menü FILTERUNG angezeigt. Entfernen Sie das Fett aus das             |
| IST FILTERWANNE LEER?          | Wanne, nachdem die Filterwanne eingesetzt wurde und                  |
|                                | versuchen Sie die Funktion noch einmal. Wenn keine Wanne             |
|                                | festgestellt wird, zeigt die Steuerung WANNE EINSETZEN an,           |
|                                | bis die Wanne erkannt wird.                                          |
|                                | 10. Drücken Sie die Filterwanne ganz in die Maschine und             |
| FILTERWANNE EINSETZEN          | fahren Sie fort mit dem nächsten Schritt. Wird angezeigt,            |
|                                | wenn die Filterwanne nicht vollständig eingesetzt ist.               |
|                                | 11. Drücken Sie die BLAUE Schaltfläche, um den Filtervorgang         |
| ENTSORG START                  | zu starten, oder die Schaltfläche X, um die Entsorgung               |
|                                | abzubrechen. Wenn ein externer Stab verwendet wird,                  |
|                                | springen Sie zu Schritt 23.                                          |
|                                | 12. Diese Meldung wird nur angezeigt, wenn der Vorratstank           |
| VORR TANK VOLL?                | voll ist. Drücken Sie die Schaltfläche √ (Häkchen - JA), um          |
|                                | dies zu quittieren und verständigen Sie den Altfett-                 |
|                                | Dienstleister. Die Anzeige zeigt wieder AUS an.                      |
| FILTERWANNF FINSFT7FN          | 13. Drücken Sie die Filterwanne ganz in die Maschine. Wird           |
|                                | angezeigt, wenn die Filterwanne nicht vollständig eingesetzt ist.    |
| ABLASSEN                       | 14. Keine Aktion erforderlich. Das Fett läuft in die Filterwanne ab. |
| IST FRITTIFRWANNE I FFR?       | 15. Nachdem das Frittierbecken leer ist, drücken Sie die             |
|                                | Schaltfläche √ (Häkchen - JA), um fortzufahren.                      |
| FRITTWANNE SCHEU FERTIG?       | 16. Reinigen Sie das Frittierbecken mit einer Bürste und wenn        |
|                                | Sie damit fertig sind, drücken Sie zum Fortfahren die                |
|                                | Schaltfläche √ (Häkchen - JA).                                       |

| ANZEIGE                                                                             | AKTION                                                                                                    |
|-------------------------------------------------------------------------------------|----------------------------------------------------------------------------------------------------|
| ALARM ABLASS SCHLIE WERKZ<br>ENTFERNEN                                              | <ul> <li>17. Stellen Sie sicher, dass alle Werkzeuge aus dem<br/>Frittierbecken entfernt werden, bevor der Ablass<br/>geschlossen wird, um Schäden am Ablass zu vermeiden.<br/>Wenn ein System mit "Stab vorne" verwendet wird, fahren<br/>Sie mit dem nächsten Schritt fort. Beim Entsorgen in einen<br/>Vorratsbehälter fahren Sie mit Schritt 24 fort.</li> <li></li></ul>                                    |
| ENTSORGUNGSEINHEIT<br>POSITIONIEREN                                                 | 18. Stellen Sie den Entsorgungsbehälter vor die Frittiermaschine<br>und drücken Sie die Schaltfläche √ (Häkchen - JA), um<br>fortzufahren.                                                                                                    |
| ENTSORGUNGSSTAB UND -EINHEIT<br>IN POSITION?                                        | 19. Bringen Sie den Entsorgungsstab an, indem Sie den<br>Schließring zurückziehen und den Stab fest auf den<br>Anschluss drücken. Nachdem er sicher sitzt, lassen Sie den<br>Schließring los, und prüfen Sie ob er ganz eingerastet ist.<br>Stellen Sie sicher, dass der Entsorgungsbehälter vor der<br>Frittiermaschine aufgestellt ist, und drücken Sie die<br>Schaltfläche √ (Häkchen - JA), um fortzufahren. |
|                                                                                     | GEFAHR<br>Beim Entleeren von Fett einen geeigneten METALL-<br>Behälter benutzen, der ein Fassungsvermögen von<br>mindestens 15 Litern (4 gal) hat, da andernfalls heißes<br>Fett ausfließen und Verletzungen verursachen könnte.                                                                                                    |
| ENTSORGVEN OEFFNEN<br>ENTSORGVENTIL OEFFNEN<br>VORDEREN STABSCHALTER GEDR<br>HALTEN | 20. Öffnen Sie die linke Schranktüre und entsperren Sie das<br>Ventil bei Bedarf. Ziehen Sie das Entsorgungsventil ganz<br>nach vorne, um die Entsorgung zu beginnen.<br>Wenn ein System mit "Stab vorne" verwendet wird, fahren<br>Sie mit dem nächsten Schritt fort.                                                                                                    |
|                                                                                     | 21. Stellen Sie sicher, dass der Stab angebracht ist, bevor Sie<br>den Stabschalter gedrückt halten, um mit der Entsorgung zu<br>beginnen.                                                                                                    |
| ENTS LAEU<br>ENTS LAEU STABSCHALTER LOESEN<br>UND ENTSORVENT SCHLIESS WENN<br>VOLL  | 22. Das Fett wird von der Filterwanne in den<br>Entsorgungsbehälter gepumpt. Wenn die Wanne leer ist,<br>lassen Sie den Schalter los, um die Pumpe zu stoppen. Wenn<br>der Behälter voll ist, schließen Sie das Entsorgungsventil,                                                                                                    |

| ANZEIGE                                    | AKTION                                                                                                    |
|--------------------------------------------|----------------------------------------------------------------------------------------------------|
|                                            | indem Sie den Ventilgriff bis zum Anschlag in Richtung<br>Frittiermaschinen-Rückseite drücken. Versperren Sie das<br>Ventil wieder, wenn das vom Manager vorgeschrieben ist.<br>Fahren Sie mit Schritt 27 fort.                                                                                                    |
| STAB ZUM ENTF FETT AUS FRITTW<br>VERWENDEN | 23. Pumpen Sie Fett mit einem Stab aus dem Frittierbecken in<br>den Entsorgungsbehälter. Wenn Sie fertig sind, drücken Sie<br>die Schaltfläche √ (Häkchen - JA) und fahren Sie fort mit dem<br>nächsten Schritt.                                                                                                    |
| ENTSORGVEN OEFFNEN                         | 24. Öffnen Sie die linke Schranktüre und entsperren Sie das<br>Ventil bei Bedarf. Ziehen Sie das Entsorgungsventil ganz<br>nach vorne, um die Entsorgung zu beginnen. Fahren Sie fort<br>mit dem nächsten Schritt.                                                                                                    |
| ENTS LAEU                                  | 25. Keine Aktion erforderlich. Die Pumpe pumpt das alte Fett<br>aus der Wanne in die Altfettentsorgungsbehälter. Beim<br>Entsorgen in einen Vorratsbehälter fahren Sie mit Schritt 27<br>fort. Wenn ein externer Stab zum Pumpen des Fetts aus<br>dem Frittierbecken verwendet wird, fahren Sie mit dem<br>nächsten Schritt fort.                                                                                                    |
| IST FRITTIERWANNE LEER?                    | 26. Wenn das Frittierbecken leer ist, drücken Sie die<br>Schaltfläche √ (Häkchen - JA) und fahren Sie fort mit dem<br>nächsten Schritt.                                                                                                    |
| FILTERWANNE ENTFERNEN                      | <ul> <li>27. Die Filterwanne behutsam aus der Frittiermaschine nehmen.</li> <li> <b>GEFAHR</b> </li> <li>Die Filterwanne langsam öffnen, damit kein heißes Fett herausspritzt, das schwere Verbrennungen, Ausrutschen und Stürze verursachen kann.     </li> </ul>                                                                                                    |
| IST FILTERWANNE LEER?                      | <ul> <li>28. Drücken Sie bei leerer Filterwanne die Schaltfläche √ (Häkchen - JA). Wenn ein "Stab vorne" verwendet wird, fahren Sie mit Schritt 31 fort. Beim Entsorgen in einen Vorratsbehälter fahren Sie mit Schritt 34 fort. Beim Entsorgen mit einem externen Stab fahren Sie mit Schritt 30 fort. Wenn die Wanne nicht leer ist, drücken Sie die Schaltfläche X (NEIN); kehren Sie zu Schritt 20 für Entsorgungen mit "Stab vorne" zurück, zu Schritt 24 für Vorratsentsorgung oder zu Schritt 30 für externen Stab. Wenn die Filterwanne nicht leer ist und ein externer Stab verwendet wird, fahren Sie fort mit dem nächsten Schritt.</li> </ul> |
| STAB ZUM ENTF FETT AUS FILTERW             | 29. Pumpen Sie Fett mit dem externen Stab aus der Filterwanne<br>in den Entsorgungsbehälter. Wenn Sie fertig sind, drücken                                                                                                    |

| ANZEIGE                                                                                                    | AKTION                                                                   |
|----------------------------------------------------------------------------------------------------|--------------------------------------------------------------------------|
|                                                                                                    | Sie die Schaltfläche √ (Häkchen - JA) und fahren Sie fort mit            |
|                                                                                                    | dem nächsten Schritt.                                                    |
| STABENTSORGUNGSSYTEM                                                                                                    | 30. Entfernen Sie das Entsorgungssystem mit externem Stab                |
| ENTFERNEN                                                                                                    | und fahren Sie fort mit dem nächsten Schritt.                            |
|                                                                                                    | 31. Reinigen Sie die Filterwanne. Wenn Sie fertig sind, drücken          |
| EILTERWANNE REINIGEN?                                                                                                    | Sie die Schaltfläche √ (Häkchen - JA) und fahren Sie fort mit            |
| HETERWANNE KEINIGEN:                                                                                                    | Schritt 33. Wenn ein externer Stab verwendet wird, fahren                |
|                                                                                                    | Sie fort mit dem nächsten Schritt.                                       |
|                                                                                                    | 32. Reinigen Sie das Frittierbecken mit einer Bürste und wenn            |
| FRITTWANNE SCHEU FERTIG?                                                                                                    | Sie damit fertig sind, drucken Sie zum Fortfahren die                    |
|                                                                                                    | Schaltfläche V (Hakchen - JA).                                           |
| IST FILTERWANNE TROCKEN?                                                                                                    | 33. Trocknen Sie die Filterwanne. Wenn Sie fertig sind, drucken          |
|                                                                                                    | Sie die Schalthache V (Hakchen - JA).                                    |
|                                                                                                    | verwendet wird fahren Sie mit dem nächsten Schritt fort                  |
| FII TERWANNE FINSETZEN                                                                                                    | Beim Entsorgen in einen Vorratsbehälter fahren Sie mit                   |
|                                                                                                    | Schritt 36 fort. Wenn ein externer Stab verwendet wird.                  |
|                                                                                                    | springen Sie zu Schritt 41.                                              |
|                                                                                                    | 35. Entfernen Sie den Entsorgungsstab und den                            |
|                                                                                                    | Entsorgungsbehälter und drücken Sie die Schaltfläche √                   |
|                                                                                                    | (Häkchen - JA), wenn Sie fertig sind. Wenn ein JIB-                      |
| STAB LÜESEN                                                                                                    | Frischfettsystem verwendet wird, springen Sie zu Schritt 41.             |
|                                                                                                    | Wenn ein Vorratsfrischfettsystem verwendet wird, springen                |
|                                                                                                    | Sie zu Schritt 37.                                                       |
| ENTSORGV SCHLIESSEN                                                                                                    | 36. Schließen Sie das Entsorgungsventil, indem der Ventilgriff           |
|                                                                                                    | bis zum Anschlag in Richtung Frittiermaschinen-Rückseite                 |
|                                                                                                    | gedrückt wird. Versperren Sie das Ventil wieder, wenn das                |
|                                                                                                    | vom Manager vorgeschrieben ist.                                          |
|                                                                                                    | Wenn ein JIB-Frischfettsystem verwendet wird, springen Sie               |
|                                                                                                    | zu Schritt 41. Wenn ein Vorratsfrischfettsystem verwendet                |
| and the second second s | wird, fahren Sie mit dem nachsten Schritt fort.                          |
|                                                                                                    | 37. Drücken Sie die Schaltfläche √ (Häkchen - JA), um                    |
| BECKEN AUS VORRAT FUELLEN?                                                                                                    | fortzufahren. Wenn die Schaltfläche X (NEIN) ausgewählt                  |
|                                                                                                    | Wird, kenrt der Bediener zum Menu FILTERUNG zuruck.                      |
| FUELL STARTEN?                                                                                                    | 38. Halten Sie die Schältfläche gedruckt, um das Becken zu               |
| GEDRÜCKT HALTEN                                                                                                    | Sie numet nur wonn der Schalter gedrückt wird                            |
|                                                                                                    | 39 Wenn das Becken bis zur unteren Füllmarkierung gefüllt ist            |
| TASTE LOSLASS WENN VOLL                                                                                                    | lassen Sie den Schalter los                                              |
|                                                                                                    | 40. Drücken Sie die Schaltfläche $\sqrt{(Häkchen - IA)}$ , um das Füllen |
| FUELLEN FORTSETZ?                                                                                                    | fortzusetzen. Drücken Sie andernfalls die Schaltfläche X (NEIN).         |
|                                                                                                    | nachdem das Becken voll ist, um zu Schritt 42 zu springen.               |
|                                                                                                    | 41. Leeren Sie das Fett behutsam in das Becken, bis die untere           |
| MAN BECKENFUELLNG                                                                                                    | Füllmarkierung in der Frittiermaschine erreicht ist. Drücken Sie         |
|                                                                                                    | die Schaltfläche √ (Häkchen - JA), sobald das Becken voll ist.           |
|                                                                                                    |                                                                          |
|                                                                                                    | 42. بان Steuerung schaltet sich aus.                                     |

### 2.1.7 Frittierbecken auf Filterwanne füllen

Mit der Funktion BECK AUS WANNE FUELL wird das Frittierbecken aus der Filterwanne gefüllt.

| ANZEIGE                            | AKTION                                                                                                    |
|------------------------------------|----------------------------------------------------------------------------------------------------|
|                                    | 1. Die Frittiermaschine <u>MUSS</u> AUSGESCHALTET SEIN.                                                                                                    |
|                                    | 2. Drücken Sie die Schaltfläche FILTERUNG MENUE.                                                                                                    |
|                                    | 3. Wählen Sie bei geteilten Becken LIN BECK oder RECH BECK aus.                                                                                                    |
| EUTRATION                          | 4. Wählen Sie ERWEITERTE FILTEROPTIONEN aus.                                                                                                    |
|                                    | <ol> <li>Wählen Sie BECK AUS WANNE FUELLEN aus.<br/>Wenn keine Wanne festgestellt wird, zeigt die Steuerung<br/>WANNE EINSETZEN an, bis die Wanne erkannt wird.</li> </ol>                                                                                                    |
| BECKEN AUS ABLASSWANNE<br>FUELLEN? | <ol> <li>Drücken Sie die Schaltfläche √ (Häkchen - JA), um<br/>fortzufahren. Wenn die Schaltfläche X (NEIN) ausgewählt<br/>wird, schaltet sich die Steuerung AUS.</li> </ol>                                                                                                    |
| WIRD GEFUELLT                      | 7. Keine Aktion erforderlich, während das Becken gefüllt wird.                                                                                                    |
| FRITTW. VOLLER FETT?               | <ol> <li>Drücken Sie die Schaltfläche X (NEIN), um die Pumpe erneut<br/>einzuschalten, wenn der Fettfüllstand unter der oberen<br/>Fettfüllstandlinie liegt. Drücken Sie die Schaltfläche √<br/>(Häkchen - JA), nachdem der Fettfüllstand die obere<br/>Fettfüllstandlinie erreicht hat. Wenn das Becken nicht<br/>komplett mit Fett gefüllt wird, prüfen Sie die Filterwanne,<br/>um zu sehen, ob das meiste Fett zurückgeführt wurde. Die<br/>Wanne kann ein wenig Fett enthalten.</li> </ol> |
|                                    | 9. Die Steuerung schaltet sich aus.                                                                                                    |

# 2.1.8 Becken aus Vorrat füllen

Die Funktion BECKEN AUS VORRAT FUELLEN dient zum Auffüllen des Frittierbeckens bei einem Frischfett-Vorratssystem.

| ANZEIGE                                                                                                    | AKTION                                                                                                    |
|----------------------------------------------------------------------------------------------------|----------------------------------------------------------------------------------------------------|
|                                                                                                    | 1. Die Frittiermaschine <u>MUSS</u> AUSGESCHALTET SEIN.                                                                                                    |
|                                                                                                    | 2. Drücken Sie die Schaltfläche FILTERUNG MENUE.                                                                                                    |
|                                                                                                    | 3. Wählen Sie bei geteilten Becken LIN BECK oder RECH BECK aus.                                                                                                    |
|                                                                                                    | 4. Wählen Sie ERWEITERTE FILTEROPTIONEN aus.                                                                                                    |
| COSTANI     FELTRATION     COSTSON     COSTSON | 5. Wählen Sie BECKEN AUS VORRAT FUELLEN aus.                                                                                                    |
| BECKEN AUS VORRAT FUELLEN?                                                                                                    | <ol> <li>Drücken Sie die Schaltfläche √ (Häkchen - JA), um<br/>fortzufahren. Wenn die Schaltfläche X (NEIN) ausgewählt<br/>wird, schaltet sich die Steuerung AUS.</li> </ol>                                                                    |
| FUELL STARTEN?<br>GEDRÜCKT HALTEN                                                                                                    | <ol> <li>Halten Sie die Schaltfläche gedrückt, um das Becken zu<br/>füllen. Die Fettvorratpumpe nutzt einen Momentanschalter.<br/>Sie pumpt nur, wenn der Schalter gedrückt wird.</li> </ol>                                                    |
| TASTE LOSLASS WENN VOLL                                                                                                    | 8. Wenn das Becken bis zur unteren Füllmarkierung gefüllt ist, lassen Sie den Schalter los.                                                                                                    |
| FUELLEN FORTSETZ?                                                                                                    | <ol> <li>Drücken Sie die Schaltfläche √ (Häkchen - JA), um das Füllen<br/>fortzusetzen. Drücken Sie andernfalls die Schaltfläche X<br/>(NEIN), nachdem das Becken voll ist, um den Vorgang zu<br/>beenden und zu AUS zurückzukehren.</li> </ol> |
|                                                                                                    | 10. Die Steuerung schaltet sich aus.                                                                                                    |

# 2.1.9 Wanne entleeren (Nur Vorrat)

Die Funktion WANNE ENTLEEREN ist eine Option, mit der Fettvorratssysteme überschüssiges Fett aus der Wanne in die Fettvorrat-Entsorgungsbehälter pumpen, ohne das Fett aus dem Frittierbecken abzulassen.

| ANZEIGE            | AKTION                                                                                                    |
|--------------------|----------------------------------------------------------------------------------------------------|
|                    | 1. Drücken Sie die Schaltfläche FILTERUNG MENUE.                                                                                                    |
|                    | 2. Wählen Sie bei geteilten Becken LIN BECK oder RECH BECK aus.                                                                                                    |
|                    | 3. Wählen Sie ERWEITERTE FILTEROPTIONEN aus.                                                                                                    |
|                    | 4. Wählen Sie WANNE ENTLEEREN aus.                                                                                                    |
| WANNE ENTLEEREN?   | <ol> <li>Drücken Sie die Schaltfläche √ (Häkchen - JA), um<br/>fortzufahren. Wenn die Schaltfläche X (NEIN) ausgewählt<br/>wird, kehrt der Bediener zum vorherigen Status zurück.<br/>Wenn keine Wanne festgestellt wird, zeigt die Steuerung<br/>WANNE EINSETZEN an, bis die Wanne erkannt wird.</li> </ol> |
| VORR.TANK VOLL?    | <ol> <li>Drücken Sie die Schaltfläche √ (Häkchen - JA), um dies zu<br/>quittieren und verständigen Sie den Altfett-Dienstleister. Auf<br/>der Anzeige erscheint wieder der vorherige Status.</li> </ol>                                                                                                    |
| ENTSORGVEN OEFFNEN | <ol> <li>Öffnen Sie die linke Schranktüre und entsperren Sie das<br/>Ventil bei Bedarf. Ziehen Sie das Entsorgungsventil ganz<br/>nach vorne, um die Entsorgung zu beginnen.</li> </ol>                                                                                                    |
| ENTS LAEU          | <ol> <li>Keine Aktion erforderlich. Die Pumpe pumpt das alte Fett<br/>vier (4) Minuten lang aus der Wanne in die<br/>Altfettentsorgungsbehälter.</li> </ol>                                                                                                    |

| ANZEIGE             | AKTION                                                                                                    |
|---------------------|----------------------------------------------------------------------------------------------------|
|                     | 9. Die Filterwanne behutsam aus der Frittiermaschine nehmen.                                                                                                    |
| WANNE ENTF          | GEFAHR<br>Die Filterwanne langsam öffnen, damit kein heißes<br>Fett herausspritzt, das schwere Verbrennungen,<br>Ausrutschen und Stürze verursachen kann.                                                                  |
| WANNE LEER?         | 10. Drücken Sie bei leerer Filterwanne die Schaltfläche √<br>(Häkchen - JA). Wenn die Wanne nicht leer ist, drücken Sie<br>die Schaltfläche X (NEIN) und kehren Sie zu Schritt 8 zurück.                                   |
| WAN EINSET          | 11. Setzen Sie die Filterwanne ein.                                                                                                    |
| ENTSORGV SCHLIESSEN | 12. Schließen Sie das Entsorgungsventil, indem der Ventilgriff<br>bis zum Anschlag in Richtung Frittiermaschinen-Rückseite<br>gedrückt wird. Versperren Sie das Ventil wieder, wenn das<br>vom Manager vorgeschrieben ist. |
|                     | 13. Die Steuerung kehrt wieder in den Ausgangszustand zurück.                                                                                                    |

# 2.1.10 In Wanne ablassen

Mit der Funktion FETT IN WANNE ABL wird das Fett aus dem Frittierbecken in die Filterwanne abgelassen.

| ANZEIGE | AKTION                                                                               |
|---------|--------------------------------------------------------------------------------------|
|         | 1. Drücken Sie die Schaltfläche FILTERUNG MENUE.                                     |
|         | <ol> <li>Wählen Sie bei geteilten Becken LIN BECK oder RECH BECK<br/>aus.</li> </ol> |
|         | 3. Wählen Sie ERWEITERTE FILTEROPTIONEN aus.                                         |

| ANZEIGE                                                                                                    | AKTION                                                                                                    |
|----------------------------------------------------------------------------------------------------|----------------------------------------------------------------------------------------------------|
| IDSSAM     FILTRATION       IDGS + FILTER       IDGS + FILTER | 4. Drücken Sie den Abwärtspfeil.                                                                                                    |
|                                                                                                    | 5. Wählen Sie FETT IN WANNE ABL aus.                                                                                                    |
| JETZT ABLASSEN?                                                                                                    | <ol> <li>Drücken Sie die Schaltfläche √ (Häkchen - JA), um<br/>fortzufahren. Wenn die Schaltfläche X (NEIN) ausgewählt<br/>wird, schaltet sich die Steuerung AUS.</li> </ol>                                                                                                    |
| ABLASSEN STARTEN                                                                                                    | 7. Drücken Sie die BLAUE Schaltfläche, um den Ablassvorgang<br>zu starten, oder X, um die Funktion abzubrechen.                                                                                                    |
| ABLASSEN                                                                                                    | 8. Keine Aktion erforderlich, während das Fett aus dem Becken<br>in die Filterwanne abgelassen wird.                                                                                                    |
| BECKEN LEER?                                                                                                    | <ol> <li>Bei leerem Becken zum Fortfahren die Schaltfläche √<br/>(Häkchen - JA) drücken.</li> </ol>                                                                                                    |
| ALARM ABLASS SCHLIE WERKZ<br>ENTFERNEN                                                                                                    | <ul> <li>10. Stellen Sie sicher, dass alle Werkzeuge aus dem<br/>Frittierbecken entfernt werden, bevor der Ablass<br/>geschlossen wird, um Schäden am Ablass zu vermeiden.</li> <li></li></ul>                                                                                                    |
| BECKEN ALIS ABLASSWANNE                                                                                                    | 11 Drücken Sie die Schaltfläche V (Häkchen - IA) um das Becken                                                                                                    |
| FUELLEN?                                                                                                    | neu zu füllen, oder springen Sie andernfalls zu Schritt 14.                                                                                                    |
| WIRD GEFUELLT                                                                                                    | 12. Keine Aktion erforderlich, während das Becken gefüllt wird.                                                                                                    |
| FRITTW. VOLLER FETT?                                                                                                    | <ul> <li>13. Drücken Sie die Schaltfläche X (NEIN), um die Pumpe erneut einzuschalten, wenn der Fettfüllstand unter der oberen Fettfüllstandlinie liegt. Drücken Sie die Schaltfläche √ (Häkchen - JA), nachdem der Fettfüllstand die obere Fettfüllstandlinie erreicht hat und springen Sie zu Schritt 17. Wenn das Becken nicht komplett mit Fett gefüllt wird, prüfen Sie die Filterwanne, um zu sehen, ob das meiste Fett zurückgeführt wurde. Die Wanne kann ein wenig Fett enthalten.</li> </ul> |

| ANZEIGE     | AKTION                                                                                                    |
|-------------|----------------------------------------------------------------------------------------------------|
|             | 14. Die Filterwanne behutsam aus der Frittiermaschine nehmen.                                                                                                    |
| WANNE ENTF  | ▲ GEFAHR<br>Die Filterwanne langsam öffnen, damit kein heißes<br>Fett herausspritzt, das schwere Verbrennungen,<br>Ausrutschen und Stürze verursachen kann.                               |
| WANNE LEER? | 15. Drücken Sie bei leerer Filterwanne die Schaltfläche √<br>(Häkchen - JA). Wenn die Wanne nicht leer ist, drücken Sie<br>die Schaltfläche X (NEIN) und kehren Sie zu Schritt 11 zurück. |
| WAN EINSET  | 16. Setzen Sie die Filterwanne ein.                                                                                                    |
|             | 17. Die Steuerung schaltet sich aus.                                                                                                    |

### 2.1.11 Reinigen (Auskochen [Heiß] oder Kaltreinigung) für Nichtvorrat-Fettsysteme

Der Reinigungsmodus dient zum Entfernen von verkohltem Fett aus dem Frittierbecken. Die Art der Reinigung (heiß oder kalt) hängt von den Managereinstellungen - Filterattributen - Reinigungseinstellungen ab (siehe Abschnitt 1.8).

| ANZEIGE                | AKTION                                                          |
|------------------------|-----------------------------------------------------------------|
|                        | 1. Drücken Sie die Schaltfläche FILTERUNG MENUE.                |
|                        | 2. Wählen Sie bei geteilten Becken LIN BECK oder RECH BECK aus. |
|                        | 3. Wählen Sie ERWEITERTE FILTEROPTIONEN aus.                    |
| INSTRUCT     PRETATION | 4. Drücken Sie den Abwärtspfeil.                                |

| ANZEIGE                                  | AKTION                                                                                                    |
|------------------------------------------|----------------------------------------------------------------------------------------------------|
| FILTRATION                               | 5. Wählen Sie REINI aus.                                                                                                    |
| JETZT KALTREIN? oder<br>JETZT AUSKOCHEN? | 6. Drücken Sie die Schaltfläche √ (Häkchen - JA), um<br>fortzufahren. Wenn die Schaltfläche X (NEIN) ausgewählt<br>wird, kehrt der Bediener zum Menü FILTERUNG zurück.<br>Wenn keine Wanne festgestellt wird, zeigt die Steuerung<br>WANNE EINSETZEN an, bis die Wanne erkannt wird.                                                                                                    |
| FETT SPAREN?                             | <ol> <li>Drücken Sie die Schaltfläche √ (Häkchen - JA), wenn das Fett<br/>beibehalten und weiter verwendet wird und springen Sie zu<br/>Schritt 9. Wenn die Schaltfläche X (NEIN) ausgewählt wird,<br/>fahren Sie fort mit dem nächsten Schritt.</li> </ol>                                                                                                    |
| IST FETT ENTSORGT?                       | <ol> <li>Wenn das Fett bereits entsorgt worden und das<br/>Frittierbecken leer ist, drücken Sie die Schaltfläche √<br/>(Häkchen - JA). Wenn das Fett noch nicht entsorgt worden<br/>ist, drücken Sie die Schaltfläche X (NEIN).</li> </ol>                                                                                                    |
| FILTERWANNE ENTFERNEN                    | <ul> <li>9. Die Filterwanne behutsam aus der Frittiermaschine<br/>nehmen. Wenn das Fett nicht weiter verwendet wird,<br/>springen Sie zu Schritt 16.</li> <li> <b>GEFAHR</b> </li> <li>Öffnen Sie die Filterwanne langsam, damit kein heißes<br/>Fett herausspritzt, das schwere Verbrennungen,<br/>Ausrutschen und Stürze verursachen kann.     </li> </ul>                                                                                                    |
| IST FILTERWANNE LEER?                    | 10. Wenn das Fett <u>NICHT</u> weiter verwendet wird und die<br>Filterwanne leer ist, drücken Sie die Schaltfläche √ (Häkchen -<br>JA) und springen Sie zu Schritt 24. Wenn das Fett <u>WEITER</u><br><u>VERWENDET WIRD</u> und die Filterwanne leer ist, drücken Sie<br>die Schaltfläche √ (Häkchen - JA) und fahren Sie mit dem<br>nächsten Schritt fort. Drücken Sie die Schaltfläche X (NEIN),<br>wenn sich Fett in der Filterwanne befindet, und fahren Sie fort<br>mit Schritt 15. |
| FILTERWANNE EINSETZEN                    | 11. Drücken Sie die Filterwanne in die Maschine und fahren Sie fort mit dem nächsten Schritt.                                                                                                    |
| ABLASSEN                                 | 12. Keine Aktion erforderlich, während das Fett aus dem Becken<br>in die Filterwanne abgelassen wird.                                                                                                    |
| IST FRITTIERWANNE LEER?                  | 13. Wenn das Frittierbecken leer ist, drücken Sie die<br>Schaltfläche √ (Häkchen - JA), um fortzufahren.                                                                                                    |

| ANZEIGE                                  | AKTION                                                                                                    |
|------------------------------------------|----------------------------------------------------------------------------------------------------|
| FILTERWANNE ENTFERNEN                    | <ul> <li>14. Entnehmen Sie die Filterwanne behutsam aus der<br/>Frittiermaschine und setzen Sie sie zu Seite. Springen Sie zu<br/>Schritt 24.</li> <li></li></ul>                                                                                                    |
| FILTERW LEEREN UND REINIG ERN<br>STARTEN | <ul> <li>15. Drücken Sie die Schaltfläche √ (Häkchen - JA) und springen<br/>Sie zu Schritt 48. Entsorgen Sie das Fett mit der Option BECK<br/>AUS WANNE FUELL und dann mit der Option ENTSORG.<br/>Wenn Sie fertig sind, starten Sie die Reinigungsfunktion<br/>erneut.</li> </ul>      |
| ENTSORGEINHT EINSETZ                     | 16. Setzen Sie die Entsorgungseinheit ein.                                                                                                    |
|                                          | GEFAHR<br>Stellen Sie sicher, dass eine SDU<br>(Fettentsorgungseinheit) oder ein geeigneter METALL-<br>Behälter mit einem Fassungsvermögen von<br>mindestens 15 Litern (4 gal) unter dem Ablass<br>vorhanden ist. Andernfalls kann das Fett überlaufen<br>und Verletzungen verursachen. |
| ENTSORGEINHT IN POSITION?                | <ul> <li>Achter Sie daradi, dass die SDO öder ein METALL-Behalter mit mindestens 15 Liter (4 gal) aufgestellt ist. Drücken Sie die Schaltfläche √ (Häkchen - JA), um fortzufahren.</li> <li></li></ul>                                                                                  |
|                                          | Beim Ablassen von Fett in einen Entsorgungsbehälter<br>nicht über die maximale Fülllinie des Behälters hinaus<br>einfüllen.                                                                                                    |
| ABLASSEN                                 | 18. Keine Aktion erforderlich, während das Fett aus dem Becken<br>in den Entsorgungsbehälter abgelassen wird                                                                                                    |
| IST FRITTIERWANNE LEER?                  | 19. Wenn das Frittierbecken leer ist, drücken Sie die<br>Schaltfläche √ (Häkchen - JA), um fortzufahren.                                                                                                    |
| ALARM ABLASS SCHLIE WERKZ<br>ENTFERNEN   | 20. Stellen Sie sicher, dass alle Werkzeuge aus dem<br>Frittierbecken entfernt werden, bevor der Ablass<br>geschlossen wird, um Schäden am Ablass zu vermeiden.                                                                                                    |
| ENTSORGUNGSEINHEIT ENTF?                 | 21. Entfernen Sie den Entsorgungsbehälter und drücken Sie die Schaltfläche √ (Häkchen - JA).                                                                                                    |

| ANZEIGE                                                                                    | AKTION                                                                                                    |
|--------------------------------------------------------------------------------------------|----------------------------------------------------------------------------------------------------|
| IST FILTERWANNE LEER?                                                                      | 22. Drücken Sie bei leerer Filterwanne die Schaltfläche √<br>(Häkchen - JA) und springen Sie zu Schritt 24. Drücken Sie<br>die Schaltfläche X (NEIN), wenn sich Fett in der Filterwanne<br>befindet, und fahren Sie mit dem nächsten Schritt fort.         |
| FETT IN FILTERW ENTSORGEN UND<br>REINIG ERN STARTEN                                        | 23. Drücken Sie die Schaltfläche √ (Häkchen - JA) und springen<br>Sie zu Schritt 48. Entsorgen Sie das Fett mit der Option BECK<br>AUS WANNE FUELL und dann mit der Option ENTSORG.<br>Wenn Sie fertig sind, starten Sie die Reinigungsfunktion<br>erneut. |
| LOESUNG HINZUG?                                                                            | 24. Füllen Sie das zu reinigende Frittierbecken mit einer<br>Mischung aus Wasser und Reinigungslösung. Drücken Sie<br>die Schaltfläche √ (Häkchen - JA), um den Reinigungsvorgang<br>zu beginnen.                                                          |
| REINIGUNG oder AUSKOCHEN                                                                   | 25. Schrubben Sie das Becken und lassen Sie die Lösung<br>einweichen, während die Uhr für die Kaltreinigung oder für<br>Auskochen abläuft. Wenn Auskochen ausgewählt wurde,<br>wird das Becken wird eine Stunde lang auf 91 °C (195 °F)<br>erhitzt.        |
| AUSKOCHEN BEENDET oder<br>KALTREIN FERTIG                                                  | 26. Drücken Sie die Schaltfläche √ (Häkchen - JA), um den Alarm<br>zu quittieren.                                                                                                    |
| FILTERWANNE REINIGEN                                                                       | 27. Entfernen Sie den Krümelkorb und den Niederhaltering.<br>Entfernen Sie das Filterpapier oder den Filterpad und<br>entsorgen Sie dieses/diesen. Entfernen Sie das Sieb.<br>Reinigen Sie alle Komponenten der Filterwanne und die<br>Filterwanne.        |
| REINIGUNGS-ENTSORGEINHT<br>EINSETZ wechselt zu<br>IST REINIGUNGS-ENTSORGEINHT IN<br>POSIT? | 28. Stellen Sie die Reinigungs-Entsorgungseinheit oder eine<br>ausreichend große Entsorgungswanne mit einem<br>Fassungsvermögen von mindestens 15 Litern (4 gal) unter<br>den Ablauf und drücken Sie die Schaltfläche √ (Häkchen -JA).                     |
| ABLASSEN                                                                                   | 29. Keine Aktion erforderlich, während das Becken abgelassen wird.                                                                                                    |
| SPUELEN FERTIG?                                                                            | 30. Lösungsrückstände aus dem Becken spülen. Wenn das<br>Becken komplett gespült worden ist, drücken Sie die<br>Schaltfläche √ (Häkchen - JA).                                                                                                    |
| LOESUNG ENTFERNT?                                                                          | 31. Wenn die Lösung entfernt und das Becken komplett gespült<br>worden ist, drücken Sie die Schaltfläche √ (Häkchen - JA).                                                                                                    |
| ALARM ABLASS SCHLIE WERKZ<br>ENTFERNEN                                                     | 32. Stellen Sie sicher, dass alle Werkzeuge aus dem<br>Frittierbecken entfernt werden, bevor der Ablass<br>geschlossen wird, um Schäden am Ablass zu vermeiden.                                                                                            |
| REINIGUNGSLOESUNGSEINHEIT<br>ENTFERNEN                                                     | 33. Entfernen Sie den Reinigungslösungsbehälter. Wenn Sie<br>fertig sind, drücken Sie die Schaltfläche √ (Häkchen - JA).<br>Wenn das Fett weiter verwendet wird, springen Sie zu<br>Schritt 38.                                                            |

| ANZEIGE                            | AKTION                                                                                                    |
|------------------------------------|----------------------------------------------------------------------------------------------------|
| IST FILTERWANNE SAUBER?            | 34. Stellen Sie sicher, dass die Filterwanne und alle<br>Komponenten sauber sind. Wenn Sie fertig sind, drücken Sie<br>die Schaltfläche √ (Häkchen - JA). Drücken Sie die<br>Schaltfläche X (NEIN), wenn die Filterwanne nicht sauber ist;<br>es wird die Aufforderung FILTERWANNE REINIGEN<br>angezeigt. Wenn die Filterwanne leer ist, drücken Sie die<br>Schaltfläche √ (Häkchen - JA) und fahren Sie mit dem<br>nächsten Schritt fort.                                          |
| FILTERWANNE UND FILTER<br>TROCKEN? | <ul> <li>35. Stellen Sie sicher, dass das Becken, die Filterwanne und<br/>Komponenten vollständig trocken sind. Wenn Sie fertig sind,<br/>drücken Sie die Schaltfläche √ (Häkchen - JA).</li> <li>GEFAHR</li> <li>Sicherstellen, dass das Frittierbecken und die<br/>Filterwanne vollständig trocken und frei von Wasser<br/>sind, bevor diese mit Fett gefüllt werden. Andernfalls<br/>spritzt das heiße Fett, wenn dieses auf die<br/>Frittiertemperatur erwärmt wird.</li> </ul> |
| FILTERWANNE EINSETZEN              | 36. Setzen Sie das in Schritt 27 entfernte Sieb, Filterpapier oder<br>Filterpad, Niederhaltering und Krümelkrob ein. Setzen Sie<br>die Filterwanne ein.                                                                                                    |
| MAN BECKENFUELLNG                  | 37. Leeren Sie das Fett behutsam in das Becken, bis die untere<br>Füllmarkierung in der Frittiermaschine erreicht ist. Drücken<br>Sie die Schaltfläche √ (Häkchen - JA), sobald das Becken voll<br>ist. Springen Sie zu Schritt 48.                                                                                                    |
| IST FRITTIERWANNE TROCKEN?         | <ul> <li>38. Stellen Sie sicher, dass das Frittierbecken komplett trocken ist. Wenn Sie fertig sind, drücken Sie die Schaltfläche √ (Häkchen - JA).</li> <li></li></ul>                                                                                                    |
| GESPARTES FETT ZURUECKLEITEN?      | 39. Drücken Sie die Schaltfläche √ (Häkchen - JA), um das weiter verwendete Fett weiter zurückzuführen.                                                                                                    |
| FILTERWANNE EINSETZEN              | 40. Setzen Sie die in Schritt 14 entfernte Filterwanne mit dem<br>Fett wieder ein.                                                                                                    |
| FRITTW AUS FILTERWANNE<br>FUELLEN  | 41. Drücken Sie die Schaltfläche √ (Häkchen - JA), um das<br>Frittierbecken zu füllen.                                                                                                    |
| WIRD GEFUELLT                      | 42. Keine Aktion erforderlich, während das Becken gefüllt wird.                                                                                                    |
| FRITTW. VOLLER FETT?               | <ul> <li>43. Drücken Sie die Schaltfläche X (NEIN), um die Pumpe erneut einzuschalten, wenn der Fettfüllstand unter der oberen Fettfüllstandlinie liegt. Drücken Sie die Schaltfläche √ (Häkchen - JA), nachdem der Fettfüllstand die obere Fettfüllstandlinie erreicht hat. Wenn das Becken nicht komplett mit Fett gefüllt wird, prüfen Sie die Filterwanne, um zu sehen, ob das meiste Fett zurückgeführt wurde. Die</li> </ul>                                                  |

| ANZEIGE                  | AKTION                                                                                                    |
|--------------------------|----------------------------------------------------------------------------------------------------|
|                          | Wanne kann ein wenig Fett enthalten.                                                                                                    |
|                          | 44. Die Filterwanne behutsam aus der Frittiermaschine nehmen.                                                                                                    |
|                          | 🛕 GEFAHR                                                                                                    |
| FILTERWANNE ENTFERNEN    | Öffnen Sie die Filterwanne langsam, damit kein heißes                                                                                                    |
|                          | Fett herausspritzt, das schwere Verbrennungen,                                                                                                    |
|                          | Ausrutschen und Stürze verursachen kann.                                                                                                    |
| FILTERWANNE REINIGEN     | 45. Entfernen Sie den Krümelkorb und den Niederhaltering.<br>Entfernen Sie das Filterpapier oder den Filterpad und<br>entsorgen Sie dieses/diesen. Entfernen Sie das Sieb. Reinigen<br>Sie alle Komponenten der Filterwanne und die Filterwanne. |
| IST FILTERWANNE TROCKEN? | 46. Stellen Sie sicher, dass Filterwanne und Komponenten<br>komplett trocken sind. Wenn Sie fertig sind, drücken Sie die<br>Schaltfläche √ (Häkchen - JA).                                                                                       |
|                          | ▲ GEFAHR                                                                                                    |
|                          | Stellen Sie sicher, dass die Filterwanne vollständig                                                                                                    |
|                          | trocken und frei von Wasser sind, bevor sie mit Fett                                                                                                    |
|                          | gefüllt wird. Andernfalls spritzt das heiße Fett, wenn                                                                                                    |
|                          | dieses auf die Frittiertemperatur erwärmt wird.                                                                                                    |
| FILTERWANNE EINSETZEN    | 47. Setzen Sie das in Schritt 45 entfernte Sieb, Filterpapier oder<br>Filterpad, Niederhaltering und Krümelblech ein. Setzen Sie<br>die Filterwanne ein.                                                                                         |
|                          | 48. Die Steuerung schaltet sich aus.                                                                                                    |

#### 2.1.12 Reinigen (Auskochen [heiß] oder Kaltreinigung) für Vorratssystem, Systeme mit Stab vorne und externem Stab

Der Reinigungsmodus dient zum Entfernen von verkohltem Fett aus dem Frittierbecken. Die Art der Reinigung (heiß oder kalt) hängt von den Managereinstellungen - Filterattributen - Reinigungseinstellungen ab (siehe Abschnitt 1.8).

**ACHTUNG** 

Stellen Sie sicher, dass ein Filterpad angebracht ist, bevor Fett abgelassen oder entsorgt wird. Wenn kein Filterpapier/-pad eingesetzt wird, können Leitungen und/oder Pumpen verstopfen.

| Reinigungseinstellungen ab (siehe Abso | chnitt 1.8).                                                                                                    |
|----------------------------------------|----------------------------------------------------------------------------------------------------|
| ANZEIGE                                | AKTION                                                                                                    |
|                                        | <ol> <li>Drücken Sie die Schaltfläche FILTERUNG MENUE. Diese<br/>Funktion kann bei ein- oder ausgeschalteter<br/>Frittiermaschine gestartet werden. Wenn in ein<br/>Vorratssystem entsorgt wird, sollte warmes Fett entsorgt<br/>werden, da dies leichter zu pumpen ist.</li> </ol> |

| ANZEIGE                        | AKTION                                                                                                    |
|--------------------------------|----------------------------------------------------------------------------------------------------|
|                                | 2. Wählen Sie bei geteilten Becken LIN BECK oder RECH BECK                                                                   |
| 16.39 AN FILTRATION 86-15-3918 | aus.                                                                                                    |
|                                |                                                                                                    |
| CLEAN AND FILTER WITH OQS      |                                                                                                    |
|                                | 5. Wallen Sie ERWEITERTE FIETEROF HONEN aus.                                                                                 |
|                                |                                                                                                    |
| 1993 AM                        |                                                                                                    |
|                                |                                                                                                    |
| FILL VAT FROM PAN              |                                                                                                    |
| FILL VAT FROM BULK             |                                                                                                    |
| D PAN TO WASTE                 | 4. Drücken Sie den Abwärtspfeil.                                                                                             |
| Kan Kan                        |                                                                                                    |
| L L                            |                                                                                                    |
|                                |                                                                                                    |
| 1638 AM FILTRATION 05-18-2018  |                                                                                                    |
| DRAIN TO PAN                   |                                                                                                    |
|                                | 5 Wählen Sie REINLaus                                                                                                    |
| POUSH                          | S. Wallensie Kellindas.                                                                                                    |
|                                |                                                                                                    |
|                                |                                                                                                    |
|                                | 6. Drucken sie die Schaltnache V (Hakchen - JA), um<br>fortzufahren. Wenn die Schaltfläche X (NFIN) ausgewählt               |
| JETZT KALTREIN? oder           | wird, kehrt der Bediener zum Menü FILTERUNG zurück.                                                                          |
| JEIZT AUSKUCHEN?               | Wenn keine Wanne festgestellt wird, zeigt die Steuerung                                                                      |
|                                | WANNE EINSETZEN an, bis die Wanne erkannt wird.                                                                              |
|                                | 7. Drucken Sie die Schältfläche V (Hakchen - JA), wenn das Fett<br>beibehalten und weiter verwendet wird und springen Sie zu |
| FETT SPAREN?                   | Schritt 10. Wenn die Schaltfläche X (NEIN) ausgewählt wird,                                                                  |
|                                | fahren Sie fort mit dem nächsten Schritt.                                                                                    |
|                                | 8. Wenn das Fett <b>BEREITS ENTSORGT WORDEN</b> und das                                                                      |
|                                | (Häkchen - IA) Springen Sie zu Schritt 10 Wenn das Fett                                                                      |
|                                | NOCH NICHT ENTSORGT WORDEN ist und ein                                                                                       |
| IST FETT ENTSORGT?             | Vorratssystem, Stab vorne zum Entsorgen verwendet wird,                                                                      |
|                                | drücken Sie die Schaltfläche X (NEIN). Springen Sie zu Schritt                                                               |
|                                | 15. Wenn das Fett <b>NOCH NICHT ENTSORGT WORDEN</b> ist                                                                      |
|                                | drücken Sie die Schaltfläche X (NEIN). Springen Sie zu Schritt                                                               |
|                                | 24. Beim Entsorgen in einen bereits vollen Vorratsbehälter                                                                   |
|                                | fahren Sie mit dem nächsten Schritt fort.                                                                                    |
|                                | 9. Diese Meldung wird nur angezeigt, wenn der Vorratstank                                                                    |
| VORR.TAINE VOLL?               | Schaltfläche √ (Häkchen - JA), um dies zu guittieren und                                                                     |
| ANZEIGE                       | AKTION                                                                       |  |  |
|-------------------------------|------------------------------------------------------------------------------|--|--|
|                               | verständigen Sie den Altfett-Dienstleister. Die Anzeige zeigt wieder AUS an. |  |  |
|                               | 10. Die Filterwanne behutsam aus der Frittiermaschine                        |  |  |
|                               | nehmen.                                                                      |  |  |
|                               | 🛕 GEFAHR                                                                     |  |  |
| FILTERWANNE ENTFERNEN         | Entfernen Sie die Filterwanne langsam, damit kein                            |  |  |
|                               | heißes Fett herausspritzt, das schwere                                       |  |  |
|                               | Verbrennungen, Ausrutschen und Stürze verursachen                            |  |  |
|                               | kann.                                                                        |  |  |
|                               | 11. Wenn das Fett <b><u>NICHT</u> weiter verwendet wird, die</b>             |  |  |
|                               | Filterwanne leer ist und ein Vorratssystem oder System mit                   |  |  |
|                               | Stab vorne zum Entsorgen verwendet wird, drücken Sie die                     |  |  |
|                               | Schaltfläche V (Häcken - JA) und springen Sie zu Schritt 37.                 |  |  |
|                               | Wenn das Fett <b>NICHI</b> weiter verwendet wird, die                        |  |  |
|                               | Filler wanne leer ist und ein vorralssystem oder system mit                  |  |  |
|                               | Schaltfläche $\sqrt{(Häcken - IA)}$ und springen Sie zu Schritt 24           |  |  |
|                               | Wenn das Fett <b>WEITER VERWENDET WIRD</b> und die                           |  |  |
|                               | Filterwanne leer ist, drücken Sie die Schaltfläche $\sqrt{(Häkchen)}$        |  |  |
|                               | - JA) und fahren Sie mit dem nächsten Schritt fort. Drücken                  |  |  |
|                               | Sie die Schaltfläche X (NEIN), wenn sich Fett in der                         |  |  |
|                               | Filterwanne befindet, und fahren Sie fort mit Schritt 13.                    |  |  |
| FII TERWANNE FINSETZEN        | 12. Drücken Sie die Filterwanne ganz in die Maschine und                     |  |  |
|                               | fahren Sie fort mit Schritt 14.                                              |  |  |
|                               | 13. Drücken Sie die Schaltfläche √ (Häkchen - JA) und springen               |  |  |
|                               | Sie zu Schrift 65. Entsorgen Sie das Fett mit der Option BECK                |  |  |
| FILTERW LEEREN UND REINIG ERN | AUS WANNE FUELL und dann mit der Option ENTSORG.                             |  |  |
| STARTEN                       | erneut                                                                       |  |  |
|                               | 14. Drücken Sie die Schaltfläche √ (Häkchen - IA), um das Fett in            |  |  |
| IN FILTERWANNE ABLASSEN?      | die Filterwanne abzulassen.                                                  |  |  |
|                               | 15. Keine Aktion erforderlich. Das Fett läuft in die Eiltenwanne             |  |  |
| ABLASSEN                      | ab                                                                           |  |  |
|                               |                                                                              |  |  |
|                               | 16. Wenn das Frittlerbecken leer ist, drucken Sie die                        |  |  |
|                               | Wenn das Fett <b>NICHT</b> weiter verwendet und in einem                     |  |  |
|                               | Vorratssystem entsorgt wird, springen Sie zu Schritt 26.                     |  |  |
| IST FRITTIERWANNE LEER?       | Wenn das Fett <b>NICHT</b> weiter verwendet und mit einem                    |  |  |
|                               | Entsorgungssystem mit Stab vorne entsorgt wird, fahren Sie                   |  |  |
|                               | mit dem nächsten Schritt fort. Wenn das Fett WEITER                          |  |  |
|                               | VERWENDET WIRD, springen Sie zu Schritt 18.                                  |  |  |
|                               | 17. Reinigen Sie das Frittierbecken mit einer Bürste und wenn                |  |  |
| FRITTWANNE SCHEU FERTIG?      | Sie damit fertig sind, drücken Sie zum Fortfahren die                        |  |  |
|                               | Schaltfläche V (Häkchen - JA).                                               |  |  |
| ALARM ABLASS SCHLIE WERKZ     | 18. Stellen Sie sicher, dass alle Werkzeuge aus dem                          |  |  |
| ENTFERNEN                     | Filler becken enliernt werden, bevor der Ablass                              |  |  |
|                               | Seseniossen wird, am schaden am Ablass zu vermeiden.                         |  |  |

| ANZEIGE                                                                             | AKTION                                                                                                    |  |  |
|-------------------------------------------------------------------------------------|----------------------------------------------------------------------------------------------------|--|--|
|                                                                                     | Wenn das Fett <b>WEITER VERWENDET WIRD</b> , springen Sie zu                                                                                                    |  |  |
|                                                                                     | Schritt 29.                                                                                                    |  |  |
|                                                                                     | 🛕 GEFAHR                                                                                                    |  |  |
|                                                                                     | Alle Gegenstände aus den Ablässen fernhalten. Beim                                                                                                    |  |  |
|                                                                                     | Schließen von Betätigungselementen können                                                                                                    |  |  |
|                                                                                     | Schäden oder verletzungen entstehen.                                                                                                    |  |  |
| ENTSORGUNGSEINHEIT<br>POSITIONIEREN                                                 | 19. Stellen Sie den Entsorgungsbehälter vor die Frittiermaschine<br>und drücken Sie die Schaltfläche √ (Häkchen - JA), um<br>fortzufahren.                                                                                                    |  |  |
| ENTSORGUNGSSTAB UND -EINHEIT<br>IN POSITION?                                        | 20. Bringen Sie den Entsorgungsstab an, indem Sie den<br>Schließring zurückziehen und den Stab fest auf den<br>Anschluss drücken. Nachdem er sicher sitzt, lassen Sie den<br>Schließring los, und prüfen Sie ob er ganz eingerastet ist.<br>Stellen Sie sicher, dass der Entsorgungsbehälter vor der<br>Frittiermaschine aufgestellt ist, und drücken Sie die<br>Schaltfläche √ (Häkchen - JA), um fortzufahren.              |  |  |
|                                                                                     | ▲ GEFAHR<br>Beim Entleeren von Fett einen geeigneten METALL-<br>Behälter benutzen, der ein Fassungsvermögen von<br>mindestens 15 Litern (4 gal) hat, da andernfalls heißes<br>Fett ausfließen und Verletzungen verursachen könnte.                                                                                                    |  |  |
| ENTSORGVEN OEFFNEN<br>ENTSORGVENTIL OEFFNEN<br>VORDEREN STABSCHALTER GEDR<br>HALTEN | 21. Öffnen Sie die linke Schranktüre und entsperren Sie das<br>Ventil bei Bedarf. Ziehen Sie das Entsorgungsventil ganz<br>nach vorne, um die Entsorgung zu beginnen.<br>Wenn ein System mit "Stab vorne" verwendet wird, fahren<br>Sie mit dem nächsten Schritt fort.                                                                                                    |  |  |
|                                                                                     | 22. Die Fettentsorgungspumpe für Stab vorne nutzt einen<br>Momentanschalter. Sie pumpt nur, wenn der Schalter<br>gedrückt wird. Stellen Sie sicher, dass der Stab angebracht<br>ist, bevor Sie den Stabschalter gedrückt halten, um mit der<br>Entsorgung zu beginnen. Halten Sie den Schalter solange<br>gedrückt, bis die Wanne leer ist. Wenn die Wanne leer ist,<br>lassen Sie den Schalter los, um die Pumpe zu stoppen. |  |  |
| ENTS LAEU<br>ENTS LAEU STABSCHALTER LOESEN<br>UND ENTSORVENT SCHLIESS WENN<br>VOLL  | 23. Das Fett wird von der Filterwanne in den<br>Entsorgungsbehälter gepumpt. Wenn die Wanne leer ist,<br>lassen Sie den Schalter los, um die Pumpe zu stoppen.<br>Wenn der Behälter voll ist, schließen Sie das<br>Entsorgungsventil, indem Sie den Ventilgriff bis zum                                                                                                    |  |  |

| ANZEIGE                                    | AKTION                                                                                                    |  |  |
|--------------------------------------------|----------------------------------------------------------------------------------------------------|--|--|
|                                            | Anschlag in Richtung Frittiermaschinen-Rückseite drücken.<br>Versperren Sie das Ventil wieder, wenn das vom Manager<br>vorgeschrieben ist. Fahren Sie mit Schritt 29 fort.                                                                                                    |  |  |
| STABENTSORGUNGSSYTEM IN<br>POSITION?       | 24. Stellen Sie sicher, dass das Stabentsorgungssystem<br>angebracht ist und drücken Sie die Schaltfläche √ (Häkchen -<br>JA), um fortzufahren.                                                                                                    |  |  |
| STAB ZUM ENTF FETT AUS FRITTW<br>VERWENDEN | 25. Pumpen Sie Fett mit einem Stab aus dem Frittierbecken in<br>den Entsorgungsbehälter. Wenn Sie fertig sind, drücken Sie<br>die Schaltfläche √ (Häkchen - JA) und fahren Sie fort mit<br>Schritt 27.                                                                                                    |  |  |
| ENTSORGVEN OEFFNEN                         | 26. Öffnen Sie die linke Schranktüre und entsperren Sie das<br>Ventil bei Bedarf. Ziehen Sie das Entsorgungsventil ganz<br>nach vorne, um die Entsorgung zu beginnen. Fahren Sie fort<br>mit dem nächsten Schritt.                                                                                                    |  |  |
| ENTS LAEU                                  | 27. Keine Aktion erforderlich. Die Pumpe pumpt das alte Fett bei<br>einem Vorratsentsorgungssystem vier (4) Minuten lang und bei<br>einem Entsorgungssystem mit Stab vorne zwei (2) Minuten<br>lang aus der Wanne in die Altfettentsorgungsbehälter. Bei<br>Entsorgung in ein Vorratssystem oder mit Stab vorne, fahren<br>Sie fort mit Schritt 29. Bei Entsorgung mit externem Stab,<br>fahren Sie fort mit dem nächsten Schritt.                                                                                        |  |  |
| IST FRITTIERWANNE LEER?                    | 28. Wenn das Frittierbecken leer ist, drücken Sie die<br>Schaltfläche √ (Häkchen - JA) und fahren Sie fort mit dem<br>nächsten Schritt.                                                                                                    |  |  |
| FILTERWANNE ENTFERNEN                      | <ul> <li>29. Die Filterwanne behutsam aus der Frittiermaschine nehmen. Wenn das Fett <u>NICHT</u> wieder verwendet wird, fahren Sie mit dem nächsten Schritt fort. Wenn das Fett <u>WEITER VERWENDET WIRD</u> und die Filterwanne voll ist, entfernen Sie die Filterwanne aus der Frittiermaschine und springen Sie zu Schritt 37.</li> <li><u>M</u> GEFAHR</li> <li>Die Filterwanne langsam öffnen, damit kein heißes Fett herausspritzt, das schwere Verbrennungen, Ausrutschen und Stürze verursachen kann.</li> </ul> |  |  |

| ANZEIGE AKTION                              |                                                                                                    |  |
|---------------------------------------------|----------------------------------------------------------------------------------------------------|--|
| IST FILTERWANNE LEER?                       | <ul> <li>30. Wenn die Filterwanne leer <u>IST</u>, drücken Sie die Schaltfläche √ (Häkchen - JA). Beim Entsorgen in einen Vorratsbehälter springen Sie zu Schritt 35. Wenn ein "Stab vorne" verwendet wird, fahren Sie mit Schritt 33 fort. Beim Entsorgen mit einem externen Stab springen Sie zu Schritt 32. Wenn die Wanne <u>NICHT LEER</u> ist, drücken Sie die Schaltfläche X (NEIN); kehren Sie zu Schritt 27 Vorrat, Schritt 21 für Entsorgungen mit "Stab vorne" zurück oder fahren Sie fort mit dem nächsten Schritt für externen Stab.</li> </ul> |  |
| STAB ZUM ENTF FETT AUS FILTERW<br>VERWENDEN | 31. Pumpen Sie Fett mit dem externen Stab aus der Filterwanne<br>in den Entsorgungsbehälter. Wenn Sie fertig sind, drücken<br>Sie die Schaltfläche √ (Häkchen - JA) und fahren Sie fort mit<br>dem nächsten Schritt.                                                                                                    |  |
| STABENTSORGUNGSSYTEM<br>ENTFERNEN           | 32. Entfernen Sie das Entsorgungssystem mit externem Stab<br>und fahren Sie fort mit dem nächsten Schritt.                                                                                                    |  |
| FILTERWANNE EINSETZEN                       | <ul> <li>33. Setzen Sie die Filterwanne ein. Beim Entsorgen mit einem<br/>Vorratssystem oder externen Stab springen Sie zu Schritt</li> <li>37. Wenn ein "Stab vorne" verwendet wird, fahren Sie mit<br/>dem nächsten Schritt fort.</li> </ul>                                                                                                    |  |
| ENTSORGEINHEIT ENTFERNEN UND<br>STAB LOESEN | 34. Entfernen Sie den Entsorgungsstab und den<br>Entsorgungsbehälter und drücken Sie die Schaltfläche √<br>(Häkchen - JA), wenn Sie fertig sind. Springen Sie zu Schritt 37.                                                                                                    |  |
| ENTSORGV SCHLIESSEN                         | 35. Schließen Sie das Entsorgungsventil, indem der Ventilgriff<br>bis zum Anschlag in Richtung Frittiermaschinen-Rückseite<br>gedrückt wird. Versperren Sie das Ventil wieder, wenn das<br>vom Manager vorgeschrieben ist.                                                                                                    |  |
| ALARM ABLASS SCHLIE WERKZ<br>ENTFERNEN      | <ul> <li>36. Stellen Sie sicher, dass alle Werkzeuge aus dem<br/>Frittierbecken entfernt werden, bevor der Ablass<br/>geschlossen wird, um Schäden am Ablass zu vermeiden.</li> <li>▲ GEFAHR<br/>Alle Gegenstände aus den Ablässen fernhalten. Beim<br/>Schließen von Betätigungselementen können<br/>Schäden oder Verletzungen entstehen.</li> </ul>                                                                                                    |  |
| LOESUNG HINZUG?                             | 37. Füllen Sie das zu reinigende Frittierbecken mit einer<br>Mischung aus Wasser und Reinigungslösung. Drücken Sie<br>die Schaltfläche √ (Häkchen - JA), um den Reinigungsvorgang<br>zu beginnen.                                                                                                    |  |
| REINIGUNG oder AUSKOCHEN                    | 38. Schrubben Sie das Becken und lassen Sie die Lösung<br>einweichen, während die Uhr für die Kaltreinigung oder für<br>Auskochen abläuft. Wenn Auskochen ausgewählt wurde,<br>wird das Becken wird eine Stunde lang auf 91 °C (195 °F)<br>erhitzt.                                                                                                    |  |
| AUSKOCHEN BEENDET oder<br>KALTREIN FERTIG   | 39. Drücken Sie die Schaltfläche √ (Häkchen - JA), um den Alarm<br>zu quittieren. Wenn das Fett weiter verwendet wird, fahren                                                                                                    |  |

| ANZEIGE                                                                                    | AKTION                                                                                                    |  |  |
|--------------------------------------------------------------------------------------------|----------------------------------------------------------------------------------------------------|--|--|
|                                                                                            | Sie mit Schritt 41 fort.                                                                                                    |  |  |
| FILTERWANNE REINIGEN                                                                       | 40. Entfernen Sie den Krümelkorb und den Niederhaltering.<br>Entfernen Sie das Filterpapier oder den Filterpad und<br>entsorgen Sie dieses/diesen. Entfernen Sie das Sieb. Reinigen<br>Sie alle Komponenten der Filterwanne und die Filterwanne.                                                                                                    |  |  |
| REINIGUNGS-ENTSORGEINHT<br>EINSETZ wechselt zu<br>IST REINIGUNGS-ENTSORGEINHT IN<br>POSIT? | <ul> <li>41. Stellen Sie die Reinigungs-Entsorgungseinheit oder eine<br/>ausreichend große Entsorgungswanne mit einem<br/>Fassungsvermögen von mindestens 15 Litern (4 gal) unter<br/>den Ablauf und drücken Sie die Schaltfläche √ (Häkchen -JA).</li> </ul>                                                                                                    |  |  |
| ABLASSEN                                                                                   | 42. Keine Aktion erforderlich, während das Becken abgelassen wird.                                                                                                    |  |  |
| SPUELEN FERTIG?                                                                            | 43. Lösungsrückstände aus dem Becken spülen. Wenn das<br>Becken komplett gespült worden ist, drücken Sie die<br>Schaltfläche √ (Häkchen - JA).                                                                                                    |  |  |
| LOESUNG ENTFERNT?                                                                          | 44. Wenn die Lösung entfernt und das Becken komplett gespült<br>worden ist, drücken Sie die Schaltfläche √ (Häkchen - JA).                                                                                                    |  |  |
| ALARM ABLASS SCHLIE WERKZ<br>ENTFERNEN                                                     | <ul> <li>45. Stellen Sie sicher, dass alle Werkzeuge aus dem<br/>Frittierbecken entfernt werden, bevor der Ablass<br/>geschlossen wird, um Schäden am Ablass zu vermeiden.</li> <li></li></ul>                                                                                                    |  |  |
| REINIGUNGSLOESUNGSEINHEIT<br>ENTFERNEN                                                     | 46. Entfernen Sie den Reinigungslösungsbehälter oder<br>Entsorgungsbehälter. Wenn Sie fertig sind, drücken Sie die<br>Schaltfläche √ (Häkchen - JA). Wenn das Fett weiter<br>verwendet wird, springen Sie zu Schritt 50.                                                                                                    |  |  |
| IST FILTERWANNE SAUBER?                                                                    | 47. Stellen Sie sicher, dass die Filterwanne und alle<br>Komponenten sauber sind. Wenn Sie fertig sind, drücken Sie<br>die Schaltfläche √ (Häkchen - JA). Drücken Sie die<br>Schaltfläche X (NEIN), wenn die Filterwanne nicht sauber ist;<br>es wird die Aufforderung FILTERWANNE REINIGEN<br>angezeigt. Drücken Sie dies einmal, wenn die Filterwanne<br>sauber ist, und fahren Sie fort mit dem nächsten Schritt. |  |  |
|                                                                                            | 48. Stellen Sie sicher, dass das Becken, die Filterwanne und<br>Komponenten vollständig trocken sind. Wenn Sie fertig sind,<br>drücken Sie die Schaltfläche √ (Häkchen - JA).                                                                                                    |  |  |
| FILTERWANNE UND FILTER<br>TROCKEN?                                                         | GEFAHR<br>Sicherstellen, dass das Frittierbecken und die<br>Filterwanne vollständig trocken und frei von Wasser<br>sind, bevor diese mit Fett gefüllt werden. Andernfalls<br>spritzt das heiße Fett, wenn dieses auf die<br>Frittiertemperatur erwärmt wird.                                                                                                    |  |  |

| 49. Setzen Sie das entfernte Sieb, Filterpapier oder Filterpad,<br>Niederhaltering und Krümelkorb ein. Setzen Sie die<br>Filterwanne ein. Wenn ein JIB-Frischfettsystem verwendet<br>wird, springen Sie zu Schritt 64. Wenn ein<br>Vorrastfrischfettsystem verwendet wird, springen Sie zu<br>Schritt 60.         IST FRITTIERWANNE TROCKEN?       50. Trocknen Sie das Frittierbecken komplett trocken ist. Wenn Sie fertig sind,<br>drücken Sie die Schaltfläche V (Häkchen - JA).         Stellen Sie sicher, dass das Frittierbecken komplett<br>trocken ist, bevor dieses mit Fett gefült wird.<br>Andernfalls spritzt das heiße Fett, venn dieses auf die<br>Frittiertemperatur erwärmt wird.         GESPARTES FETT ZURUECKLEITEN?       51. Drücken Sie die Schaltfläche V (Häkchen - JA), um das weiter<br>verwendete Fett weiter zurückzuführen.         FILTERWANNE EINSETZEN<br>FUELLEN       52. Setzen Sie die in Schrift 29 entfernte Filterwanne mit dem<br>Fett wieder ein.         FRITTW AUS FILTERWANNE<br>FUELLEN       53. Drücken Sie die Schaltfläche V (Häkchen - JA), um das weiter<br>verwendete Fett weiter zurückzuführen.         WIRD GEFUELLT       54. Keine Aktion erforderlich, während das Becken gefüllt wird.         S5. Drücken Sie die Schaltfläche V (Häkchen - JA), achdem<br>der Fettfüllstand diu nuter der obere netten fettfüllstand dinie<br>liegt. Drücken Sie die Schaltfläche V (Häkchen - JA), achdem<br>der Fettfüllstand dinie mit eftt gefüllt ist, zurückgeführt<br>wurde. Die Wanne kann ein wenig Fett enthalten.         FILTERWANNE ENTFERNEN       55. Die Filterwanne behutsam aus der Frittiermaschine<br>nehmen.         FILTERWANNE ENTFERNEN       57. Entfernen Sie dei Eiftlerwanne langsam, damit kein<br>heißes Fett herausspritzt, das schwene Verbennungen,<br>Ausrutschen un                                                                                                    | ANZEIGE                       | AKTION                                                                                                    |  |  |
|----------------------------------------------------------------------------------------------------|-------------------------------|----------------------------------------------------------------------------------------------------|--|--|
| FILTERWANNE EINSETZEN       Niederhaltering und Krümelkorb ein. Setzen sie die<br>Filterwanne ein. Wenn ein JIB-Frischfettsystem verwendet<br>wird, springen Sie zu<br>Schritt 60.         IST FRITTIERWANNE TROCKEN?       50. Trocknen Sie das Frittierbecken und stellen Sie sicher, dass<br>das Frittierbecken komplett trocken ist. Wenn Sie fertig sind,<br>drücken Sie die Schaltfläche V (Häkchen - JA).         GESPARTES FETT ZURUECKLEITEN?       51. Trocknen Sie das Frittierbecken komplett trocken ist. Wenn dieses auf die<br>Frittiertemperatur erwärmt wird.         FILTERWANNE EINSETZEN       52. Setzen Sie die is Schäftläche V (Häkchen - JA), um das weiter<br>verwendete Fett weiter zurückzuführen.         FILTERWANNE EINSETZEN       52. Setzen Sie die is Schäftläche V (Häkchen - JA), um das weiter<br>verwendete Fett weiter zurückzuführen.         FILTERWANNE EINSETZEN       52. Setzen Sie die is Schäftläche V (Häkchen - JA), um das<br>Frittierbecken zu füllen.         WIRD GEFUELLT       53. Drücken Sie die Schältfläche V (Häkchen - JA), um das<br>Frittierbecken zu füllen.         WIRD GEFUELLT       54. Keine Aktion erforderlich, während das Becken gefüllt wird.         FRITTW. VOLLER FETT?       55. Drücken Sie die Schältfläche V (Häkchen - JA), anchdem<br>der Fettfüllstand die untere Fettfüllstandlinie erreich hat<br>oder höher als diese ist. Wenn das Becken nicht hat<br>oder höher als diese ist. Wenn das Becken nicht hat<br>oder höher als diese ist. Wenn das Becken nicht hat<br>oder Filterwanne in wenig Fett enthalten.         FILTERWANNE ENTFERNEN       56. Die Filterwanne behutsam aus der Fritiermaschine<br>nehmen.         FILTERWANNE ENTFERNEN       57. Entfernen Sie den K                                                                                                    |                               | 49. Setzen Sie das entfernte Sieb, Filterpapier oder Filterpad,                                                                                                    |  |  |
| FILTERWANNE EINSETZEN       Filterwanne ein. Wenn ein JIB-Frischfettsystem verwendet wird, springen Sie zu Schritt 64. Wenn ein Vorratsfrischfettsystem verwendet wird, springen Sie zu Schritt 60.         IST FRITTIERWANNE TROCKEN?       50. Trocknen Sie das Frittierbecken und stellen Sie sicher, dass das Frittierbecken komplett trocken ist. Wenn Sie fertig sind, drücken Sie die Schaltfläche V (Häkchen - JA).         Stellen Sie sicher, dass das Frittierbecken komplett trocken ist. Wenn Sie fertig sind, drücken Sie die Schaltfläche V (Häkchen - JA).         GESPARTES FETT ZURUECKLEITEN?       51. Drücken Sie die Schaltfläche V (Häkchen - JA), um das weiter verwendete Fett weiter zurückzuführen.         FILTERWANNE EINSETZEN       52. Setzen Sie die in Schritt 29 entfernte Filterwanne mit dem Fett wieder ein.         FILTERWANNE EINSETZEN       52. Setzen Sie die in Schritt 29 entfernte Filterwanne mit dem Fett wieder ein.         WIRD GEFUELLT       54. Keine Aktion erforderlich, während das Becken gefüllt wird.         WIRD GEFUELLT       55. Drücken Sie die Schaltfläche V (Häkchen - JA), um das Frittierbecken zu füllen.         FILTERWANNE ENTFERNEN       55. Drücken Sie die Schaltfläche X (NEIN), um zum vorherigen Schritt zurückzukhren, Schalten Sie die Pumpe erneut ein, wenn der Fettfüllstand unter der oberen Fettfüllstandlinie illegt. Drücken Sie die Schaltfläche V (Häkchen - JA), achdem der Fettfüllstand Sinie mit Fett gefüllt ist, prüfen Sie die Filterwanne, um zu sehen, ob das meiste Fett zurückgeführt wurde. Die Wanne kann ein wenig Fett enthalten.         FILTERWANNE ENTFERNEN       56. Die Filterwanne behutsam aus der Frittiermaschine nehmen.       57.                                                                                                    |                               | Niederhaltering und Krümelkorb ein. Setzen Sie die                                                                                                    |  |  |
| FILTERWANNE EINSETZEN       wird, springen Sie zu Schritt 64. Wenn ein         Vorratsfrischfettsystem verwendet wird, springen Sie zu Schritt 60.       IST FRITTIERWANNE TROCKEN?         IST FRITTIERWANNE TROCKEN?       50. Trocknen Sie das Frittierbecken komplett trocken ist. Wenn Sie fertig sind, drücken Sie die Schaltfläche - /A).         Marken Stellen Sie sicher, dass das Frittierbecken komplett trocken ist. Wenn dieses auf die Frittiertemperatur erwärmt wird.         GESPARTES FETT ZURUECKLEITEN?       51. Drücken Sie die Schaltfläche / (Häkchen - JA), um das weiter verwendete Fett weiter zurückzuführen.         FILTERWANNE EINSETZEN       52. Setzen Sie die In Schrift 29 entfernte Filterwanne mit dem Fett wieder ein.         FRITTW AUS FILTERWANNE       53. Drücken Sie die Schaltfläche 4 (Häkchen - JA), um das weiter verwendete Fett weiter zurückzuführen.         WIRD GEFUELLT       54. Keine Aktion erforderlich, während das Becken gefüllt wird.         WIRD GEFUELLT       54. Keine Aktion erforderlich, während das Becken gefüllt wird.         FRITTW. VOLLER FETT?       55. Drücken Sie die Schaltfläche X (NEIN), um zum vorherigen Schritt zurückzukehren, Schalten Sie die Pumpe erneut ein, wenn der Fettfüllstand unter der oberen Fettillstandlinie erreicht hat oder höter gefüllt sit, prüfen Sie die Filterwanne, um zu sehen, ob das meiste Fett zurückgeführt wurde. Die Wanne kann ein wenig Fett enthalten.         FILTERWANNE ENTFERNEN       56. Die Filterwanne behutsam aus der Frittiermaschine nehmen.         FILTERWANNE REINIGEN       57. Entfernen Sie dae IIterpapier oder den Filterwanne und dee ni                                                                                                    |                               | Filterwanne ein. Wenn ein JIB-Frischfettsystem verwendet                                                                                                    |  |  |
| IST FRITTIERWANNE TROCKEN?       50. Trocknen Sie das Frittierbecken und stellen Sie sicher, dass das Frittierbecken komplett trocken ist. Wenn Sie fertig sind, drücken Sie die Schaltfläche / (Häkchen - JA).         IST FRITTIERWANNE TROCKEN?       50. Trocknen Sie das Frittierbecken und stellen Sie sicher, dass das Frittierbecken komplett trocken ist, bevor dieses mit Fett gefüllt wird. Andernfalls spritzt das heiße Fett, wenn dieses auf die Frittiertemperatur erwärmt wird.         GESPARTES FETT ZURUECKLEITEN?       51. Drücken Sie die Schaltfläche / (Häkchen - JA), um das weiter verwendete Fett weiter zurückzrühren.         FILTERWANNE EINSETZEN       52. Setzen Sie die In Schritt 29 entfernte Filterwanne mit dem Fett wieder ein.         FRITTW AUS FILTERWANNE FUELLEN       53. Drücken Sie die Schaltfläche / (Häkchen - JA), um das Frittierbecken zu füllen.         WIRD GEFUELLT       54. Keine Aktion erforderlich, während das Becken gefüllt wird.         S5. Drücken Sie die Schaltfläche X (NEIN), um zum vorherigen Schritt zurückzukehren, Schalten Sie die Schaltfläche - JA), achdem der Fettfüllstand unter der oberen Fettfüllstandlinie liegt. Drücken Sie die Schaltfläche X (NEIN), um zum vorherigen Schritt zurückzukehren. Schalten Sie die Filterwanne in Sei die Filterwanne, um zusehen, ob das meiste Fett zurückgeführt wurde. Die Wanne kann ein wenig Fett enthalten.         FRITTW. VOLLER FETT?       55. Die Filterwanne behutsam aus der Frittiermaschine nehmen.         FILTERWANNE ENTFERNEN       Filterwanne langsam, damit kein heißes Fett herausspritzt, das schwere Verbrennungen, Ausrutschen und Stütze verursachen kann.         FILTERWANNE REINIGEN       57. Entfernen Si                                                                                                    | FILTERWAININE EINSETZEN       | wird, springen Sie zu Schritt 64. Wenn ein                                                                                                    |  |  |
| Schritt 60.           IST FRITTIERWANNE TROCKEN?         50. Trocknen Sie das Frittierbecken und stellen Sie sicher, dass<br>das Frittierbecken komplett trocken ist. Wenn Sie fertig sind,<br>drücken Sie die Schaltfläche - (Häkchen - JA).                                                                                                    |                               | Vorratsfrischfettsystem verwendet wird, springen Sie zu                                                                                                    |  |  |
| IST FRITTIERWANNE TROCKEN?       50. Trocknen Sie das Frittierbecken und stellen Sie sicher, dass<br>das Frittierbecken komplett trocken ist. Wenn Sie fertig sind,<br>drücken Sie die Schaltfläche V (Häkchen - JA).         Image: Statistic Statistic Statis Statistic Statistic Statistic Statiste S |                               | Schritt 60.                                                                                                    |  |  |
| Ads Frittierbecken komplett trocken ist. Wenn Sie fertig sind,<br>drücken Sie die Schaltfläche V (Häkchen - JA).         Stellen Sie sicher, dass das Frittierbecken komplett<br>trocken ist, bevor dieses mit Fett gefüllt wird.<br>Andernfalls spritzt das heiße Fett, wenn dieses auf die<br>Frittiertemperatur erwärmt wird.         GESPARTES FETT ZURUECKLEITEN?       51. Drücken Sie die Schaltfläche V (Häkchen - JA), um das weiter<br>verwendete Fett weiter zurückzuführen.         FILTERWANNE EINSETZEN       52. Setzen Sie die in Schritt 29 entfernte Filterwanne mit dem<br>Fett wieder ein.         FRITTW AUS FILTERWANNE<br>FUELLEN       53. Drücken Sie die Schaltfläche V (Häkchen - JA), um das<br>Frittierbecken zu füllen.         WIRD GEFUELLT       54. Keine Aktion erforderlich, während das Becken gefüllt wird.         S5. Drücken Sie die Schaltfläche X (NEIN), um zum vorherigen<br>Schritt zurückzukehren, Schalten Sie die Pumpe erneut ein,<br>wenn der Fettfüllstand unter der oberen Futfüllstandlinie<br>liegt. Drücken Sie die Schaltfläche X (NEIN), anachdem<br>der Fettfüllstand die untere Fettfüllstandlinie erreicht hat<br>oder höher als diese ist. Wenn das Becken nicht bis zur<br>unteren Fettfüllstand sein eine reitfüllstandlinie<br>Filterwanne, um zu sehen, ob das meiste Fett zurückgeführt<br>wurde. Die Wanne kann ein wenig Fett enthalten.         FILTERWANNE ENTFERNEN       56. Die Filterwanne behutsam aus der Frittiermaschine<br>nehmen.         FILTERWANNE ENTFERNEN       57. Entfernen Sie die Filterwanne langsam, damit kein<br>heißes Fett herausspritzt, das schwere Verbrennungen,<br>Austruschen und Störze verursachen kann.         FILTERWANNE REINIGEN       57. Entfernen Sie die Srilterpapier oder den Filterpad und<br>entsorgen Sie dies schlerwanne                                                                                                    | IST FRITTIERWANNE TROCKEN?    | 50. Trocknen Sie das Frittierbecken und stellen Sie sicher, dass                                                                                                    |  |  |
| drücken Sie die Schaltfläche V (Häkchen - JA).                                                                                                    |                               | das Frittierbecken komplett trocken ist. Wenn Sie fertig sind,                                                                                                    |  |  |
| GEFAHR           Stellen Sie sicher, dass das Frittierbecken komplett<br>trocken ist, bevor dieses mit Fett gefüllt wird.<br>Andernfalls spritzt das heiße Fett, wenn dieses auf die<br>Frittiertemperatur erwärmt wird.           GESPARTES FETT ZURUECKLEITEN?         51. Drücken Sie die Schaltfläche / (Häkchen - JA), um das weiter<br>verwendete Fett weiter zurückzuführen.           FILTERWANNE EINSETZEN         52. Setzen Sie die in Schritt 29 entfernte Filterwanne mit dem<br>Fett wieder ein.           FRITTW AUS FILTERWANNE<br>FUELLEN         53. Drücken Sie die Schaltfläche / (Häkchen - JA), um das<br>Frittierbecken zu füllen.           WIRD GEFUELLT         54. Keine Aktion erforderlich, während das Becken gefüllt wird.           S5. Drücken Sie die Schaltfläche X (NEIN), um zum vorherigen<br>Schritt zurückzukehren, Schalten Sie die Pumpe erneut ein,<br>wenn der Fettfüllstand unter der oberen Fettfüllstandlinie<br>liegt. Drücken Sie die Schaltfläche V (Häkchen - JA), nachdem<br>der Fettfüllstand die untere Fettfüllstandlinie erreicht hat<br>oder höher als diese ist. Wenn das Becken nicht bis zur<br>unteren Fettfüllstandslinie mit Fett gefüllt ist, prüfen Sie die<br>Filterwanne, um zu sehen, ob das meiste Fett zurückgeführt<br>wurde. Die Wanne kann ein wenig Fett enthalten.           FILTERWANNE ENTFERNEN         56. Die Filterwanne behutsam aus der Frittiermaschine<br>nehmen.           FiltERWANNE REINIGEN         57. Entfernen Sie die Filterwanne langsam, damit kein<br>heißes Fett herausspritzt, das schwere Verbrennungen,<br>Ausrutschen und Stürze verurschen kann.           FiltERWANNE REINIGEN         57. Entfernen Sie den Krümelkorb und den Niederhaltering.<br>Entfernen Sie das Filterpapier oder den Filterpad und<br>entsorgen Sie dieses/diesen. Entferne                                                                                                    |                               | drücken Sie die Schaltfläche √ (Häkchen - JA).                                                                                                    |  |  |
| Stellen Sie sicher, dass das Frittierbecken komplett<br>trocken ist, bevor dieses mit Fett gefüllt wird.<br>Andernfalls spritzt das heiße Fett, wenn dieses auf die<br>Frittiertemperatur erwärmt wird.         GESPARTES FETT ZURUECKLEITEN?       51. Drücken Sie die Schaltfläche V (Häkchen - JA), um das weiter<br>verwendete Fett weiter zurückzuführen.         FILTERWANNE EINSETZEN       52. Setzen Sie die in Schritt 29 entfernte Filterwanne mit dem<br>Fett wieder ein.         FRITTW AUS FILTERWANNE<br>FUELLEN       53. Drücken Sie die Schaltfläche V (Häkchen - JA), um das<br>Frittierbecken zu füllen.         WIRD GEFUELLT       54. Keine Aktion erforderlich, während das Becken gefüllt wird.         S. Drücken Sie die Schaltfläche X (NEIN), um zum vorherigen<br>Schritt zurückzukehren, Schalten Sie die Pumpe erneut ein,<br>wenn der Fettfüllstand unter der oberen Fettfüllstandlinie<br>liegt. Drücken Sie die Schaltfläche V (Häkchen - JA), nachdem<br>der Fettfüllstand slinie mit Fett gefüllt ist, prüfen Sie die<br>Filterwanne, um zu sehen, ob das meiste Fett zurückgeführt<br>wurde. Die Wanne kann ein wenig Fett enthalten.         FILTERWANNE ENTFERNEN       56. Die Filterwanne behutsam aus der Frittiermaschine<br>nehmen.         FILTERWANNE ENTFERNEN       56. Die Filterwanne behutsam aus der Frittiermaschine<br>nehmen.         FILTERWANNE ENTFERNEN       57. Entfernen Sie die Sitterpapier oder den Ransam, damit kein<br>heißes Fett herausspritzt, das schwere Verbrennungen,<br>Ausrutschen und Stürze verursachen kann.         FILTERWANNE REINIGEN       57. Entfernen Sie den Krümelkorb und den Niederhaltering.<br>Entfernen Sie das Filterpapier oder den Filterpad und<br>entsorgen Sie dieses/diesen. Entfernen Sie das Sieb.<br>Reinigen Sie alle Komponen                                                                                                    |                               | 🚹 GEFAHR                                                                                                    |  |  |
| Itrocken ist, bevor dieses mit Fett gefüllt wird.<br>Andernfalls spritzt das heiße Fett, wenn dieses auf die<br>Frittiertemperatur erwärmt wird.         GESPARTES FETT ZURUECKLEITEN?       51. Drücken Sie die Schaltfläche V (Häkchen - JA), um das weiter<br>verwendete Fett weiter zurückzuführen.         FILTERWANNE EINSETZEN       52. Setzen Sie die in Schritt 29 entfernte Filterwanne mit dem<br>Fett wieder ein.         FRITTW AUS FILTERWANNE<br>FUELLEN       53. Drücken Sie die Schaltfläche V (Häkchen - JA), um das<br>Frittierbecken zu füllen.         WIRD GEFUELLT       54. Keine Aktion erforderlich, während das Becken gefüllt wird.         S5. Drücken Sie die Schaltfläche X (NEIN), um zum vorherigen<br>Schritt zurückzukehren, Schalten Sie die Pumpe erneut ein,<br>wenn der Fettfüllstand unter der obern Fettfüllstandlinie<br>liegt. Drücken Sie die Schaltfläche V (Häkchen - JA), nachdem<br>der Fettfüllstand unter Ger offen Fett zurückgeführt<br>wurden Die Wanne kann ein wenig Fett enthalten.         FRITTW. VOLLER FETT?       56. Die Filterwanne, um zu sehen, ob das meiste Fett zurückgeführt<br>wurde. Die Wanne kann ein wenig Fett enthalten.         FILTERWANNE ENTFERNEN       57. Entfernen Sie die Filterwanne langsam, damit kein<br>heißes Fett herausspritzt, das schwere Verbrennungen,<br>Ausrutschen und Stürze verursachen kann.         FILTERWANNE REINIGEN       57. Entfernen Sie den Krümelkorb und den Niederhaltering.<br>Entfernen Sie dies Siellerwanne langsam, damit kein<br>heißes Fett herausspritzt, das schwere Verbrennungen,<br>Ausrutschen und Stürze verursachen kann.         FILTERWANNE REINIGEN       57. Entfernen Sie den Krümelkorb und den Niederhaltering.<br>Entfernen Sie dies Schaltfläche V (Häkchen - JA).                                                                                                    |                               | Stellen Sie sicher, dass das Frittierbecken komplett                                                                                                    |  |  |
| Andernfalls spritzt das heiße Fett, wenn dieses auf die<br>Frittiertemperatur erwärmt wird.         GESPARTES FETT ZURUECKLEITEN?       51. Drücken Sie die Schaltfläche V (Häkchen - JA), um das weiter<br>verwendete Fett weiter zurückzuführen.         FILTERWANNE EINSETZEN       52. Setzen Sie die in Schritt 29 entfernte Filterwanne mit dem<br>Fett wieder ein.         FRITTW AUS FILTERWANNE<br>FUELLEN       53. Drücken Sie die Schaltfläche V (Häkchen - JA), um das<br>Frittierbecken zu füllen.         WIRD GEFUELLT       54. Keine Aktion erforderlich, während das Becken gefüllt wird.         S5. Drücken Sie die Schaltfläche X (NEIN), um zum vorherigen<br>Schritt zurückzukehren, Schalten Sie die Pumpe erneut ein,<br>wenn der Fettfüllstand unter der oberne Fettfüllstandlinie<br>liegt. Drücken Sie die Schaltfläche V (Häkchen - JA), nachdem<br>der Fettfüllstand inie entrer Fettfüllstandlinie erreicht hat<br>oder höher als diese ist. Wenn das Becken nicht bis zur<br>unteren Fettfüllstand sinie mit Fett gefüllt sit, prüfen Sie die<br>Filterwanne, um zu sehen, ob das meiste Fett zurückgeführt<br>wurde. Die Wanne kann ein wenig Fett enthalten.         FILTERWANNE ENTFERNEN       56. Die Filterwanne behutsam aus der Frittiermaschine<br>nehmen.         FILTERWANNE ENTFERNEN       57. Entfernen Sie die Sie Steht Herausspritzt, das schwere Verbrennungen,<br>Ausrutschen und Stürze verursachen kann.         FILTERWANNE REINIGEN       57. Entfernen Sie den Krümelkorb und den Niederhaltering.<br>Entfernen Sie das Filterpapier oder den Filterpwanne und die<br>Filterwanne. Wenn Sie fertig sind, drücken Sie die<br>Schaltfläche V (Häkchen - JA).         IST FILTERWANNE TROCKEN?       58. Stellen Sie sicher, dass filterwanne und Komponenten<br>komplett trocke                                                                                                    |                               | trocken ist, bevor dieses mit Fett gefüllt wird.                                                                                                    |  |  |
| GESPARTES FETT ZURUECKLEITEN?       Frittiertemperatur erwärmt wird.         GESPARTES FETT ZURUECKLEITEN?       51. Drücken Sie die Schaltfläche 〈 (Häkchen - JA), um das weiter verwendete Fett weiter zurückzuführen.         FILTERWANNE EINSETZEN       52. Setzen Sie die in Schritt 29 entfernte Filterwanne mit dem Fett wieder ein.         FRITTW AUS FILTERWANNE FUELLEN       53. Drücken Sie die Schaltfläche 〈 (Häkchen - JA), um das Frittierbecken zu füllen.         WIRD GEFUELLT       54. Keine Aktion erforderlich, während das Becken gefüllt wird.         S. Drücken Sie die Schaltfläche X (NEIN), um zum vorherigen Schritt zurückzukehren, Schalten Sie die Pumpe erneut ein, wenn der Fettfüllstand unter der oberen Fettfüllstandlinie liegt. Drücken Sie dies Schaltfläche V (Häkchen - JA), anchdem der Fettfüllstand seise ist. Wenn das Becken nicht bis zur unteren Fettfüllstand linie mit Fett gefüllt sit, prüfen Sie die Filterwanne, um zu sehen, ob das meiste Fett zurückgeführt wurde. Die Wanne kann ein wenig Fett enthalten.         FILTERWANNE ENTFERNEN       56. Die Filterwanne behutsam aus der Frittiermaschine nehmen.         FILTERWANNE ENTFERNEN       57. Entfernen Sie die Filterwanne langsam, damit kein heißes Fett herausspritzt, das schwere Verbrennungen, Ausrutschen und Stürze verursachen kann.         FILTERWANNE REINIGEN       57. Entfernen Sie den Krümelkorb und den Niederhaltering. Entfernen Sie das Filterpapier oder den Filteryanne und die Filterwanne. Wenn Sie fertig sind, drücken Sie die Schaltfläche 〈 (Häkchen - JA).         SIST FILTERWANNE TROCKEN?       58. Stellen Sie sicker, dass Filterwanne und Komponenten komplett trocken sind. Wenn Sie fertig sind, drücke                                                                                                    |                               | Andernfalls spritzt das heiße Fett, wenn dieses auf die                                                                                                    |  |  |
| GESPARTES FETT ZURUECKLEITEN?       51. Drücken Sie die Schaltfläche ✓ (Häkchen - JA), um das weiter verwendete Fett weiter zurückzuführen.         FILTERWANNE EINSETZEN       52. Setzen Sie die in Schritt 29 entfernte Filterwanne mit dem Fett wieder ein.         FRITTW AUS FILTERWANNE FUELLEN       53. Drücken Sie die Schaltfläche ✓ (Häkchen - JA), um das Frittierbecken zu füllen.         WIRD GEFUELLT       54. Keine Aktion erforderlich, während das Becken gefüllt wird.         S5. Drücken Sie die Schaltfläche X (NEIN), um zum vorherigen Schritt zurückzukehren, Schalten Sie die Pumpe erneut ein, wenn der Fettfüllstand unter der oberen Fettfüllstandlinie liegt. Drücken Sie die Schaltfläche V (Häkchen - JA), nachdem der Fettfüllstand die untere Fettfüllstandlinie erreicht hat oder höher als diese ist. Wenn das Becken nicht bis zur unteren Fettfüllstand se schen, um zu sehen, ob das meiste Fett zurückgeführt wurde. Die Wanne kann ein wenig Fett enthalten.         FILTERWANNE ENTFERNEN       56. Die Filterwanne behutsam aus der Frittiermaschine nehmen.         FILTERWANNE ENTFERNEN       57. Entfernen Sie die Filterwanne langsam, damit kein heißes Fett herausspritzt, das schwere Verbrennungen, Ausrutschen und Stürze verursachen kann.         FILTERWANNE REINIGEN       57. Entfernen Sie das Filterpapier oder den Filteryad und entsorgen Sie dieses/diesen. Entfernen Sie das Sieb. Reinigen Sie alle Komponenten der Filterwanne und die Filterwanne und die Filterwanne und die Filterwanne und Komponenten komplett trocken sind. Wenn Sie fertig sind, drücken Sie die                                                                                                    |                               | Frittiertemperatur erwärmt wird.                                                                                                    |  |  |
| GUSTARTESTETT 20100ECREETTIM       verwendete Fett weiter zurückzuführen.         FILTERWANNE EINSETZEN       52. Setzen Sie die in Schritt 29 entfernte Filterwanne mit dem Fett wieder ein.         FRITTW AUS FILTERWANNE FUELLEN       53. Drücken Sie die Schaltfläche / (Häkchen - JA), um das Frittierbecken zu füllen.         WIRD GEFUELLT       54. Keine Aktion erforderlich, während das Becken gefüllt wird.         FRITTW. VOLLER FETT?       54. Keine Aktion erforderlich, während das Becken gefüllt wird.         FRITTW. VOLLER FETT?       55. Drücken Sie die Schaltfläche X (NEIN), um zum vorherigen Schritt zurückzukehren, Schalten Sie die Pumpe erneut ein, wenn der Fettfüllstand unter der oberen Fettfüllstandlinie liegt. Drücken Sie die Schaltfläche V (Häkchen - JA), nachdem der höher als diese ist. Wenn das Becken nicht bis zur unteren Fettfüllstand slinie mit Fett gefüllt ist, prüfen Sie die Filterwanne, um zu sehen, ob das meiste Fett zurückgeführt wurde. Die Wanne kann ein wenig Fett enthalten.         FILTERWANNE ENTFERNEN       56. Die Filterwanne behutsam aus der Frittiermaschine nehmen.         FILTERWANNE ENTFERNEN       57. Entfernen Sie die Filterwanne langsam, damit kein heißes Fett herausspritzt, das schwere Verbrennungen, Ausrutschen und Stürze verursachen kann.         FILTERWANNE REINIGEN       57. Entfernen Sie den Krümelkorb und den Niederhaltering. Entfernen Sie die Sie Sie. Reinigen Sie dieses/liesen. Entfernen Sie das Sieb. Reinigen Sie dieses/liesen. Entfernen Sie das Sieb. Reinigen Sie dieses/liesen. Entfernen Sie das Sieb. Reinigen Sie dies Schaltfläche V (Häkchen - JA).         SIST FILTERWANNE TROCKEN?       58. Stellen Sie kier, dass Hi                                                                                                    |                               | 51. Drücken Sie die Schaltfläche √ (Häkchen - JA), um das weiter                                                                                                    |  |  |
| FILTERWANNE EINSETZEN       52. Setzen Sie die in Schritt 29 entfernte Filterwanne mit dem Fett wieder ein.         FRITTW AUS FILTERWANNE       53. Drücken Sie die Schaltfläche / (Häkchen - JA), um das Frittierbecken zu füllen.         WIRD GEFUELLT       54. Keine Aktion erforderlich, während das Becken gefüllt wird.         S5. Drücken Sie die Schaltfläche X (NEIN), um zum vorherigen Schritt zurückzukehren, Schalten Sie die Pumpe erneut ein, wenn der Fettfüllstand unter der oberen Fettfüllstandlinie liegt. Drücken Sie die Schaltfläche V (Häkchen - JA), nachdem der Fettfüllstand die untere Fettfüllstandlinie erreicht hat oder höher als diese ist. Wenn das Becken nicht bis zur unteren Fettfüllstandslinie mit Fett gefüllt ist, prüfen Sie die Filterwanne, um zu sehen, ob das meiste Fett zurückgeführt wurde. Die Wanne kann ein wenig Fett enthalten.         FILTERWANNE ENTFERNEN       56. Die Filterwanne behutsam aus der Frittiermaschine nehmen.         FILTERWANNE ENTFERNEN       57. Entfernen Sie die Filterwanne langsam, damit kein heißes Fett herausspritzt, das schwere Verbrennungen, Ausrutschen und Stürze verursachen kann.         FILTERWANNE REINIGEN       57. Entfernen Sie den Krümelkorb und den Niederhaltering. Entfernen Sie das Filterwanne und den Filterwanne und die Filterwanne. Wen Sie fertig sind, drücken Sie die Schaltfläche V (Häckhen - JA).         IST FILTERWANNE TROCKEN?       58. Stellen Sie sieher, dass Filterwanne und Komponenten komplett trocken sind. Wenn Sie fertig sind, drücken Sie die                                                                                                    | GESFARTES FETT ZOROECKLEITEN? | verwendete Fett weiter zurückzuführen.                                                                                                    |  |  |
| FRITTW AUS FILTERWANNE       Fett wieder ein.         FRITTW AUS FILTERWANNE       53. Drücken Sie die Schaltfläche V (Häkchen - JA), um das         FUELLEN       Frittierbecken zu füllen.         WIRD GEFUELLT       54. Keine Aktion erforderlich, während das Becken gefüllt wird.         S5. Drücken Sie die Schaltfläche X (NEIN), um zum vorherigen       Schritt zurückzukehren, Schalten Sie die Pumpe erneut ein, wenn der Fettfüllstand unter der oberen Fettfüllstandlinie         FRITTW. VOLLER FETT?       Schritt zurückzukehren, Schalten Sie die Pumpe erneut ein, wenn der Fettfüllstand die untere Fettfüllstandlinie erreicht hat oder höher als diese ist. Wenn das Becken nicht bis zur unteren Fettfüllstand Slinie mit Fett gefüllt ist, pröfen Sie die Filterwanne, um zu sehen, ob das meiste Fett zurückgeführt wurde. Die Wanne kann ein wenig Fett enthalten.         FILTERWANNE ENTFERNEN       S6. Die Filterwanne behutsam aus der Frittiermaschine nehmen.         FILTERWANNE ENTFERNEN       S7. Entfernen Sie die Filterwanne langsam, damit kein heißes Fett herausspritzt, das schwere Verbrennungen, Ausrutschen und Stürze verursachen kann.         FILTERWANNE REINIGEN       S7. Entfernen Sie das Filterpapier oder den Filterpad und entsorgen Sie dieses/diesen. Entfernen Sie dia Sileb. Reinigen Sie alle Komponenten der Filterwanne und die Filterwanne. Wen Sie fettig sind, drücken Sie die Schaltfläche < (Häkchen - JA).                                                                                                    | EII TERWANNE EINSETZEN        | 52. Setzen Sie die in Schritt 29 entfernte Filterwanne mit dem                                                                                                    |  |  |
| FRITTW AUS FILTERWANNE<br>FUELLEN       53. Drücken Sie die Schaltfläche √ (Häkchen - JA), um das<br>Frittierbecken zu füllen.         WIRD GEFUELLT       54. Keine Aktion erforderlich, während das Becken gefüllt wird.         S5. Drücken Sie die Schaltfläche X (NEIN), um zum vorherigen<br>Schritt zurückzukehren, Schalten Sie die Pumpe erneut ein,<br>wenn der Fettfüllstand unter der oberen Fettfüllstandlinie<br>liegt. Drücken Sie die Schaltfläche √ (Häkchen - JA), nachdem<br>der Fettfüllstand die untere Fettfüllstandlinie erreicht hat<br>oder höher als diese ist. Wenn das Becken nicht bis zur<br>unteren Fettfüllstandslinie mit Fett gefüllt ist, prüfen Sie die<br>Filterwanne, um zu sehen, ob das meiste Fett zurückgeführt<br>wurde. Die Wanne kann ein wenig Fett enthalten.         FILTERWANNE ENTFERNEN       56. Die Filterwanne behutsam aus der Frittiermaschine<br>nehmen.         FILTERWANNE ENTFERNEN       57. Entfernen Sie die Filterwanne langsam, damit kein<br>heißes Fett herausspritzt, das schwere Verbrennungen,<br>Ausrutschen und Stürze verursachen kann.         FILTERWANNE REINIGEN       57. Entfernen Sie den Krümelkorb und den Niederhaltering.<br>Entfernen Sie die Silterpapier oder den Filterpad und<br>entsorgen Sie dieses/diesen. Entfernen Sie das Sieb.<br>Reinigen Sie dieses/diesen. Entfernen Sie das Sieb.<br>Reinigen Sie alle Komponenten der Filterwanne und die<br>Filterwanne. Wenn Sie fertig sind, drücken Sie die<br>Schaltfläche √ (Häkchen - JA).         IST FILTERWANNE TROCKEN?       58. Stellen Sie sicher, dass Filterwanne und Komponenten<br>komplett trocken sind. Wenn Sie fertig sind, drücken Sie die                                                                                                    |                               | Fett wieder ein.                                                                                                    |  |  |
| FUELLEN       Frittierbecken zu füllen.         WIRD GEFUELLT       54. Keine Aktion erforderlich, während das Becken gefüllt wird.         S4. Keine Aktion erforderlich, während das Becken gefüllt wird.       55. Drücken Sie die Schaltfläche X (NEIN), um zum vorherigen Schritt zurückzukehren, Schalten Sie die Pumpe erneut ein, wenn der Fettfüllstand unter der oberen Fettfüllstandlinie liegt. Drücken Sie die Schaltfläche V (Häkchen - JA), nachdem der Fettfüllstand die untere Fettfüllstandlinie erreicht hat oder höher als diese ist. Wenn das Becken nicht bis zur unteren Fettfüllstandslinie mit Fett gefüllt ist, prüfen Sie die Filterwanne, um zu sehen, ob das meiste Fett zurückgeführt wurde. Die Wanne kann ein wenig Fett enthalten.         FILTERWANNE ENTFERNEN       56. Die Filterwanne behutsam aus der Frittiermaschine nehmen.         FILTERWANNE ENTFERNEN       57. Entfernen Sie die Filterwanne langsam, damit kein heißes Fett herausspritzt, das schwere Verbrennungen, Ausrutschen und Stürze verursachen kann.         FILTERWANNE REINIGEN       57. Entfernen Sie den Krümelkorb und den Niederhaltering. Entfernen Sie das Filterwanne langsam, damit kein heißes Fett herausspritzt, das schwere Verbrennungen, Ausrutschen und Stürze verursachen kann.         S7. Entfernen Sie den Krümelkorb und den Niederhaltering. Entfernen Sie alle Komponenten der Filterwanne und die Filterwanne und die Filterwanne und die Filterwanne Sie das Sieb.         Reinigen Sie alle Komponenten der Filterwane und die Filterwanne. Wenn Sie fertig sind, drücken Sie die Schaltfläche V (Häkchen - JA).         IST FILTERWANNE TROCKEN?       58. Stellen Sie sicher, dass Filterwane und Komponenten komplett trocken sind. Wenn Sie fertig sind, drücken Sie d                                                                                                    | FRITTW AUS FILTERWANNE        | 53. Drücken Sie die Schaltfläche √ (Häkchen - JA), um das                                                                                                    |  |  |
| WIRD GEFUELLT       54. Keine Aktion erforderlich, während das Becken gefüllt wird.         FRITTW. VOLLER FETT?       55. Drücken Sie die Schaltfläche X (NEIN), um zum vorherigen Schritt zurückzukehren, Schalten Sie die Pumpe erneut ein, wenn der Fettfüllstand unter der oberen Fettfüllstandlinie liegt. Drücken Sie die Schaltfläche V (Häkchen - JA), nachdem der Fettfüllstand die untere Fettfüllstandlinie erreicht hat oder höher als diese ist. Wenn das Becken nicht bis zur unteren Fettfüllstandslinie mit Fett gefüllt ist, prüfen Sie die Filterwanne, um zu sehen, ob das meiste Fett zurückgeführt wurde. Die Wanne kann ein wenig Fett enthalten.         FILTERWANNE ENTFERNEN       56. Die Filterwanne behutsam aus der Frittiermaschine nehmen.         FILTERWANNE ENTFERNEN       57. Entfernen Sie die Filterwanne langsam, damit kein heißes Fett herausspritzt, das schwere Verbrennungen, Ausrutschen und Stürze verursachen kann.         FILTERWANNE REINIGEN       57. Entfernen Sie die Schaltfläche. Letterwanne und die Filterwanne und die Filterwanne und die Filterwanne und die Filterwanne und die Schaltfläche / (Häkchen - JA).         IST FILTERWANNE TROCKEN?       58. Stellen Sie sicher, dass Filterwanne und Komponenten komplett trocken sind. Wenn Sie fertig sind, drücken Sie die                                                                                                    | FUELLEN                       | Frittierbecken zu füllen.                                                                                                    |  |  |
| FRITTW. VOLLER FETT?       55. Drücken Sie die Schaltfläche X (NEIN), um zum vorherigen Schritt zurückzukehren, Schalten Sie die Pumpe erneut ein, wenn der Fettfüllstand unter der oberen Fettfüllstandlinie liegt. Drücken Sie die Schaltfläche √ (Häkchen - JA), nachdem der Fettfüllstand die untere Fettfüllstandlinie erreicht hat oder höher als diese ist. Wenn das Becken nicht bis zur unteren Fettfüllstandslinie mit Fett gefüllt ist, prüfen Sie die Filterwanne, um zu sehen, ob das meiste Fett zurückgeführt wurde. Die Wanne kann ein wenig Fett enthalten.         FILTERWANNE ENTFERNEN       56. Die Filterwanne behutsam aus der Frittiermaschine nehmen.         FILTERWANNE ENTFERNEN       57. Entfernen Sie die Filterwanne langsam, damit kein heißes Fett herausspritzt, das schwere Verbrennungen, Ausrutschen und Stürze verursachen kann.         FILTERWANNE REINIGEN       57. Entfernen Sie den Krümelkorb und den Niederhaltering. Entfernen Sie das Filterpapier oder den Filterpad und entsorgen Sie dieses/diesen. Entfernen Sie das Sieb. Reinigen Sie alle Komponenten der Filterwanne und die Filterwanne. Wenn Sie fertig sind, drücken Sie die Schaltfläche V (Häkchen - JA).         IST FILTERWANNE TROCKEN?       58. Stellen Sie sicher, dass Filterwanne und Komponenten komplett trocken sind. Wenn Sie fertig sind, drücken Sie die                                                                                                    | WIRD GEFUELLT                 | 54. Keine Aktion erforderlich, während das Becken gefüllt wird.                                                                                                    |  |  |
| FILTERWANNE ENTFERNEN       56. Die Filterwanne behutsam aus der Frittiermaschine nehmen.         FILTERWANNE ENTFERNEN                                                                                                    | FRITTW. VOLLER FETT?          | 55. Drücken Sie die Schaltfläche X (NEIN), um zum vorherigen<br>Schritt zurückzukehren, Schalten Sie die Pumpe erneut ein,<br>wenn der Fettfüllstand unter der oberen Fettfüllstandlinie<br>liegt. Drücken Sie die Schaltfläche √ (Häkchen - JA), nachdem<br>der Fettfüllstand die untere Fettfüllstandlinie erreicht hat<br>oder höher als diese ist. Wenn das Becken nicht bis zur<br>unteren Fettfüllstandslinie mit Fett gefüllt ist, prüfen Sie die<br>Filterwanne, um zu sehen, ob das meiste Fett zurückgeführt<br>wurde. Die Wanne kann ein wenig Fett enthalten. |  |  |
| FILTERWANNE ENTFERNEN       Iteriment.         FILTERWANNE ENTFERNEN       Iteriment.         FILTERWANNE ENTFERNEN       Iteriment.         FILTERWANNE REINIGEN       57. Entfernen Sie den Krümelkorb und den Niederhaltering.<br>Entfernen Sie das Filterpapier oder den Filterpad und<br>entsorgen Sie dieses/diesen. Entfernen Sie das Sieb.<br>Reinigen Sie alle Komponenten der Filterwanne und die<br>Filterwanne. Wenn Sie fertig sind, drücken Sie die<br>Schaltfläche √ (Häkchen - JA).         IST FILTERWANNE TROCKEN?       58. Stellen Sie sicher, dass Filterwanne und Komponenten<br>komplett trocken sind. Wenn Sie fertig sind, drücken Sie die                                                                                                    |                               | 56. Die Filterwanne behutsam aus der Frittiermaschine                                                                                                    |  |  |
| FILTERWANNE ENTFERNEN       Entfernen Sie die Filterwanne langsam, damit kein heißes Fett herausspritzt, das schwere Verbrennungen, Ausrutschen und Stürze verursachen kann.         FILTERWANNE REINIGEN       57. Entfernen Sie den Krümelkorb und den Niederhaltering. Entfernen Sie das Filterpapier oder den Filterpad und entsorgen Sie dieses/diesen. Entfernen Sie das Sieb. Reinigen Sie alle Komponenten der Filterwanne und die Filterwanne. Wenn Sie fertig sind, drücken Sie die Schaltfläche √ (Häkchen - JA).         IST FILTERWANNE TROCKEN?       58. Stellen Sie sicher, dass Filterwanne und Komponenten komplett trocken sind. Wenn Sie fertig sind, drücken Sie die                                                                                                    |                               |                                                                                                    |  |  |
| FILTERWANNE REINIGEN       57. Entfernen Sie die Filterwanne langsam, damit kein heißes Fett herausspritzt, das schwere Verbrennungen, Ausrutschen und Stürze verursachen kann.         FILTERWANNE REINIGEN       57. Entfernen Sie den Krümelkorb und den Niederhaltering. Entfernen Sie das Filterpapier oder den Filterpad und entsorgen Sie dieses/diesen. Entfernen Sie das Sieb. Reinigen Sie alle Komponenten der Filterwanne und die Filterwanne. Wenn Sie fertig sind, drücken Sie die Schaltfläche √ (Häkchen - JA).         IST FILTERWANNE TROCKEN?       58. Stellen Sie sicher, dass Filterwanne und Komponenten komplett trocken sind. Wenn Sie fertig sind, drücken Sie die                                                                                                    | FILTERWANNE ENTFERNEN         | GEFAHR                                                                                                    |  |  |
| FILTERWANNE REINIGEN       57. Entfernen Sie den Krümelkorb und den Niederhaltering.         Entfernen Sie das Filterpapier oder den Filterpad und       entsorgen Sie dieses/diesen. Entfernen Sie das Sieb.         Reinigen Sie alle Komponenten der Filterwanne und die       Filterwanne. Wenn Sie fertig sind, drücken Sie die         Schaltfläche √ (Häkchen - JA).       58. Stellen Sie sicher, dass Filterwanne und Komponenten         Komplett trocken sind. Wenn Sie fertig sind, drücken Sie die       58. Stellen Sie sicher, dass Filterwanne und Komponenten                                                                                                    |                               | beißes Eett berausspritzt das schwere Verbrennungen                                                                                                    |  |  |
| FILTERWANNE REINIGEN       57. Entfernen Sie den Krümelkorb und den Niederhaltering.<br>Entfernen Sie das Filterpapier oder den Filterpad und<br>entsorgen Sie dieses/diesen. Entfernen Sie das Sieb.<br>Reinigen Sie alle Komponenten der Filterwanne und die<br>Filterwanne. Wenn Sie fertig sind, drücken Sie die<br>Schaltfläche √ (Häkchen - JA).         IST FILTERWANNE TROCKEN?       58. Stellen Sie sicher, dass Filterwanne und Komponenten<br>komplett trocken sind. Wenn Sie fertig sind, drücken Sie die                                                                                                    |                               | Ausrutschen und Stürze verursachen kann                                                                                                    |  |  |
| 57. Entfernen Sie den Krümelkorb und den Niederhaltering.<br>Entfernen Sie das Filterpapier oder den Filterpad und<br>entsorgen Sie dieses/diesen. Entfernen Sie das Sieb.<br>Reinigen Sie alle Komponenten der Filterwanne und die<br>Filterwanne. Wenn Sie fertig sind, drücken Sie die<br>Schaltfläche √ (Häkchen - JA).IST FILTERWANNE TROCKEN?58. Stellen Sie sicher, dass Filterwanne und Komponenten<br>komplett trocken sind. Wenn Sie fertig sind, drücken Sie die                                                                                                    |                               |                                                                                                    |  |  |
| FILTERWANNE REINIGENEntfernen Sie das Filterpapier oder den Filterpad und<br>entsorgen Sie dieses/diesen. Entfernen Sie das Sieb.<br>Reinigen Sie alle Komponenten der Filterwanne und die<br>Filterwanne. Wenn Sie fertig sind, drücken Sie die<br>Schaltfläche √ (Häkchen - JA).IST FILTERWANNE TROCKEN?58. Stellen Sie sicher, dass Filterwanne und Komponenten<br>komplett trocken sind. Wenn Sie fertig sind, drücken Sie die                                                                                                    |                               | 57. Entfernen Sie den Krümelkorb und den Niederhaltering.                                                                                                    |  |  |
| FILTERWANNE REINIGEN       Reinigen Sie dieses/diesen. Entremen Sie das Sieb.         Reinigen Sie alle Komponenten der Filterwanne und die         Filterwanne. Wenn Sie fertig sind, drücken Sie die         Schaltfläche √ (Häkchen - JA).         IST FILTERWANNE TROCKEN?         58. Stellen Sie sicher, dass Filterwanne und Komponenten komplett trocken sind. Wenn Sie fertig sind, drücken Sie die                                                                                                    |                               | entremen Sie das Filterpapier oder den Filterpad und                                                                                                    |  |  |
| Filterwanne. Wenn Sie fertig sind, drücken Sie die         Schaltfläche √ (Häkchen - JA).         IST FILTERWANNE TROCKEN?         58. Stellen Sie sicher, dass Filterwanne und Komponenten         komplett trocken sind. Wenn Sie fertig sind, drücken Sie die                                                                                                    | FILTERWANNE REINIGEN          | Peinigen Sie alle Komponenten der Eilterwanne und die                                                                                                    |  |  |
| IST FILTERWANNE TROCKEN?       58. Stellen Sie sicher, dass Filterwanne und Komponenten komplett trocken sind. Wenn Sie fertig sind, drücken Sie die                                                                                                    |                               | Filterwanne Wenn Sie fertig sind drücken Sie die                                                                                                    |  |  |
| IST FILTERWANNE TROCKEN? 58. Stellen Sie sicher, dass Filterwanne und Komponenten<br>komplett trocken sind. Wenn Sie fertig sind, drücken Sie die                                                                                                    |                               | Schaltfläche $\sqrt{(Häkchen - IA)}$                                                                                                    |  |  |
| komplett trocken sind. Wenn Sie fertig sind, drücken Sie die                                                                                                    | IST EII TERWANNE TROCKEN?     | 58. Stellen Sie sicher, dass Filterwanne und Komponenten                                                                                                    |  |  |
|                                                                                                    |                               | komplett trocken sind. Wenn Sie fertig sind, drücken Sie die                                                                                                    |  |  |

| ANZEIGE                    | AKTION                                                                                                   |  |  |
|----------------------------|----------------------------------------------------------------------------------------------------|--|--|
|                            | Schaltfläche √ (Häkchen - JA).                                                                           |  |  |
|                            | ▲ GEFAHR                                                                                                 |  |  |
|                            | Stellen Sie sicher, dass die Filterwanne vollständig                                                     |  |  |
|                            | trocken und frei von Wasser sind, bevor sie mit Fett                                                     |  |  |
|                            | gefüllt wird. Andernfalls spritzt das heiße Fett, wenn<br>dieses auf die Frittiertemperatur erwärmt wird |  |  |
|                            | dieses auf die Frittiertemperatur erwarmt wird.                                                          |  |  |
|                            | 59. Setzen Sie das in Schrift 57 entfernte Sieb, Filterpad oder                                          |  |  |
| FILTERWANNE EINSETZEN      | dio Eiltenwanne oin und springen Sie zu Schritt 65                                                       |  |  |
|                            | 60. Drücken Sie die Schaltfläche V (Häkchen - IA) um                                                     |  |  |
| BECKEN AUS VORRAT FUELLEN? | fortzufahren. Wenn die Schaltfläche X (NFIN) ausgewählt                                                  |  |  |
|                            | wird, kehrt der Bediener zum Menü FILTERUNG zurück.                                                      |  |  |
|                            | 61. Halten Sie die Schaltfläche gedrückt, um das Becken zu                                               |  |  |
|                            | füllen. Die Fettvorratpumpe nutzt einen Momentanschalter.                                                |  |  |
| GEDROCKT HALTEN            | Sie pumpt nur, wenn der Schalter gedrückt wird.                                                          |  |  |
| TASTE LOSLASS WENN VOLL    | 62. Wenn das Becken bis zur unteren Füllmarkierung gefüllt ist,                                          |  |  |
|                            | lassen Sie den Schalter los.                                                                             |  |  |
|                            | 63. Drucken Sie die Schaltfläche V (Hakchen - JA), um das Fullen                                         |  |  |
| FUELLEN FORTSETZ?          | (NEIN), pachdom das Packon voll ist, um den Vorgang zu                                                   |  |  |
|                            | heenden und zu ALIS zurückzukehren                                                                       |  |  |
|                            | 64. Leeren Sie das Fett behutsam in das Becken, bis die untere                                           |  |  |
| MAN BECKENFUELLNG          | Füllmarkierung in der Frittiermaschine erreicht ist. Drücken                                             |  |  |
|                            | Sie die Schaltfläche √ (Häkchen - JA), sobald das Becken voll                                            |  |  |
|                            | ist.                                                                                                    |  |  |
|                            | 65 Die Steuerung schaltet sich aus                                                                       |  |  |
|                            |                                                                                                    |  |  |

## 2.1.13 Polieren

Der Poliermodus wird als Verlängerung der Filterung zum Entfernen von Verunreinigungen aus dem Fett benutzt.

| ANZEIGE                               | AKTION                                                                                                    |  |
|---------------------------------------|----------------------------------------------------------------------------------------------------|--|
|                                       | 1. Die Frittiermaschine <u>MUSS</u> die Sollwerttemperatur erreicht<br>haben. Drücken Sie die Schaltfläche FILTERUNG MENUE. |  |
| É É É É É É É É É É É É É É É É É É É | 2. Wählen Sie bei geteilten Becken LIN BECK oder RECH BECK                                                                  |  |
|                                       | aus.                                                                                                    |  |

| ANZEIGE                                | AKTION                                                                                                    |  |  |
|----------------------------------------|----------------------------------------------------------------------------------------------------|--|--|
|                                        | 3. Wählen Sie ERWEITERTE FILTEROPTIONEN aus.                                                                                                    |  |  |
| PILITRATION                            | 4. Drücken Sie den Abwärtspfeil.                                                                                                    |  |  |
|                                        | 5. Wählen Sie POLIEREN aus.                                                                                                    |  |  |
| POLIEREN?                              | <ol> <li>Drücken Sie die Schaltfläche √ (Häkchen - JA), um<br/>fortzufahren. Wenn die Schaltfläche X (NEIN) ausgewählt<br/>wird, kehrt der Bediener zum vorherigen Status zurück.</li> </ol>                                                                                                    |  |  |
| SCHMUTZ AUS BECK ABSCH                 | 7. Schöpfen Sie die Krümel mit dem Schaumlöffel von vorne<br>nach hinten vom Fett ab und versuchen Sie, von jeder<br>Wanne möglichst viele Krümel zu entfernen. Das ist für die<br>Optimierung der Fettlebensdauer und der Fettqualität<br>entscheidend. Wenn Sie fertig sind, drücken Sie die<br>Schaltfläche √ (Häkchen - JA). Drücken Sie die Schaltfläche X,<br>um den Filtervorgang abzubrechen. |  |  |
| POLIER START                           | <ol> <li>Drücken Sie die BLAUE Schaltfläche, um den Poliervorgang<br/>zu starten, oder X, um die Funktion abzubrechen. Wenn<br/>keine Wanne festgestellt wird, zeigt die Steuerung WANNE<br/>EINSETZEN an, bis die Wanne erkannt wird.</li> </ol>                                                                                                    |  |  |
| ABLASSEN                               | 9. Keine Aktion erforderlich. Das Fett läuft in die Filterwanne ab.                                                                                                    |  |  |
| POLIERVORGANG LAEUFT                   | 10. Keine Aktion erforderlich. Der Ablass und die<br>Rücklaufventile sind offen und Fett wird längere Zeit lang<br>durch das Frittierbecken gepumpt.                                                                                                    |  |  |
| ALARM ABLASS SCHLIE WERKZ<br>ENTFERNEN | <ul> <li>11. Stellen Sie sicher, dass alle Werkzeuge aus dem<br/>Frittierbecken entfernt werden, bevor der Ablass<br/>geschlossen wird, um Schäden am Ablass zu vermeiden.</li> <li></li></ul>                                                                                                    |  |  |

| ANZEIGE       | AKTION                                                                                                    |  |
|---------------|----------------------------------------------------------------------------------------------------|--|
| WIRD GEFUELLT | 12. Keine Aktion erforderlich. Das Becken wird neu gefüllt.                                                                       |  |
| VORWAER       | 13. Keine Aktion erforderlich. Die Frittiermaschine erhitzt sich auf den Sollwert.                                                |  |
| START         | 14. Die Frittiermaschine ist bereit zum Frittieren. Wird<br>angezeigt, nachdem die Frittiermaschine den Sollwert<br>erreicht hat. |  |

# KAPITEL 3: FILTERQUICK™ FQ4000 FEHLERBEHEBUNG DURCH DAS BEDIENUNGSPERSONAL

#### 3.1 Einführung

Dieses Kapitel ist eine kurze Fehlersuchanleitung für Probleme, die während des Betriebs dieser Frittiermaschinen auftreten können. Sie soll dem Bediener helfen, Probleme an diesem Gerät zu korrigieren oder zumindest genau zu diagnostizieren. Dieses Kapitel deckt zwar die meisten häufigen Probleme, es können jedoch auch Probleme auftreten, die hier nicht behandelt werden. In solchen Fällen wird Ihnen die Belegschaft der technischen Unterstützungsabteilung von Frymaster bei der Identifizierung und Lösung des Problems gern Hilfestellung leisten.

Beim Beheben eines Problems sollte immer ein Ausschlussverfahren verwendet werden, beginnend mit der einfachsten Lösung bis hin zur kompliziertesten. Am wichtigsten ist es jedoch, eine klare Idee zu erhalten, warum ein Problem aufgetreten ist. Schritte zur Sicherstellung, dass dies nicht noch einmal passiert, müssen Teil einer jeden Korrekturmaßnahme sein. Wenn eine Steuerung aufgrund einer schlechten Verbindung nicht funktioniert, müssen auch alle anderen Verbindungen geprüft werden. Wenn eine Sicherung immer wieder durchbrennt, muss der Grund dafür ermittelt werden. Immer beachten, dass der Ausfall einer kleinen Komponente oft ein Anzeichen für den möglichen Ausfall oder die falsche Funktionsweise einer wichtigeren Komponente oder Systems sein kann.

Wenn Zweifel darüber bestehen, welche Maßnahme getroffen werden soll, rufen Sie bitte die technische Wartungsabteilung von Frymaster oder Ihre örtliche, vom Frymaster-Werk zugelassene Servicestelle an.

#### *Vor dem Anruf eines Wartungsvertreters oder der Frymaster HOTLINE* +1-800-551-8633 folgende Aufgaben durchführen:

- Sicherstellen, dass alle Stromkabel angeschlossen und Trennschalter eingeschaltet sind.
- Sicherstellen, dass alle Gasleitungs-Schnellverschlüsse korrekt angeschlossen sind.
- Sicherstellen, dass alle Gasleitungs-Absperrventile offen sind.
- Sicherstellen, dass die Ablassventile des Frittierbeckens ganz geschlossen sind.
- Die Modell- und Seriennummer der Frittiermaschine bereit halten, damit sie dem Techniker mitgeteilt werden kann.

### 🚹 GEFAHR

Heißes Fett verursacht schwere Verbrennungen. Niemals versuchen, dieses Gerät mit heißem Fett zu bewegen oder heißes Fett von einem Behälter in einen anderen zu schütten.

### \Lambda GEFAHR

Bei Wartungsarbeiten muss dieses Gerät von der Stromversorgung getrennt sein, außer es sind elektrische Tests erforderlich. Bei der Prüfung elektrischer Stromkreise besonders vorsichtig sein.

Dieses Gerät kann über mehrere Anschlussstellen für die Stromversorgung verfügen. Vor Wartungsarbeiten alle Netzkabel abziehen.

Inspektion, Prüfung und Reparatur von elektrischen Komponenten dürfen nur von qualifiziertem Servicepersonal durchgeführt werden.

### 3.2 Fehlersuche

## 3.2.1 Fehlermeldungen und Anzeigeprobleme

| PROBLEM                                                                  | WAHRSCHEINLICHE URSACHEN                                                                                                    | KORREKTURMASSNAHME                                                                                                    |
|--------------------------------------------------------------------------|----------------------------------------------------------------------------------------------------|----------------------------------------------------------------------------------------------------|
| Anzeige der Steuerung<br>ist dunkel.                                     | <ul><li>A. Kein Strom zur Frittiermaschine.</li><li>B. Steuerung oder andere<br/>Komponente ist ausgefallen.</li></ul>                                                                                                    | <ul> <li>A. Sicherstellen, dass die<br/>Frittiermaschine angeschlossen<br/>und der Trennschalter nicht<br/>ausgelöst sind.</li> <li>B. FAS zwecks Unterstützung<br/>anrufen.</li> </ul>                                                                                     |
| FQ4000 zeigt<br>BECKEN<br>GEFUELLT? JA<br>NEIN nach der<br>Filterung an. | <ul> <li>A. Normale Betrieb, während der<br/>meisten, am Anfang oder Ende<br/>der meisten Filterfunktionen.</li> <li>B. Wenn dies während eines<br/>Filtervorgangs öfter angezeigt<br/>wird, könnte dies auf langsame<br/>Fettrückführung hinweisen.</li> </ul>                  | <ul> <li>A. Stellen Sie sicher, dass das<br/>Becken voller Fett ist und<br/>drücken Sie die Schaltfläche √.</li> <li>B. Abschnitt 2.3, Fehlersuche im<br/>FQx30-T IO-Handbuch –<br/>Filterpumpe läuft, liefert aber<br/>nur langsam Fett zurück.</li> </ul>                 |
| FQ4000 zeigt<br>ABLAUF FREI?                                             | Ablass ist verstopft und Fett ist nicht<br>abgelaufen.                                                                                                    | Reinigen Sie den Ablauf mit der<br>Reinigungsstange Fryers Friend<br>und drücken Sie die Schaltfläche √.<br>Der Filtervorgang wird wieder<br>aufgenommen.                                                                                                    |
| FQ4000 zeigt<br>FILTERPAPIER/FILTE<br>RPAD WECHSELN.                     | Es ist ein Filterfehler aufgetreten,<br>Filterpapier/Filterpad ist verstopft,<br>die Aufforderung zum<br>Filterpapier/Filterpad-Wechsel nach<br>25 Stunden wurde eingeblendet<br>oder der Filterpapier/Filterpad-<br>Wechsel wurde bei einer früheren<br>Aufforderung ignoriert. | Filterpapier/Filterpad wechseln und<br>sicherstellen, dass die Filterwanne<br>mindestens 30 Sekunden lang aus<br>der Frittiermaschine herausgezogen<br>wurde. Die Aufforderungen<br><b>FILTERPAPIER/FILTERPAD</b><br><b>WECHSELN</b> darf <u>NICHT</u> ignoriert<br>werden. |
| Steuerung ist<br>gesperrt.                                               | Steuerungsfehler.                                                                                                    | Spannungsversorgung zur<br>Steuerung unterbrechen und wieder<br>herstellen. Wenn das Problem<br>erneut auftritt, den FAS zwecks<br>Unterstützung anrufen.                                                                                                    |
| FQ4000-Anzeige<br>zeigt ENERGIEART<br>FALSCH KONFIG                      | Die für die Frittiermaschine<br>eingestellte Energie ist falsch.                                                                                                    | Stellen Sie sicher, dass die<br>Frittiermaschine für die korrekte<br>Energieart konfiguriert ist.                                                                                                    |
| FQ4000 zeigt BECK-<br>ID STECKER NICHT<br>VERBUND                        | Der Steuerungs-Lokator fehlt ist<br>abgetrennt.                                                                                                    | Stellen Sie sicher, dass der 6-polige<br>Lokator an der Rückseite der<br>Steuerung angeschlossen und im<br>Steuerkasten geerdet ist.                                                                                                    |

| PROBLEM                                                                              | WAHRSCHEINLICHE URSACHEN                                                                                                    | KORREKTURMASSNAHME                                                                                                    |
|--------------------------------------------------------------------------------------|----------------------------------------------------------------------------------------------------|----------------------------------------------------------------------------------------------------|
| FQ4000 zeigt E19<br>oder E28 FEHLER<br>HEIZVORG.                                     | Gasventil aus, Steuerung beschädigt,<br>Trafo defekt, Kontaktgeberproblem<br>oder Grenzwertregelungsthermostat<br>offen.         | Diese Meldung wird beim<br>Einschalten angezeigt, wenn Luft in<br>den Leitungen ist. Prüfen, ob das<br>Gasventil offen ist. Wenn das<br>Problem fortbesteht, schalten Sie<br>die Frittiermaschine ab und rufen<br>den FAS zwecks Unterstützung an.                                                 |
| FQ4000-Anzeige<br>zeigt HEISS HO-1.                                                  | Die Temperatur des Frittierbeckens<br>beträgt mehr als 210 °C (410 °F)<br>oder in CE-Ländern mehr als 202 °C<br>( 395 °F).       | Die Frittiermaschine sofort<br>abschalten und den FAS zwecks<br>Unterstützung anrufen.                                                                                                    |
| FQ4000-Anzeige<br>zeigt ERHOL.FEHLER<br>und ein Alarm<br>ertönt.                     | Die Erholungszeit überschreitet die<br>maximale Zeitgrenze.                                                                      | Den Fehler beseitigen und den<br>Alarm quittieren, indem Sie die<br>Schaltfläche √ drücken. Die<br>maximale Dauer der<br>Wiederherstellungszeit beträgt 3:15<br>für Gasmodelle und 1:40 für<br>Elektrikmodelle. Wenn das Problem<br>erneut auftritt, rufen Sie den FAS<br>zwecks Unterstützung an. |
| FQ4000-Anzeige<br>zeigt falsche<br>Temperatur-skala<br>(Fahrenheit oder<br>Celsius). | Es wurde eine falsche Anzeigeoption<br>programmiert.                                                                             | Wechseln Sie zwischen F° und C°,<br>indem Sie die Managereinstellungen,<br>Temperatur aufrufen und die<br>Maßeinheiten umschalten. Schalten<br>Sie die Steuerung ein und prüfen Sie<br>die Temperatur. Wenn die<br>gewünschte Maßeinheit nicht<br>angezeigt wird, wiederholen Sie den<br>Vorgang.  |
| FQ4000 zeigt HILFE<br>HO-2 oder FEHLER<br>HOECHSTTEMP<br>NETZ TRENNEN.               | Obergrenze gestört                                                                                                    | Die Frittiermaschine sofort<br>abschalten und den FAS zwecks<br>Unterstützung anrufen.                                                                                                    |
| FQ4000 zeigt TEM<br>FUEHLER FEHLER                                                   | Problem mit dem<br>Temperaturmesskreis, einschließlich<br>Fühler oder beschädigter<br>Kabelbaum/Steckverbinder der<br>Steuerung. | Schalten Sie die Frittiermaschine ab<br>und rufen Sie den FAS zwecks<br>Unterstützung an.                                                                                                    |
| FQ4000 zeigt<br>SERVICE<br>ERFORDERLICH<br>gefolgt von einer<br>Fehlermeldung an.    | Es ist ein Fehler aufgetreten, der nur<br>von einem Servicetechniker<br>behoben werden kann.                                     | Drücken Sie X, um den<br>Frittiervorgang fortzusetzen, und<br>rufen Sie den FAS zwecks<br>Unterstützung an. In einigen Fällen<br>ist kein Frittieren mehr möglich.                                                                                                    |

| PROBLEM            | WAHRSCHEINLICHE URSACHEN          | KORREKTURMASSNAHME                   |
|--------------------|-----------------------------------|--------------------------------------|
| FQ4000 zeigt KEINE | Alle Menügruppen wurden gelöscht. | Erstellen Sie eine neue Gruppe       |
| MENUEGRUPPE ZUR    | HINWEIS: ALLE REZEPTE ist keine   | MENUE. Nachdem ein neues Menü        |
| AUSWAHL            | Gruppe, mit der Frittierrezepte   | erstellt wurde, fügen Sie der Gruppe |
| VERFUEGBAR         | ausgeführt werden können.         | Rezepte hinzu (sieh Abschnitt 1.10). |

### 3.2.2 Fehlersuche für automatische Filterung

| PROBLEM                                                    | WAHRSCHEINLICHE URSACHEN                                                                                                    | KORREKTURMASSNAHME                                                                                                    |
|------------------------------------------------------------|----------------------------------------------------------------------------------------------------|----------------------------------------------------------------------------------------------------|
| Frittiermaschine<br>filtert nach jedem<br>Frittiervorgang. | Einstellung "Spaeter filtern" ist falsch.                                                                                                    | Ändern oder überschreiben Sie die<br>Einstellung "Spaeter filtern", indem<br>Sie den Wert in<br>Managereinstellungen, Filterattribute<br>eingeben, wie in Abschnitt 1.8<br>beschrieben.                                                                                                    |
| REINIGEN UND<br>FILTERN startet<br>nicht.                  | Temperatur ist zu niedrig.                                                                                                    | Stellen Sie sicher, dass die<br>Frittiermaschine den Sollwert erreicht<br>hat, bevor die Reinigung und<br>Filterung gestartet wird.                                                                                                    |
| FQ4000-Anzeige<br>zeigt FILTER IST<br>BESCHAEFTIGT.        | <ul> <li>A. Ein anderer Filtervorgang oder<br/>ein Filterpad-Wechsel läuft<br/>gerade.</li> <li>B. Filterschnittstelle hat das<br/>Prüfsystem nicht gelöscht.</li> </ul> | <ul> <li>A. Warten bis der vorherige<br/>Filtervorgang endet, bevor ein<br/>neuer gestartet wird. Filterpad<br/>auf Anforderung wechseln.</li> <li>B. Warten Sie 15 Minuten und<br/>versuchen Sie es erneut.</li> </ul>                                                                                                    |
| FQ4000 zeigt<br>WANNE EINSETZEN.                           | <ul> <li>A. Die Filterwanne sitzt nicht ganz in der Frittiermaschine.</li> <li>B. Filterwannenmagnet fehlt.</li> <li>C. Defekter Filterwannenschalter.</li> </ul>        | <ul> <li>A. Die Filterwanne herausziehen<br/>und wieder in die<br/>Frittiermaschine schieben.<br/>Stellen Sie sicher, dass die<br/>Steuerung nicht P anzeigt.</li> <li>B. Stellen Sie sicher, dass der<br/>Filterwannenmagnet angebracht<br/>ist. Wenn er fehlt, muss einer<br/>angebracht werden.</li> <li>C. Wenn der Filterwannenmagnet<br/>ganz am Schalter anliegt und<br/>der Steuerung weiterhin WANNE<br/>EINSETZEN anzeigt, ist<br/>wahrscheinlich der Schalter<br/>defekt.</li> </ul> |

| PROBLEM                                                  | WAHRSCHEINLICHE URSACHEN                                                                                                    | KORREKTURMASSNAHME                                                                                                    |
|----------------------------------------------------------|----------------------------------------------------------------------------------------------------|----------------------------------------------------------------------------------------------------|
| PROBLEM<br>Automatische<br>Filtrierung startet<br>nicht. | <ul> <li>A. Fettfüllstand ist zu niedrig.</li> <li>B. Fetttemperatur ist zu niedrig.</li> <li>C. Filterwanne nicht eingesetzt.</li> <li>D. Filterung in Rezepteinstellungen auf AUS gesetzt.</li> <li>E. Filterrelais ist ausgefallen.</li> </ul> | <ul> <li><b>KORREKTURMASSNAHME</b></li> <li>A. Stellen Sie sicher, dass der<br/>Fettfüllstand über dem oberen<br/>Fettfüllstands-sensor liegt.</li> <li>B. Stellen Sie sicher, dass die<br/>Fettsolltemperatur erreicht<br/>wurde.</li> <li>C. Stellen Sie sicher, dass die<br/>Steuerung nicht P anzeigt.<br/>Stellen Sie sicher, dass die<br/>Filterwanne ganz in der<br/>Frittiermaschine sitzt. Schalten<br/>Sie die Frittiermaschine aus- und<br/>wieder ein.</li> <li>D. Setzen Sie Filterung in Rezepten<br/>auf EIN.</li> <li>E. Rufen Sie den FAS zwecks</li> </ul> |

### 3.2.3. Filter beschäftigt

Wenn **FILT BESCHAEF** angezeigt wird, wartet die Filterschnittstellenkarte darauf, dass ein anderes Becken gefiltert oder eine andere Funktion abgeschlossen wird. Warten Sie 15 Minuten, um zu sehen, ob das Problem korrigiert wurde. Wenn nicht, verständigen Sie den örtlichen FAS.

### 3.2.4 Fehlersuche des OQS (Fettqualitätssensors)

| Problem         | Korrekturmaßnahme                                                            |  |  |
|-----------------|------------------------------------------------------------------------------|--|--|
|                 | Prüfen Sie folgende Punkte und führen Sie eine weitere OQS-Filterung         |  |  |
|                 | durch.                                                                       |  |  |
|                 | • Stellen Sie sicher, dass im Becken die Fettsolltemperatur erreicht wurde.  |  |  |
|                 | • Überprüfen Sie den Vorfilter und stellen Sie sicher, dass dieser mit einem |  |  |
| Fs werden keine | Schlüssel fest angezogen wurde.                                              |  |  |
| TPM-Frgehnisse  | • Überprüfen Sie die O-Ringe an der Filterwanne und stellen Sie sicher, dass |  |  |
| angezeigt       | beide vorhanden sind, dass keiner fehlt, gerissen oder abgenutzt ist. In     |  |  |
| ungezeige.      | diesem Fall müssen sie ersetzt werden.                                       |  |  |
|                 | • Stellen Sie sicher, dass das Filterpapier nicht verstopft ist und dass     |  |  |
|                 | sauberes Filterpapier verwendet wird. Wurde das Becken nach dem              |  |  |
|                 | vorherigen Filtervorgang das erste Mal gefüllt? Andernfalls wechseln Sie     |  |  |
|                 | das Filterpapier.                                                            |  |  |

## 3.2.5 Fehlermeldung-Codes

Abschnitt 1.12.2.1 enthält Anleitungen zum Aufrufen des Fehlerprotokolls.

| Code        | FEHLERMELDUNG                           | ERKLÄRUNG                                    |
|-------------|-----------------------------------------|----------------------------------------------|
| E13         | TEMPERATUR AUSGEFALLEN                  | Messwert des TEMP-Fühlers liegt außerhalb    |
|             |                                         | des Bereichs. Verständigen Sie den           |
|             |                                         | Kundendienst.                                |
| E16         | HOCHTEMP 1 UEBERSCHR                    | Die Höchsttemperatur ist höher als 210 °C    |
|             |                                         | (410 °F) oder in CE-Ländern höher als        |
|             |                                         | 202 °C (395 °F)                              |
| E17         | HOCHTEMP 2 UEBERSCHR                    | Obergrenzen-Rücksetzschalter hat sich        |
|             |                                         | geöffnet.                                    |
| E18         | FEHLER HOECHSTTEMP                      | Die Beckentemperatur ist höher als 238 °C    |
|             | NETZ TRENNEN                            | (460 °F) und der Obergrenzenschalter hat     |
|             |                                         | sich nicht geöffnet. Trennen Sie in diesem   |
|             |                                         | Fall sofort die Frittiermaschine vom Netz    |
|             |                                         | und verständigen Sie den Kundendienst.       |
| E19         | FEHLER HEIZVORG – XXX F oder XXX C      | Der Heizsteuerung-Verriegelungskreis         |
|             |                                         | schlug fehl.                                 |
|             |                                         | Das Heizen-Schaltschütz verriegelte sich     |
|             |                                         | nicht.                                       |
| E25         | HEIZFEHLER - GEBLAESE                   | Die Luftdruckschalter haben sich nicht       |
|             |                                         | geschlossen.                                 |
| E27         | HEIZFEHLER - DRUCKSCHALTER -            | Der Luftdruckschalter hatn sich nicht        |
|             |                                         | geschlossen.                                 |
| E28         | FEHLER HEIZVORG – XXX F oder XXX C      | Die Frittiermaschine zundete nicht und       |
|             |                                         | sperrte das Zundmodul aus.                   |
| E29         | AUFFUELSONDENFEHLER - KUNDENDI RUFEN    | Messwert des ATO-RTD liegt außernalb des     |
|             |                                         | Sollbereichs. Verständigen Sie den           |
| <b>F</b> 22 |                                         | Kundendienst.                                |
| E32         |                                         | Abiassventii versuchte sich zu ohnen;        |
| E22         |                                         | Ablassyoptil vorsushta sish zu schließen:    |
| E33         |                                         | Abidssventil versuchte sich zu schließen,    |
| E24         |                                         | Bestaligung femil.                           |
| E34         |                                         | Ruckiaulventil versuchte sich zu ohnen,      |
| E25         |                                         | Bücklaufvontil vorsuchto sich zu schlioßon:  |
| E22         |                                         | Ruckiaulventil versuchte sich zu schlieisen, |
|             |                                         |                                              |
| F36         | EEHLER EILTERLINGSSCHNITTSTELLENKARTE - | Ventilschnittstellen-kartenAnschluss         |
| 230         | FILTERG LIND ALIFELIELL DEAKTIVIERT -   | defekt oder Kartenausfall Verständigen Sie   |
|             | KUNDENDI RUFEN                          | den Kundendienst                             |
| F37         | AUTOMATISCH WECHSELNDE -                | Messwert des AIE-RTD liegt außerhalb des     |
|             | FILTRIERSONDENFEHLER FILTERUNG          | Sollbereichs. Verständigen Sie den           |
|             | DEAKTIVIERT - KUNDENDI RUFFN            | Kundendienst.                                |
| E39         | FILTERPAD WECHS                         | 25-StdZeitgeber ist abgelaufen oder          |
|             |                                         | Schaltkreis für verschmutzten Filter wurde   |

| Code | FEHLERMELDUNG                         | ERKLÄRUNG                                                                              |
|------|---------------------------------------|----------------------------------------------------------------------------------------|
|      |                                       | aktiviert. Wechseln Sie das                                                            |
|      |                                       | Filterpapier/Filterpad.                                                                |
| E41  | FEHLER FETT IN WANNE                  | Das System hat Fett in der Filterwanne                                                 |
|      |                                       | erkannt.                                                                               |
| E42  | VERSTOPFTER ABLASS (Gas)              | Becken hat sich beim Filtern nicht entleert.                                           |
|      |                                       | Stellen Sie sicher, dass Ablass nicht                                                  |
|      |                                       | verstopft ist. Befolgen Sie die                                                        |
|      |                                       | Aufforderungen.                                                                        |
| E43  | FETTSENSORFEHLER - KUNDENDI RUFEN     | Der Fettfüllstandssensor kann ausgefallen                                              |
|      |                                       | sein. Verständigen Sie den Kundendienst.                                               |
| E44  | ERHOL.FEHLER                          | Die Erholungszeit überschreitet die                                                    |
|      |                                       | maximale Zeitgrenze.                                                                   |
| E45  | ERHOL.FEHLER - KUNDDIE RUFEN          | Die Erhöhungsdauer überschreitet die                                                   |
|      |                                       | maximale Zeitgrenze um zwei oder mehr                                                  |
|      |                                       | Zyklen. Verstandigen Sie den                                                           |
| E4C  |                                       | Kundendienst.                                                                          |
| E46  |                                       | SIB-Karte T Anschluss delekt oder                                                      |
|      | KUNDENDI RUFEN                        | Kundendionst                                                                           |
| EE 1 |                                       | Twoi odor mohr Stouorung habon diosolho                                                |
| EST  | PLAT-ID DOPLIZIEREN - KONDENDI KOPEN  | Standort-ID. Verständigen Sie den                                                      |
|      |                                       | Kundendienst                                                                           |
| F52  | FEHLER UI-STEUERUNG - KUNDENDIENST    | Die Steuerung hat einen unbekannten                                                    |
| 202  | RUFEN                                 | Fehler. Verständigen Sie den                                                           |
|      |                                       | Kundendienst.                                                                          |
| E53  | CAN-BUS-FEHLER - KUNDD RUFEN          | Datenübertagung zwischen Karten                                                        |
|      |                                       | unterbrochen. Verständigen Sie den                                                     |
|      |                                       | Kundendienst.                                                                          |
| E54  | FEHLR USB                             | USB-Verbindung während Aktualisierung                                                  |
|      |                                       | unterbrochen.                                                                          |
| E55  | SYSTEM-SCHNITTSTKARTE 2 FEHLT -       | SIB-Karte 2 Anschluss defekt oder                                                      |
|      | KUNDENDIE RUFEN                       | Kartenausfall. Verständigen Sie den                                                    |
|      |                                       | Kundendienst.                                                                          |
|      |                                       |                                                                                        |
| E61  | ENERGIEART FALSCH KONFIG              | Frittiermaschine ist für die falsche                                                   |
|      |                                       | Energieart konfiguriert. Verständigen Sie                                              |
| 560  |                                       | den Kundendienst.                                                                      |
| E62  | BECK HEIZT NICHT - ENERGQUE PRUEFEN - | Pruien, op das Becken einwandfrei heizt.                                               |
| EGO  |                                       | Anhohungsfohler hei einer                                                              |
| 203  |                                       | Frholungsprüfung Stellen Sig sicher dass                                               |
|      |                                       | am Sollwert das kalte Fett die untere                                                  |
|      |                                       | Fettfüllstandslinie und das heiße Fett die                                             |
|      |                                       | obere Fettfüllstandslinie erreicht. Bei                                                |
|      |                                       | elektrischen Frittiermaschinen stellen Sie                                             |
|      |                                       | sicher, dass der Sensor die Heizelemente                                               |
|      |                                       | elektrischen Frittiermaschinen stellen Sie<br>sicher, dass der Sensor die Heizelemente |

| Code | FEHLERMELDUNG                          | ERKLÄRUNG                                      |
|------|----------------------------------------|------------------------------------------------|
|      |                                        | nicht berührt.                                 |
| E64  | FEHLER FILTERUNGSSCHNITTSTELLENKARTE - | Filterschnittstellen-kartenAnschluss defekt    |
|      | FILTERG UND AUFFUELL DEAKTIVIERT -     | oder Kartenausfall. Verständigen Sie den       |
|      | KUNDENDI RUFEN                         | Kundendienst.                                  |
| E65  | OIB-SENSOR REINI – XXX F ODER XXX C -  | Gas - Fettanwesenheitssensor erkennt kein      |
|      | KUNDENDI RUFEN                         | Fett. Reinigen Sie den optionalen              |
|      |                                        | Fettsensor.                                    |
| E66  | ABLASSVENT OFFEN - XXXF ODER XXXC      | Ablassventil wird während des Frittierens      |
|      |                                        | geöffnet.                                      |
| E67  | SYSTEM-SCHNITTSTKARTE NICHT KONFIGUR - | Steuerung wird eingeschaltet, wenn SIB-        |
|      | KUNDDI RUFEN                           | Karte nicht konfiguriert ist. Verständigen     |
|      |                                        | Sie den Kundendienst.                          |
| E68  | OIB-SICHERUNG AUSGELOST – KUNDENDI     | Die OIB-Sicherung der VIB-Karte wurde          |
|      | RUFEN                                  | ausgelöst und hat sich nicht zurückgesetzt.    |
| EGO  |                                        | Die Steuerung wurde nicht mit                  |
| E09  | REZEPTE NICHT VERFOEG - KONDENDI ROFEN | Die Steuerung wurde nicht mit                  |
|      |                                        | Sie die Steuerung durch eine im Werk           |
|      |                                        | programmierte Steuerung                        |
| F70  |                                        | Fetttemperatur ist zu hoch für gültigen        |
| 270  |                                        | OOS-Messwert. Bei einer Temperatur             |
|      |                                        | zwischen 149 °C (300 °F) und 191 °C (375 °F)   |
|      |                                        | filtern.                                       |
| E71  | OQS TEMP NIED                          | Fetttemperatur ist zu niedrig für gültigen     |
|      |                                        | OQS-Messwert. Bei einer Temperatur             |
|      |                                        | zwischen 149 °C (300 °F) und 191 °C (375 °F)   |
|      |                                        | filtern.                                       |
| E72  | TPM-BEREICH NIED                       | TPM ist zu niedrig für gültigen OQS-           |
|      |                                        | Messwert. Dies kann auch bei neuem             |
|      |                                        | Frischfett beobachtet werden. Im Setup-        |
|      |                                        | Menu wurde eine falsche Fettsorte              |
|      |                                        | ausgewahlt. Der Sensor ist für die Fettsorte   |
|      |                                        | nicht Kallbrieft. Auf Fettsorten-Diagramm in   |
|      |                                        | Anweisung of 97516 Bezug Herinnen. Fails       |
|      |                                        |                                                |
| F73  |                                        | TPM ist zu hoch für gültigen OOS-Messwart      |
| 275  |                                        | Entsorgen Sie das Fett                         |
| E74  | OOS-FEHLER                             | Der OOS hat einen internen Fehler. Falls       |
|      |                                        | das Problem weiter anliegt, verständigen       |
|      |                                        | Sie einen FAS.                                 |
| E75  | OQS-FEHLER LUFT                        | Der OQS stellt Luft im Fett fest. Prüfen Sie   |
|      |                                        | die O-Ringe und prüfen/ziehen Sie den          |
|      |                                        | Vorfilter fest, um sicherzustellen, dass keine |
|      |                                        | Luft in den OQS-Sensor gelangt. Falls das      |
|      |                                        | Problem weiter anliegt, verständigen Sie       |

| Code | FEHLERMELDUNG      | ERKLÄRUNG                                                                                                    |
|------|--------------------|----------------------------------------------------------------------------------------------------|
|      |                    | einen FAS.                                                                                                    |
| E76  | OQS-FEHLER         | Datenübertragungsfehler am OQS-Sensor.<br>Prüfen Sie die Anschlüsse am OQS-Sensor.<br>Schalten Sie die gesamte<br>Frittiermaschinenbatterie aus- und wieder<br>ein. Falls das Problem weiter anliegt,<br>verständigen Sie einen FAS.                                                                                                    |
| E81  | SICHERMODUS FEHLER | Das System hat festgestellt, dass die<br>Frittiermaschine nicht einwandfrei heizt,<br>weil der Fettfüllstand niedrig ist. Stellen Sie<br>sicher, dass die Frittiermaschine bis zur<br>unteren Fülllinie (oder höher) mit Fett<br>gefüllt ist. Wenn nicht, Füllen Sie bis zur<br>unteren Fülllinie mit Fett. Falls das Problem<br>weiter anliegt, verständigen Sie einen FAS. |

DIESE SEITE WURDE ABSICHTLICH LEER GELASSEN.

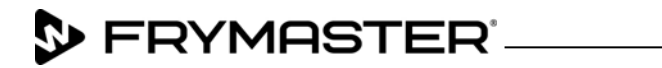

(+1) 800-551-8633 (+1) 318-865-1711 <u>WWW.FRYMASTER.COM</u> E-MAIL: <u>FRYSERVICE@WELBILT.COM</u>

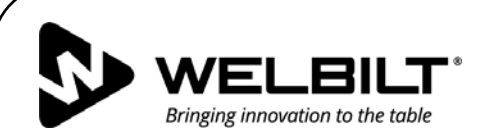

#### WWW.WELBILT.COM

Welbilt stellt den weltbesten Spitzenköchen, Betreibern von Premier-Ketten und unabhängigen Gastronomen branchenführende Ausrüstungen und Lösungen bereit. Unsere hochmodernen Designs und schlanken Fertigungsverfahren werden von fundiertem Know-how, Erkenntnissen von Betreibern und kulinarischer Expertise angetrieben.

Alle Produkte werden von KitchenCare®, unserem Reparatur- und Teiledienst für den Aftermarket, unterstützt.

CLEVELAND
 CONVOTHERM<sup>®</sup>

DELFIELD<sup>®</sup>
 FITKITCHEN<sup>™</sup>

FRYMASTER®
GARLAND

KOLPAK<sup>®</sup>
 LINCOLN

MANITOWOC<sup>®</sup>
 MERCO<sup>®</sup>

MERRYCHEF<sup>®</sup>
 MULTIPLEX<sup>®</sup>

©2018 Welbilt Inc., sofern nicht ausdrücklich etwas anderes angegeben ist. Alle Rechte vorbehalten. Kontinuierliche Produktverbesserungen können zu Änderungen der technischen Daten ohne vorherige Ankündigung führen.

Teilenummer FRY\_IOM\_8197556 06/2018 German / Deutsch